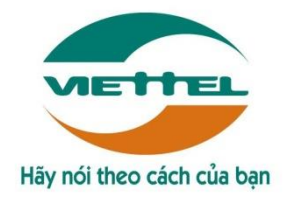

# CÔNG TY VIỄN THÔNG VIETTEL

# HỆ THỐNG QUẢN LÝ PHÂN PHỐI CHO KHÁCH HÀNG ĐẠI TRÀ (DMS.LITE)

# TÀI LIỆU HƯỚNG DẪN SỬ DỤNG

Mã hiệu dự án: QT03\_14064\_GPDN\_DMS.Lite Mã hiệu tài liệu: HDSD\_QT03\_14064\_GPDN\_DMS.Lite\_Web

Đà Nẵng, tháng 1 năm 2018

Tài liệu hướng dẫn sử dụng Ứng dụng DMS Lite trên nền tảng web

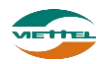

## BẢNG GHI NHẬN THAY ĐỔI

\*A – Tạo mới, M – Sửa đổi, D – Xóa bỏ

| Ngày thay đổi | Vị trí thay | <b>A</b> * | Nguồn | Phiên  | Mô tả    | Phiên   |
|---------------|-------------|------------|-------|--------|----------|---------|
|               | đổi         | M, D       | gốc   | bản cũ | thay đổi | bản mới |
| 06/06/2014    | Toàn bộ     | A          | N/A   | N/A    | Tạo mới  | V1.0    |
| 17/01/2018    | Toàn bộ     | Μ          |       | V1.0   | Sửa đổi  | V2.0    |
| 20/06/2019    | Nạp tiền    | М          |       | V2.0   | Sửa đổi  | V2.1    |

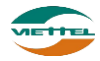

Ngày 17/01/2018

## TRANG KÝ

Người lập: Trần Thị Huyền Trang

Nhân viên kiểm thử

Người xem xét:

Ngày

Người phê duyệt:

Ngày

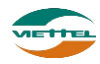

## MỤC LỤC

| I. GI  | ỚI THIỆU                          | 7  |
|--------|-----------------------------------|----|
| 1.     | Mục đích và ý nghĩa của tài liệu  | 7  |
| 2.     | Phạm vi tài liệu                  | 7  |
| 3.     | Các thuật ngữ và từ viết tắt      | 7  |
| 4.     | Cấu trúc Tài liệu                 | 7  |
| II. TĈ | ÒNG QUAN VÈ SẢN PHÂM              | 8  |
| 1. '   | Tổng quan về sản phẩm             | 8  |
| 2.     | Đầu mối hỗ trợ, hướng dẫn sử dụng | 8  |
| III.   | GIỚI THIỆU CÁC CHỨC NĂNG          | 9  |
| 1.     | Module Danh mục                   | 9  |
| 2.     | Module menu Giám sát              | 9  |
| 3.     | Module Kế hoạch                   | 9  |
| 4.     | Module Kho 1                      | 0  |
| 5.     | Module Hệ thống1                  | 0  |
| 6.     | Module Báo cáo 1                  | 0  |
| IV.    | HƯỚNG DẪN SỬ DỤNG CÁC CHỨC NĂNG1  | .2 |
| 1.     | Chức năng chung1                  | .2 |
| 1.1    | . Đăng ký tài khoản 1             | .2 |
| 1.2    | 2. Đăng nhập1                     | .3 |
| 1.3    | 3. Chuyển đổi ngôn ngữ1           | 5  |
| 1.4    | l. Đổi mật khẩu1                  | 5  |
| 1.5    | 5. Quên mật khẩu1                 | 5  |
| 2.     | Chức năng hệ thống1               | 6  |
| 2.1.   | Danh mục1                         | 6  |
| 2.1    | .1. Mô hình tổ chức 1             | 6  |
| 2.1    | .2. Quản lý khách hàng            | 3  |
| 2.1    | .3. Quản lý sản phẩm3             | ;9 |
| 2.1    | .4. Quản lý hình ảnh4             | 4  |
| 2.1    | 1.5. Quản lý thuộc tính4          | 6  |
| 2.1    | .6. Quản lý danh mục4             | 9  |
| 2.1    | .7. Chương trình khuyến mãi5      | 51 |
| 2.1    | .8. Phân quyền bán sản phẩm5      | 54 |
| 2.2.   | Giám sát5                         | 55 |

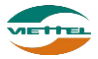

| 2.2.1. | Giám sát                      |    |
|--------|-------------------------------|----|
| 2.2.2. | Theo dõi khắc phục vấn đề     |    |
| 2.2.3. | Thiết lập tuyến               |    |
| 2.3. К | ế hoạch                       |    |
| 2.3.1. | Lập kế hoạch tiêu thụ         |    |
| 2.3.2. | Thiết lập chỉ tiêu KPI        |    |
| 2.3.3. | Thiết lập ngày bán hàng       |    |
| 2.4. В | án hàng                       |    |
| 2.4.1. | Tạo đơn bán hàng              | 68 |
| 2.4.2. | Quản lý đơn hàng              | 71 |
| 2.4.3. | In phiếu giao hàng            | 72 |
| 2.4.4. | Trå hàng                      |    |
| 2.5. K | ho                            |    |
| 2.5.1. | Xuất nhập kho điều chỉnh      |    |
| 2.5.2. | Xuất nhập kho công ty         |    |
| 2.5.3. | Xuất nhập kho nhân viên       |    |
| 2.5.4. | Upload tồn kho đầu kỳ         |    |
| 2.5.5. | Quản lý giao dịch kho nhóm    |    |
| 2.5.6. | Quản lý chốt kho              |    |
| 2.5.7. | Quản lý giao dịch kho công ty |    |
| 2.5.8. | Xem thông tin tồn kho         |    |
| 2.6. Н | iệ thống                      |    |
| 2.6.1. | Cấu hình                      |    |
| 2.6.2. | Quản lý đội bán hàng          |    |
| 2.6.3. | Thanh toán                    |    |
| 2.6.4. | Nạp tiền                      |    |
| 2.6.5. | Trợ giúp                      |    |
| 2.7. C | ông nợ                        |    |
| 2.7.1. | Thanh toán công nợ            |    |
| 2.7.2. | Xem công nợ khách hàng        |    |
| 2.7.3. | Điều chỉnh công nợ            |    |
| 2.8. B | áo cáo                        |    |
| 2.8.1. | Biểu đồ - Thống kê chung      |    |
| 2.8.2. | Báo cáo giám sát              |    |

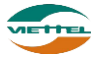

| 2.8.3. | Báo cáo doanh số |     |
|--------|------------------|-----|
| 2.8.4. | Báo cáo kho      |     |
| 2.8.5. | Báo cáo công nợ  | 110 |

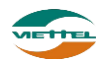

## I. GIỚI THIỆU

#### 1. Mục đích và ý nghĩa của tài liệu

- Tài liệu này nhằm mục đích hướng dẫn người dùng Admin công ty chi tiết từng bước sử dụng các chức năng hệ thống quản lý bán hàng.

#### 2. Phạm vi tài liệu

- Tài liệu này áp dụng cho hệ thống Quản lý bán hàng web sử dụng gói dịch vụ Nâng cao với các chức năng sau đây:
  - Danh mục
  - Giám sát
  - Kế hoạch
  - Bán hàng
  - Kho
  - Hệ thống
  - Công nợ
  - Báo cáo
  - Tài liệu này phục vụ các đối tượng sau:
    - Admin công ty

#### 3. Các thuật ngữ và từ viết tắt

| Thuật ngữ | Định nghĩa         | Ghi chú |
|-----------|--------------------|---------|
| Admin     | Admin HO           |         |
| GSBH      | Giám sát bán hàng  |         |
| NVBH      | Nhân viên bán hàng |         |
|           |                    |         |
|           |                    |         |

#### 4. Cấu trúc Tài liệu

Tài liệu này gồm 3 phần và được bố trí như sau:

- Phần 1: Giới thiệu về tài liệu.
- Phần 2: Tổng quan về sản phẩm
- Phần 3: Giới thiệu các chức năng trên web của hệ thống Quản lý bán hàng
- Phần 4: Hướng dẫn sử dụng chi tiết các chức năng trên web của hệ thống Quản lý bán hàng.

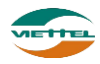

## II. TỔNG QUAN VỀ SẢN PHẨM

#### 1. Tổng quan về sản phẩm

Hệ thống này giúp Công ty có thể:

- Giám sát lộ trình: Định vị vị trí nhân viên mọi lúc. Giám sát lộ trình bán hàng của nhân viên
- Quản lý bán hàng: Quản lý nhân viên bán hàng chặt chẽ, quản lý và chăm sóc khách hàng hiệu quả, quản lý sản phẩm không giới hạn
- Báo cáo điều hành: Cung cấp các mẫu báo cáo về giám sát phục vụ cho việc theo dõi và đánh giá năng lực và nỗ lực làm việc thực tế của nhân viên
- Bám sát thị trường: Cập nhật thông tin tức thời, Nhận phản ánh từ khách hàng một cách nhanh chóng

#### 2. Đầu mối hỗ trợ, hướng dẫn sử dụng

Trong quá trình thực hiện, các vấn đề về thao tác liên quan đến sản phẩm/ứng dụng, người dùng liên hệ đến đầu mối sau:

- Trung tâm CSKH Viettel
- Điện thoại: **18008000 (nhánh 1)**
- Email: <u>vtt\_cskhdn@viettel.com.vn</u>

Tuy nhiên, trong một vài trường hợp, DMS.LITE có thể từ chối hỗ trợ với các lỗi liên quan thiết bị của khách hàng như không thể kết nối Internet, máy in không thể in hoặc bị lệch...

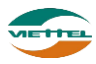

## III. GIỚI THIỆU CÁC CHỨC NĂNG

#### 1. Module Danh mục

| STT | Chức năng               | Mô tả                                                                                    |
|-----|-------------------------|------------------------------------------------------------------------------------------|
| 1   | Mô hình tổ chức         | Tổ chức đơn vị doanh nghiệp. Quản lý nhân viên                                           |
| 2   | Quản lý khách hàng      | Quản lý khách hàng của doanh nghiệp                                                      |
| 3   | Quản lý sản phẩm        | Xem và tìm kiếm sản phẩm, thêm mới, cập nhật thông tin, hình ảnh sản phẩm.               |
| 4   | Quản lý hình ảnh        | Quản lý, xem hình ảnh của toàn bộ nhân viên<br>đã chụp của khách hàng.                   |
| 5   | Quản lý danh mục        | Quản lý các danh mục, thuộc tính của sản<br>phẩm, khách hàng, hình ảnh, kho, vấn đề      |
| 6   | Quản lý thuộc tính      | Quản lý các thuộc tính động của khách hàng,<br>nhân viên và sản phẩm.                    |
| 7   | Chương trình khuyến mãi | Hỗ trợ người dùng khai báo các loại chương<br>trình khuyến mãi cho sản phẩm công ty mình |
| 8   | Phân quyền bán sản phẩm | Cho phép nhân viên bán hàng được quyền bán<br>sản phẩm nào                               |

#### 2. Module menu Giám sát

| STT | Chức năng                 | Mô tả                                                                                               |
|-----|---------------------------|----------------------------------------------------------------------------------------------------|
| 1   | Giám sát                  | Quản lý lộ trình bán hàng hằng ngày của nhân<br>viên bán hàng. Xem vị trí nhân viên, khách<br>hàng. |
| 2   | Theo dõi khắc phục vấn đề | Danh sách vấn đề cho phép quản lý các vấn đề<br>được tạo ra giữa giám sát và nhân viên.             |
| 3   | Thiết lập tuyến           | Danh sách tuyến cho phép tạo mới tuyến, khách<br>hàng thuộc tuyến và gán NVBH quản lý tuyến.        |

## 3. Module Kế hoạch

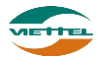

| STT | Chức năng               | Mô tả                                                                                                    |
|-----|-------------------------|----------------------------------------------------------------------------------------------------|
| 1   | Lập kế hoạch tiêu thụ   | Lên kế hoạch tiêu thụ cho tuyến bán hàng<br>tháng hiện tại hoặc các tháng tiếp theo                       |
| 2   | Thiết lập chỉ tiêu KPI  | Thiếp lập chỉ tiêu KPI để đánh giá nhân viên                                                              |
| 3   | Thiết lập ngày bán hàng | Thiết lập ngày bán hàng cho nhân viên, từ đó<br>theo dõi số ngày làm việc, tiến độ công việc<br>theo ngày |

#### 4. Module Kho

| STT | Chức năng                     | Mô tả                                                                              |
|-----|-------------------------------|------------------------------------------------------------------------------------|
| 1   | Nhập xuất kho công ty         | Điều chỉnh kho lại cho cân bằng giữa số lượng<br>thực tế và số lượng trên hệ thống |
| 2   | Quản lý giao dịch kho công ty | Xem lại lịch sử những giao dịch tác động tới<br>kho công ty                        |
| 3   | Xem thông tin tồn kho         | Xem số lượng tồn kho và thiết lập cảnh báo<br>tồn cho các sản phẩm                 |

## 5. Module Hệ thống

| STT | Chức năng            | Mô tả                                                                                           |
|-----|----------------------|-------------------------------------------------------------------------------------------------|
| 1   | Cấu hình             | Hiển thị các thông số hệ thống đã được khai<br>báo ban đầu dựa vào yêu cầu của doanh<br>nghiệp. |
| 2   | Quản lý đội bán hàng | Thêm mới, điều chỉnh các đội bán hàng                                                           |
| 3   | Thanh toán           | Cho phép thanh toán cước phí cho người dùng khi hết hạn sử dụng                                 |
| 4   | Nạp tiền             | Cho phép nạp thẻ để tăng số dư trong tài khoản của công ty                                      |
| 5   | Trợ giúp             | Hướng dẫn nhanh người dùng tuần tự các<br>bước khai báo dữ liệu để sử dụng hệ thống             |

#### 6. Module Báo cáo

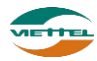

| STT | Chức năng        | Mô tả                                                                                                 |
|-----|------------------|----------------------------------------------------------------------------------------------------|
| 1   | Biểu đồ          | Thống kê doanh số, sản lượng, số khách hàng phát sinh doanh số                                        |
| 2   | Báo cáo giám sát | Xem báo cáo lộ trình, thời gian ghé thăm<br>khách hàng, kết quả đi tuyến của NVBH                     |
| 3   | Báo cáo doanh số | Xem báo cáo doanh số, thực hiện KPI, các<br>đơn hàng đem vềcủa nhân viên trong thời<br>gian tìm kiếm. |
| 4   | Báo cáo kho      | Xem báo cáo tồn kho                                                                                   |
| 5   | Báo cáo công nợ  | Xem báo cáo tình hình công nợ và thanh toán của công ty                                               |

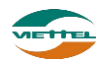

## IV. HƯỚNG DẪN SỬ DỤNG CÁC CHỨC NĂNG 1. Chức năng chung

#### 1.1. Đăng ký tài khoản

- a. Mục đích, ý nghĩa:
  - Cho phép người dùng tự tạo tài khoản để sử dụng chương trình
- b. Các bước thực hiện

**Bước 1**: Hệ thống quản lý phân phối cho khách hàng đại trà chạy trên nền web, vì vậy để có thể truy cập vào phần mềm trước tiên máy tính của bạn cần phải cài đặt sẵn trình duyệt web (Web-browser). Trình duyệt mặc định thường có trên các máy tính là Internet Explore 🔄 (viết tắt là IE) hoặc Mozilla Firefox boặc Google Chrome O. Bạn có thể lựa chọn 1 trong các trình duyệt web thông dụng trên để truy cập đến 1 địa chỉ trang web: <u>https://dmsone.vn</u>

Màn hình Trang chủ Hệ thống Quản lý phân phối cho khách hàng đại trà hiển thị như sau

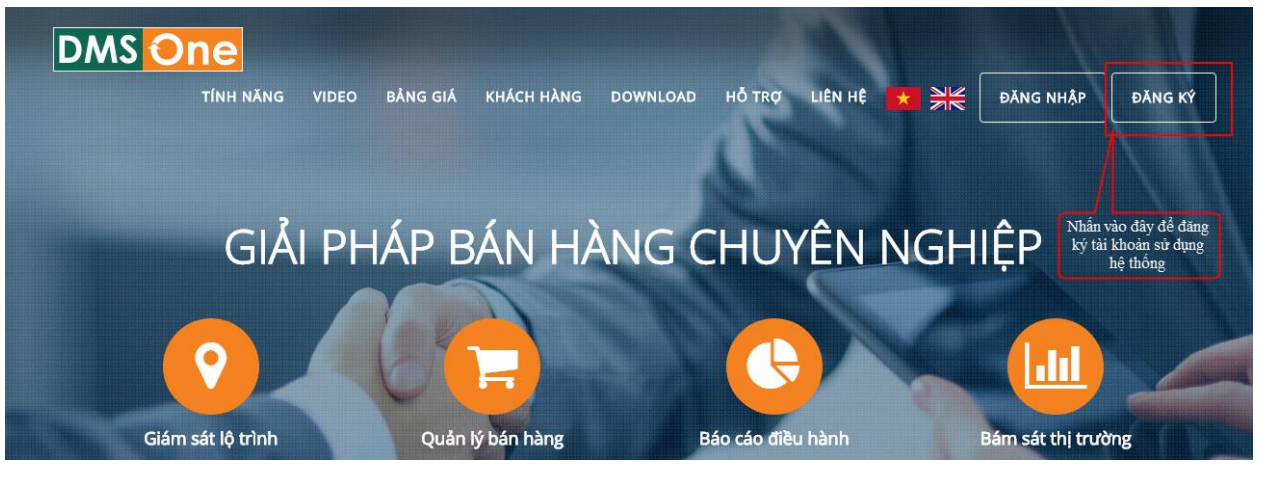

Hình 1: Màn hình Trang chủ

Bước 2: Nhấn vào nút Đăng ký

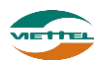

| ĐĂNG KÝ                                    | Ź DĮCH VŲ                                              | ×   |
|--------------------------------------------|--------------------------------------------------------|-----|
| THÔNG TIN CÔN                              | IG TY                                                  |     |
| Mã công ty*                                |                                                        |     |
| Tên công ty*                               |                                                        |     |
| Mã đăng nhập A                             | DMIN                                                   |     |
| Người đại diện                             |                                                        |     |
| ĐĂNG KÝ DỊCH V                             | Ų DMS                                                  | 1   |
| Số điện thoại<br>nhận tin nhắn<br>mật khẩu |                                                        |     |
| Người/công ty giới<br>thiệu                | Nhập mã - Tên hoặc SĐT của CTV - Đại lý                |     |
| Gói cước                                   | Gói cơ bản                                             | •   |
|                                            | Tham khảo thêm chính sách và bảng giá <mark>tại</mark> | đây |
| Mã kiểm tra                                | 08783                                                  | z   |
|                                            | Đăng ký Hủy bỏ                                         |     |

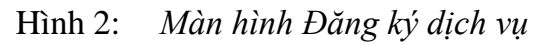

**Bước 3**: Điền thông tin công ty: Mã công ty, Tên công ty, Người đại diện, Số điện thoại, Người/công ty giới thiệu, Gói cước, Mã kiểm tra

Lưu ý:

 Sau khi đăng ký, sẽ có tin nhắn chứa thông tin tên đăng nhập và mật khẩu được gửi về số điện thoại đã nhập vào ô Số điện thoại nhận tin nhắn mật khẩu, vì vậy nhập chính xác Số điện thoại để nhận mật khẩu đăng nhập vào hệ thống. Mỗi số điện thoại chỉ được đăng ký 1 tài khoản.

#### 1.2. Đăng nhập

a. Mục đích, ý nghĩa:

Để sử dụng được hệ thống người dùng cần phải đăng nhập vào chương trình

b. Các bước thực hiện

Bước 1: Vào đường link https://lite.dmsone.vn

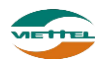

| Đăng nhập     |                | *                    |
|---------------|----------------|----------------------|
| Tên đăng nhập | Tên đăng nhập  |                      |
| Mật khẩu      | ******         |                      |
|               | Đổi mật khẩu   | Liên hệ đổi mật khẩu |
|               | Đă             | ing nhập             |
|               | Quên mật khẩu? |                      |
|               |                |                      |

Hình 3: Màn hình Đăng nhập

Bước 2: Nhập Tên đăng nhập, Mật khẩu đã được gửi trong tin nhắn điện thoại

Bước 3: Chọn nút Đăng nhập để đăng nhập vào hệ thống

 Sau khi đăng nhập thành công, giao diện sẽ hiển thị đúng màn hình Thông tin chi tiết với các thông tin công ty và cấu hình khách hàng, cấu hình nhân viên, cấu hình giám sát tương ứng với thẩm quyền của user đăng nhập.

| DMS                                    | One Hệ TH                                                              | IÓNG SMS                                  |                 |                         |                       |           | ADVANCE_ADMIN | Đăng x |
|----------------------------------------|------------------------------------------------------------------------|-------------------------------------------|-----------------|-------------------------|-----------------------|-----------|---------------|--------|
| Quản l                                 | ý công ty Thông tin                                                    | chi tiết                                  |                 |                         |                       |           |               |        |
| THÔNG                                  | TIN CÔNG TY                                                            |                                           |                 |                         |                       |           |               |        |
|                                        | Mã công ty*                                                            | ADVANCE                                   | Tên công ty*    | Công ty cổ phần ADVANCE | Trạng thái*           | Hoạt động | •             |        |
|                                        | Mã Admin*                                                              | ADMIN                                     | Mã đăng nhập    | ADVANCE_ADMIN           | Người đại diện        |           |               |        |
|                                        | Số điện thoại                                                          |                                           | MST             |                         | Số đăng kí kinh doanh |           |               |        |
|                                        | Ngân hàng                                                              |                                           | Số tài khoản    |                         | Ngày đăng kí          | 17/1/2018 |               |        |
|                                        | Địa chỉ hóa đơn                                                        |                                           | Địa chỉ công ty |                         |                       |           |               |        |
|                                        | Người giới thiệu                                                       | Nhập người giới thiệu                     |                 |                         |                       |           |               |        |
|                                        | Cấu hình                                                               |                                           |                 | DMS.ADVANCE             |                       |           |               |        |
| СА́И Ні                                | NH KHÁCH HÀNG                                                          |                                           |                 |                         |                       |           |               |        |
|                                        | 🗹 Cho phép                                                             | i thiết lập ngày, thứ tự ghé thăm khách h | àng             |                         |                       |           |               |        |
|                                        | 🗹 Sử dụng                                                              | chức năng theo dõi và khắc phục           |                 |                         |                       |           |               |        |
|                                        | 🔲 Thiết lập l                                                          | bắt đầu thực hiện tuyến bằng ngày hiện t  | tại             |                         |                       |           |               |        |
|                                        | 🔲 Ghé thăm                                                             | ı ngoại tuyến có ràng buộc khoảng cách    | hay không?      |                         |                       |           |               |        |
| Khoảng cách ghê thăm khách hàng. 300 m |                                                                        |                                           |                 |                         |                       |           |               |        |
| СА́И Ні                                | NH NHÂN VIÊN                                                           |                                           |                 |                         |                       |           |               |        |
|                                        | 🗹 Cho phép nhân viên tạo mới khách hàng                                |                                           |                 |                         |                       |           |               |        |
|                                        | 🧭 Cho phép ghé thầm, tạo ghi chủ, đơn hàng (nếu có) cho khách hàng mới |                                           |                 |                         |                       |           |               |        |
|                                        | C Module don hàng                                                      |                                           |                 |                         |                       |           |               |        |

Hình 4: Màn hình Thông tin chi tiết

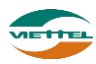

#### 1.3. Chuyển đổi ngôn ngữ

a. Mục đích, ý nghĩa:

Cho phép sử dụng hệ thống với ngôn ngữ tiếng Anh hoặc tiếng Việt

b. Các bước thực hiện

**Bước 1**: Tại màn hình Đăng nhập, nhấn vào biểu tượng <sup>t</sup> để dùng hệ thống với ngôn ngữ tiếng Việt

Hoặc: Nhấn vào biểu tượng dễ để dùng hệ thống với ngôn ngữ tiếng Anh

#### 1.4. Đổi mật khẩu

a. Mục đích, ý nghĩa:

Sau khi được hệ thống cấp mật khẩu mặc định, người dùng cần thay đổi mật khẩu để đảm bảo thông tin tài khoản công ty sẽ tiếp tục được bảo mật khỏi bị xâm nhập và mạo danh.

b. Các bước thực hiện

Bước 1: Vào màn hình Đăng nhập → Chọn Đổi mật khẩu

| Thay đổi mật    | t <b>khẩu</b> |                                      |
|-----------------|---------------|--------------------------------------|
| Tên đăng nhập   | Tên đăng nhập |                                      |
| Mật khẩu cũ     | ······ NI     | hấn vào khi nhập<br>đủ thông tin hợp |
| Mật khẩu mới    | 1ê            | để đổi mật khẩu                      |
| Gõ lại mật khẩu | ******        |                                      |
| Mã bào vệ       | 359           | 2000                                 |
|                 | Đối n         | nật khẩu                             |
|                 |               |                                      |

Hình 5: Màn hình Thay đổi mật khẩu

**Bước 2**: Điền thông tin Tên đăng nhập, Mật khẩu, Mật khẩu mới và Gõ lại mật khẩu mới để đổi mật khẩu. Sau khi đổi mật khẩu, tiến hành login lại để kiểm tra chắc chắn mật khẩu đã đổi đúng.

#### 1.5. Quên mật khẩu

a. Mục đích, ý nghĩa:

Cho phép người dùng nhận lại mật khẩu mới khi quên mật khẩu đã đăng nhập trước đó.

b. Các bước thực hiện

**Bước 1**: Vào màn hình Đăng nhập → Chọn Quên mật khẩu

#### Tài liệu hướng dẫn sử dụng Ứng dụng DMS Lite trên nền tảng web

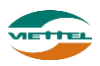

| RESET N                     | /iật khẩu | ×        |  |
|-----------------------------|-----------|----------|--|
| Mã đăng nhập<br>Mã kiểm tra |           | 779874 2 |  |
|                             | Reset     | Bổ qua   |  |

Hình 6: Màn hình Thay đổi mật khẩu

Bước 2: Điền thông tin Tên đăng nhập, Mã kiểm tra.

**Bước 3**: Nhấn nút Reset. Sau khi nhấn nút Reset, chương trình sẽ gửi tin nhắn mật khẩu mới vào số điện thoại đã nhập khi đăng ký tài khoản.

#### 2. Chức năng hệ thống

Login hệ thống với tài khoản admin để thực hiện các chức năng của phân hệ Head Office.

#### 2.1. Danh mục

#### 2.1.1. Mô hình tổ chức

Cho phép tổ chức mô hình doanh nghiệp. Cho phép Tạo, Sửa, Tìm kiếm, Xuất danh sách nhân viên và quản lý. Tạo nhân viên vào hệ thống bằng cách nhập từ file. Gán chức danh vào từng nhân viên

#### 2.1.1.1. Cây mô hình tổ chức

#### 2.1.1.1.1. Tạo nhóm

a. Mục đích, ý nghĩa:

Người dùng tạo nhóm để gán nhân viên và giám sát một nhóm bán hàng để dễ quản lý nhân viên tuyến dưới.

b. Các bước thực hiện

**Bước 1**: Sau khi đăng nhập với quyền admin của đơn vị, chọn menu Danh mục → Mô hình tổ chức

Bước 2: Nhấn phải chuột vào tên công ty và chọn menu Tạo nhóm

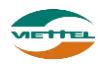

| Danh mục Mô hình tổ chức           |            |            |          |  |
|------------------------------------|------------|------------|----------|--|
| MÔ HÌNH TỔ CHỨC                    |            |            |          |  |
|                                    |            |            |          |  |
| ADVA - Công ty TNHH N              | lân: 🕀     | Tạo nhóm   |          |  |
|                                    | i Hu 🤱     | Tạo NV qu  | àn lý    |  |
|                                    | i nu 🗕     | Kế toán đả | hán hàng |  |
|                                    | <b>4</b> + | Re toan u  | Dan nang |  |
| 🕀 🧕 N_2-Nhóm 2 🛛 👷 Kế toán cộng ty |            |            |          |  |
| 🗄 🧐 🕺 🕺 🗄 🗄 🗄                      | 3          |            |          |  |
| + <b>N</b> 4-Nhóm 4                |            |            | 1 - I    |  |
|                                    |            |            |          |  |
| 🗄 💆 GDV1- Nguyen Tha               | ann Chur   | la         |          |  |
|                                    | Nhấn       | vào đâv đ  | ể tạo    |  |
| nhóm hón hòng mới                  |            |            |          |  |
| nnom ban nang moi                  |            |            |          |  |
| •                                  |            |            |          |  |
|                                    |            |            |          |  |

**Bước 3:** Điền thông tin mã, tên nhóm, thiết lập tham số để chấm công NVBH và chọn vị trí cho nhóm. Nhấn Thêm mới sau khi hoàn tất.

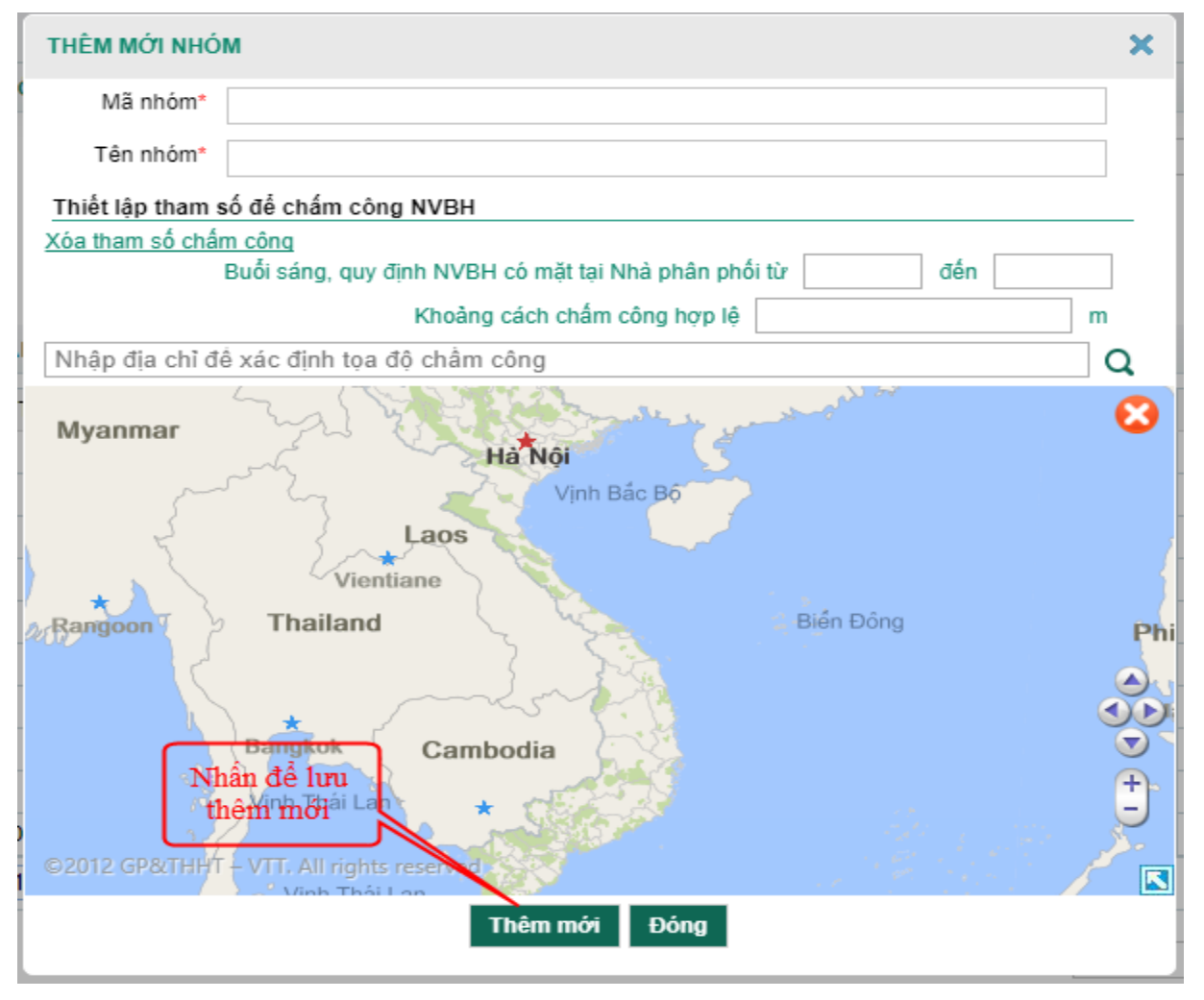

Hình 7: Màn hình Thêm mới nhóm

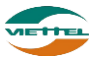

#### 2.1.1.1.2. Tạo nhân viên quản lý

a. Mục đích, ý nghĩa:

Người dùng tạo nhân viên quản lý để quản lý nhóm bán hàng đã tạo trước đó.

b. Các bước thực hiện

**Bước 1**: Sau khi đăng nhập với quyền admin của đơn vị, chọn menu Danh mục  $\rightarrow$  Mô hình tổ chức

Bước 2: Nhấn phải chuột lên tên công ty và chọn menu Tạo NV quản lý:

| Danh mục Mô hình tổ chức                                                                                                    |                                                                       |  |  |
|----------------------------------------------------------------------------------------------------|-----------------------------------------------------------------------|--|--|
| MÔ HÌNH TỔ CHỨC                                                                                                    |                                                                       |  |  |
| <ul> <li>ADVA - Công ty TNHH N</li> <li>GDV- Nguyễn Mạn</li> <li>GDCN- Trần Th</li> <li>Q GDCN- Trần Th</li> <li>Q N_2-Nhóm 2</li> <li>Q N_1-Nhóm 2</li> <li>Q N_3-Nhóm 3</li> </ul> | Tạo nhóm<br>Tạo NV quản lý<br>Kế toán đội bán hàng<br>Kế toán công ty |  |  |
| Nhấn vào đây để tạo nhân viên quản lý<br>cho tuyến đưới liền kề trong mô hình tổ<br>chức                                                                                             |                                                                       |  |  |

**Bước 3:** Điền thông tin mã, tên, giới tính, số điện thoại, địa chỉ, trạng thái, chức danh, nhân viên. Nhấn Thêm mới sau khi hoàn tất.

| THÔNG TIN NHÂN VIÊN               | Mã đăng nhập tự sinh c                 | dùng cho  |                                               |              |   |
|-----------------------------------|----------------------------------------|-----------|-----------------------------------------------|--------------|---|
| Nhóm                              | nhan viên tuyên dưới ở<br>vào hệ thông | lang nhạp | Mã nhân viên                                  | TGD          | * |
| Mã đăng nhập                      | ADVA_TGD                               |           | Tên nhân viên                                 | Đỗ Thanh Hài | * |
| Giới tính                         | Nam 🔻                                  |           | Số điện thoại                                 |              |   |
| Địa chỉ                           |                                        |           | Trạng thái                                    | Hoạt động 🔻  | * |
|                                   |                                        |           |                                               |              |   |
| Chức danh                         | Giám đốc vùng 🗸 🔻                      | Ð         |                                               |              |   |
| Quản lý                           | Giám đốc chi nhánh                     |           |                                               |              |   |
| Chọn nhân viên<br>Nhấn vào đây để | chọn tuyến                             |           | Nhấn vào để lưu<br>thông tin người<br>quản lý |              |   |
| đưới quản lý                      | trực tiếp                              | Luu       | Quay lại                                      |              |   |

Hình 8: *Màn hình Tạo mới nhân viên quản lý* o **Lưu ý:** 

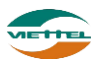

- Chức năng này chỉ cho phép thêm người quản lý có chức danh lớn lớn giám sát bán hàng.
- Nhấn vào biểu tượng aể để thêm chức danh mới cho nhân viên quản lý
- Tuyến dưới có thể có nhiều người quản lý trực tiếp.

#### 2.1.1.1.3. Tạo kế toán đội bán hàng

a. Mục đích, ý nghĩa:

Tạo kế toán cho các đội nhóm bán hàng.

b. Các bước thực hiện

**Bước 1**: Sau khi đăng nhập với quyền admin của đơn vị, chọn menu Danh mục → Mô hình tổ chức

Bước 2: Nhấn phải chuột lên tên công ty và chọn menu Tạo kế toán đội bán hàng

| Danh mục Mô hình tổ chú                                                                                                    | PC                                                                                                    |
|----------------------------------------------------------------------------------------------------|----------------------------------------------------------------------------------------------------|
| MÔ HÌNH TỔ CHỨC                                                                                                    |                                                                                                    |
| <ul> <li>ADVA - Công ty TNHH Nân</li> <li>GDV- Nguyễn Mạnh H</li> <li>GDCN- Trần Thị H</li> <li>March March Ma</li></ul> | <ul> <li>Tạo nhóm</li> <li>Tạo NV quản lý</li> <li>Kế toán đội bán hàng</li> <li>Kế toán dộng ty</li> </ul> |
| Nhân và<br>cho                                                                                                    | ào đây để tạo kể toán<br>các đội bán hàng                                                                   |

**Bước 3:** Điền thông tin mã, tên, giới tính, số điện thoại, địa chỉ, trạng thái. Nhấn Thêm mới sau khi hoàn tất.

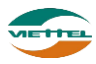

| Nhóm         |                                                                      | Mã nhân viên                  | KT_02              | * |
|--------------|----------------------------------------------------------------------|-------------------------------|--------------------|---|
| Mã đăng nhập | ADVA_KT_02                                                           | Tên nhân viên                 | Nguyễn Thị Bích Ly | * |
| Giới tính    | Nữ                                                                   | ▼ Số điện thoại               |                    |   |
| Địa chỉ      | Mã đăng nhập dùng<br>cho nhân viên kế toán<br>đăng nhập vào hệ thống | Trạng thái                    | Hoạt động          | * |
| Chức danh    | KE_TOAN                                                              | Nhấn Lưu để lư                | u lai              |   |
| Quản lý      |                                                                      | thông tin kế toár<br>bán hàng | n đội              |   |

Hình 9: Màn hình Tạo mới kế toán đội bán hàng

### 2.1.1.1.4. Tạo kế toán công ty

a. Mục đích, ý nghĩa:

Người dùng tạo kế toán công ty để quản lý các giao dịch kho trong công ty.

b. Các bước thực hiện

**Bước 1**: Sau khi đăng nhập với quyền admin của đơn vị, chọn menu Danh mục → Mô hình tổ chức

Bước 2: Nhấn phải chuột lên tên công ty và chọn menu Tạo kế toán công ty

| Danh mục Mô hình tổ chức       |                                    |  |  |  |
|--------------------------------|------------------------------------|--|--|--|
| MÔ HÌNH TỔ CHỨC                |                                    |  |  |  |
| - ADVA - Công ty TNHH Nâng-ood | , l                                |  |  |  |
| 🖶 👤 GDV- Nguyễn Mạnh H 🕀       | Tạo nhóm                           |  |  |  |
| 🗄 👤 GDCN- Trần Thị Hư 🤱        | Tạo NV quần lý                     |  |  |  |
| 🕀 🧏 N_1-Nhóm 1                 | Kế toán đội bán hàng               |  |  |  |
| ⊡ <u>2</u> N_2-Nhóm 2          | Kế toán công ty                    |  |  |  |
|                                |                                    |  |  |  |
| ⊡ 2 GDCN1- Đỗ Thanh Hải        |                                    |  |  |  |
| 🕀 🕺 👰 N_2-Nhóm 2               |                                    |  |  |  |
| 🗄 🗐 🧕 🖳 🛓 🌜                    |                                    |  |  |  |
| Nhấn vào đây<br>lý các giao đ  | để kế toán quản<br>ịch kho công ty |  |  |  |

**Bước 3:** Điền thông tin mã, tên, giới tính, số điện thoại, địa chỉ, trạng thái. Nhấn Thêm mới sau khi hoàn tất.

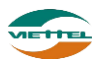

| THÔNG TIN NHÂN VIÊN  | Mã đăng nhập tự s<br>để nhân viên kế toá | sinh dùng<br>án công ty |                                                               |              |   |
|----------------------|------------------------------------------|-------------------------|---------------------------------------------------------------|--------------|---|
| Nhóm                 | đăng nhập vào h                          | ệ thông                 | Mã nhân viên                                                  | KTCT_01      | * |
| Mã đăng nhập         | ADVA_KTCT_01                             |                         | Tên nhân viên                                                 | Võ Hoàng Yến | * |
| Giới tính            | Nam                                      | •                       | Số điện thoại                                                 |              |   |
| Địa chỉ              |                                          |                         | Trạng thái                                                    | Hoạt động    | * |
| Chức danh<br>Quần lý | KE_TOAN_CONG_TY                          |                         | Nhân vào đây để l<br>thông tin kế toán c<br>ty<br>ru Quay lại | lưu<br>ông   |   |

Hình 10: Màn hình Tạo mới kế toán công ty

#### 2.1.1.1.5. Tạo mới nhân viên

a. Mục đích, ý nghĩa:

Để tạo mới từng nhân viên hoặc giám sát cho nhóm bán hàng đã tạo trước đó.

b. Các bước thực hiện

**Bước 1**: Sau khi đăng nhập với quyền admin của đơn vị, chọn menu Danh mục  $\rightarrow$  Mô hình tổ chức

**Bước 2**: Tại danh sách nhóm, nhấn chuột phải vào tên nhóm và chọn menu "Tạo mới GSBH" hoặc "Tạo mới NVBH" để tạo mới nhân viên tương ứng.

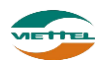

| Danh mục Mô hì                                                                                                    | nh tổ chức                                                                                                    |  |  |  |  |
|----------------------------------------------------------------------------------------------------|----------------------------------------------------------------------------------------------------|--|--|--|--|
| MÔ HÌNH TỔ CHỨC                                                                                                    |                                                                                                    |  |  |  |  |
| <ul> <li>ADVA - Công ty T</li> <li>GDV- Nguy</li> <li>GDV- Nguy</li> <li>GDCN-</li> <li>N_2 N_2</li> <li>N_2 N_1</li> <li>N_2 N_3</li> <li>GDV1- Ngu</li> <li>GDV1- Ngu</li> <li>GDV1- Ngu</li> <li>GDCN1</li> <li>N_2 N_2</li> <li>Nhóm chưa th</li> <li>Nhóm chưa th</li> </ul> | NHH Nâng cao<br>rễn Mạnh Huy<br>Trần Thị Huyền Trang<br>-Nhóm 2<br>-Nhóm 1<br>-Nhóm 3<br>Jyễn Thành Chung<br>- Đỗ Thanh Hải<br>-Nhóm 2<br>Juộc giám sát |  |  |  |  |
|                                                                                                    | Gán GSBH vào nhóm                                                                                                    |  |  |  |  |
| 🚺 Tạo mới GSBH                                                                                                    |                                                                                                    |  |  |  |  |
| •                                                                                                    | Gán NVBH vào nhóm                                                                                                    |  |  |  |  |
| 4                                                                                                    | Tạo mới NVBH                                                                                                    |  |  |  |  |
| ×                                                                                                    | Xoá Nhôm                                                                                                    |  |  |  |  |

**Bước 3:** Điền thông tin nhân viên vào, nhấn nút Lưu khi hoàn tất. Nhân viên sẽ được thêm vào cây đơn vị với đúng vị trí nhóm tương ứng.

| Nhôm         | Nhóm 4    | Ν   | lã nhân viên |           | * |
|--------------|-----------|-----|--------------|-----------|---|
| Mã đăng nhập |           | т   | ên nhân viên |           | * |
| Giới tính    | Nam       | ▼ S | ố điện thoại |           |   |
| Dia chỉ      |           | т   | rạng thái    | Hoạt động | * |
| Chức danh    | GIAM_SAT  | •   |              |           |   |
| Quản lý      | NHAN VIEN |     |              |           |   |
|              |           |     |              |           |   |

Hình 11: Hình 11: Màn hình Tạo mới nhân viên GSBH

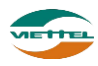

| Nhóm                 | Nhóm 4    |   | Mã nhân viên  |           |  |
|----------------------|-----------|---|---------------|-----------|--|
| Mã đăng nhập         |           |   | Tên nhân viên |           |  |
| Giới tính            | Nam       | - | Số điện thoại |           |  |
| Địa chỉ              |           |   | Trạng thái    | Hoạt động |  |
| Chức danh<br>Quản lý | NHAN_VIEN | • |               |           |  |
| Quản lý              |           |   |               |           |  |

Hình 12: Màn hình Tạo mới nhân viên bán hàng

#### 2.1.1.1.6. Gán nhân viên vào nhóm

- a. Mục đích, ý nghĩa:
  - Gán nhân viên đã có trong công ty vào nhóm bán hàng.
- b. Các bước thực hiện

**Bước 1**: Sau khi đăng nhập với quyền admin của đơn vị, chọn menu Danh mục  $\rightarrow$  Mô hình tổ chức

**Bước 2**: Tại danh sách nhóm, nhấn chuột phải vào tên nhóm và chọn menu "Tạo Gán GSBH vào nhóm" hoặc "Gán NVBH vào nhóm"

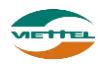

| Danh mục Mô hình tổ chức       |
|--------------------------------|
| MÔ HÌNH TỔ CHỨC                |
|                                |
| E ADVA - Cong ty TNHH Nang cao |
| 🕀 👤 GDV- Nguyên Mạnh Huy       |
| 🖻 🁤 GDCN- Trần Thị Huyên Trang |
| 🕀 🧕 N_1-Nhóm 1                 |
| 🕀 🧕 N_2-Nhóm 2                 |
| 🗄 😼 N_3-Nhóm 3                 |
| 🗄 👤 GDV1- Nguyễn Thành Chung   |
| 🗄 👤 GDCN1- Đỗ Thanh Hài        |
| 🗄 🧕 N_2-Nhóm 2                 |
|                                |
| 🗄 🥼 N4-N                       |
| Gán GSBH vào nhóm              |
| 👥 Tạo mới GSBH                 |
| Gán NVBH vào nhóm              |
| 🧕 Tạo mới NVBH                 |
| 🗙 Xoá Nhóm                     |
|                                |

Bước 3: Nhập Mã hoặc Tên nhân viên để tìm kiếm.

Bước 4: Nhấn vào 1 nhân viên tại danh sách

**Bước 5:** Nhấn chọn. Nhân viên sẽ được gán vào cây mô hình tổ chức với đúng vị trí nhóm tương ứng.

|    | THÊ                                                  | M MỚI            |                    | ×   |   |  |
|----|------------------------------------------------------|------------------|--------------------|-----|---|--|
| Ŀ  | THĈ                                                  | ÒNG TIN TÌM KIÉM |                    |     | l |  |
| Ľ  |                                                      | Mã               | Tên                |     |   |  |
| 5, |                                                      |                  | Tim kiếm           | - 1 |   |  |
| 5  |                                                      |                  |                    | - 1 |   |  |
|    | KÉT                                                  | QUẢ TÌM KIẾM     |                    | 6   | 1 |  |
| -  | STT                                                  | Mã NV            | Tên NV             |     |   |  |
|    | 1                                                    | N1_NV_1          | Trần Xuân Xanh     |     | l |  |
| 4  | 2                                                    | N2_NV_01         | Mai Xuân Sang      |     | l |  |
| 4  | 3                                                    | N3_NV_01         | Nguyễn Thành Chung |     | l |  |
| 7  | 4                                                    | N4_NV_01         | Lại Văn Minh       |     | l |  |
| -  | 10 ▼ I4 4 Trang 1 của 1 ▶ ▶ Ô Xem 1 đến 4 của 4 dòng |                  |                    |     |   |  |
| 1  |                                                      |                  | Chọn               |     |   |  |

Hình 13: Màn hình Gán GSBH vào nhóm

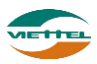

| т  | НÊ | ΜΜΟΊ                                   |                                 | ×      |
|----|----|----------------------------------------|---------------------------------|--------|
| т  | нć | ÔNG TIN TÌM KIẾM                       |                                 |        |
|    |    | Mã                                     | Tên                             | 1      |
|    |    |                                        | Time hiften                     | _      |
|    |    |                                        |                                 |        |
|    |    |                                        |                                 |        |
| к  | É  | QUẢ TÌM KIÉM                           |                                 |        |
| ST | т  | Mã NV                                  | Tên NV                          |        |
| 1  | 1  | N1_NV_05                               | Lưu Diễm Thy                    |        |
| 2  | 2  | N1_NV_06                               | Trần Bá Hồng                    |        |
| 3  | 3  | N1_NV_07                               | Nguyễn Thị Huệ                  |        |
| 4  | 1  | N1_NV_08                               | Trần Thị Ngọc Anh               |        |
| 5  | 5  | N1_NV_09                               | Trịnh Thị Ánh Tuyết             |        |
| 6  | 5  | N1_NV_10                               | Ngô Trường Giang                |        |
| 7  | 7  | N1_NV_11                               | Đinh Thế Huynh                  |        |
| 8  | 3  | N1_NV_12                               | Võ Bá Quang                     |        |
| 9  | 9  | N1_NV_13                               | Đỗ Tuấn Kiệt                    |        |
| 1  | 0  | N1_NV_14                               | Nguyễn Minh Huy                 |        |
|    | 10 | ▼ I IIIIIIIIIIIIIIIIIIIIIIIIIIIIIIIIII | của 2 🕨 🔰 🖒 Xem 1 đến 10 của 16 | ò dòng |
|    |    |                                        | Chen                            |        |
|    |    |                                        | Chộn                            |        |

Hình 14: Màn hình Gán NVBH vào nhóm

**Lưu ý:** Mỗi nhóm chỉ gán được 1 GSBH và nhiều NVBH. Nếu nhóm đã có GSBH, khi nhấn chuột phải vào tên nhóm sẽ không thấy menu Tạo mới GSBH và Gán GSBH vào nhóm.

#### 2.1.1.1.7. Xem danh sách nhân viên

#### a. Mục đích, ý nghĩa:

Cho phép người dùng xem danh sách nhân viên cấp dưới đang hoạt động trong tổ chức

b. Các bước thực hiện

**Bước 1**: Sau khi đăng nhập với quyền admin của đơn vị, chọn menu Danh mục  $\rightarrow$  Mô hình tổ chức

**Bước 2**: Tại danh sách nhóm, nhấn vào biểu tượng ⊞ để hiển thị đầy đủ nhân viên trong nhóm tại cây Mô hình tổ chức

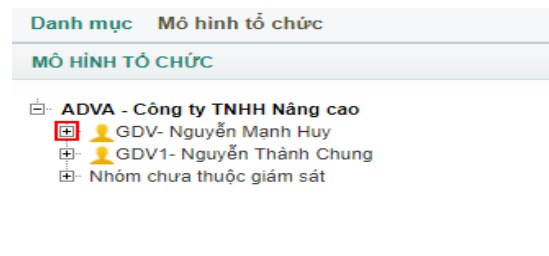

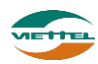

**Bước 3**: Nhấn vào tên công ty để hiển thị danh sách nhân viên trong công ty (Đang hoạt động hoặc tạm ngưng) tại màn hình Danh sách nhân viên

| DMS One                                                           | DANH MỤC                                                               | GIÁM SÁT | KÉ HOẠCH                                        | KHO                            | HỆ THỐNG                                               | BÁO CÁO          | SMS                                 |             | ADVA_A               | DMIN      | Đăng xuất                |
|-------------------------------------------------------------------|------------------------------------------------------------------------|----------|-------------------------------------------------|--------------------------------|--------------------------------------------------------|------------------|-------------------------------------|-------------|----------------------|-----------|--------------------------|
| Danh mục Mô h                                                     | nình tổ chức                                                           |          |                                                 |                                |                                                        |                  |                                     |             |                      |           |                          |
| MÔ HÌNH TỔ CHỨ                                                    | c                                                                      |          | THÔNG TIN TÌM KIẾM                              |                                |                                                        |                  |                                     |             | Tim                  | kiếm nâng | cao                      |
| B ADVA - Công ty<br>B ⊈ GDV- Ngu<br>B ⊈ GDV1- Ng<br>B Nhóm chua t | y TNHH Nâng cao<br>uyến Mạnh Huy<br>uyến Thánh Chung<br>thuộc piảm sát |          | Nhân viên [<br>Chức danh [<br>DANH SÁCH NHÂN VI | Λã/Tên/SĐ<br>Tất cả<br>D<br>ÈN | T/Địa chỉ nhân viên<br>anh sách nhân viên c<br>công ty | Trạng t<br>ùa cả | hải Hoạt động<br>tiểm Sửa chức danh | T           |                      |           |                          |
| Nh                                                                | iấn vào tên để hiển t                                                  | thị đầy  | STT Mã nhân v                                   | iên                            | Tên nhâ                                                | n viên           | Chức danh                           | Điện thoại  | Trạng thái           |           |                          |
|                                                                   | a man vien nong co                                                     | Jing ty  | 1 ADMIN                                         |                                | ADVA_ADMIN                                             |                  | Admin                               | 01695306021 | Hoạt động            | 6         |                          |
|                                                                   |                                                                        |          | 2 GDCN                                          |                                | Trần Thị Huyền Trang                                   |                  | Giám đốc chi nhánh                  |             | Hoạt động            |           | ۲                        |
|                                                                   |                                                                        |          | 3 GDCN1                                         |                                | Đỗ Thanh Hải                                           |                  | Giám đốc chi nhánh                  |             | Hoạt động            | Ø         | ۲                        |
|                                                                   |                                                                        |          | 4 GDV                                           |                                | Nguyễn Mạnh Huy                                        |                  | Giám đốc vùng                       |             | Hoạt động            | Ø         | ۲                        |
|                                                                   |                                                                        |          | 5 GDV1                                          |                                | Nguyễn Thành Chung                                     |                  | Giám đốc vùng                       |             | Hoạt động            | d         | ۲                        |
|                                                                   |                                                                        |          | 6 KT_01                                         |                                | Phan Thị Hoài Thương                                   |                  | Kế toán                             |             | Hoạt động            | Ø         | ۲                        |
|                                                                   |                                                                        |          | 7 N1_NV_02                                      |                                | Nguyễn Thị Mỹ Duyên                                    |                  | NVBH                                |             | Hoạt động            | d         | ۲                        |
|                                                                   |                                                                        |          | 8 N1_NV_03                                      |                                | Lê Thị Cẩm Tú                                          |                  | NVBH                                |             | Hoạt động            | Ø         | ۲                        |
|                                                                   |                                                                        |          | 9 N1_NV_04                                      |                                | Nguyễn Hữu Trương                                      |                  | NVBH                                |             | Hoạt động            | Ø         | ۲                        |
|                                                                   |                                                                        |          | 10 N1_NV_05                                     |                                | Lưu Diễm Thy                                           |                  | NVBH                                |             | Hoạt động            | Ø         | ۲                        |
|                                                                   |                                                                        |          | 10 • • • 1                                      | irang 1                        | của 4 🕨 🕅 Ö                                            |                  | Tải mẫu file excel                  |             | Xem 1<br>Nhập từ fil | đến 10 củ | ia 34 dòng<br>ất ra File |

**Bước 4**: Nhấn vào tên nhóm để hiển thị danh sách nhân viên trong nhóm (Đang hoạt động hoặc tạm ngưng) tại màn hình Danh sách nhân viên

| DMS One DA                                                                                                    | NH MỤC                            | GIÁM SÁT | КÊ                  | HOẠCH                          | кно                  | hệ thống             | BÁO CÁO              | SMS                             |            |
|----------------------------------------------------------------------------------------------------|-----------------------------------|----------|---------------------|--------------------------------|----------------------|----------------------|----------------------|---------------------------------|------------|
| Danh mục Mô hình tổ c                                                                                                    | chức                              |          |                     |                                |                      |                      |                      |                                 |            |
| MÔ HÌNH TỔ CHỨC                                                                                                    |                                   |          | THÔNG               | tin tìm kiế                    | м                    |                      |                      |                                 |            |
| <ul> <li>ADVA - Công ty TNHH Nâng cao</li> <li>GDV- Nguyễn Manh Huy</li> <li>GDV1 - Nguyễn Thành Chung</li> <li>GDV1 - Đổ Thanh Hải</li> <li>GDV1 - Đổ Thanh Hải</li> <li>N.2.NV_01 - Mi Xuân Sang</li> <li>N2.NV_02 - Mà Quốc Tuấn</li> </ul> |                                   | ng<br>án | Nh<br>Chứ<br>DANH S | ân viên<br>rc danh<br>ACH NHAN | Mã/Tên/SĐT<br>Tất cả | /Địa chỉ nhân viên ▼ | Trạng thấ<br>Tìm kiế | ii Hoạt động<br>m Sửa chức danh | •          |
| ⊡ Nhóm chưa thuậc giá                                                                                                    | m sát                             |          | STT                 | Mã nhâi                        | n viên               | Tên nhâ              | n viên               | Chức danh                       | Điện thoại |
| ⊡ <u>v</u> N4-Nnom 4 N                                                                                                    | han vao day de<br>n thi danh sácl | e chi    | 1 N2                | _NV_01                         |                      | Mai Xuân Sang        |                      | Giám sát                        |            |
| v                                                                                                    | riên thuộc Nhó                    | m 2      | 2 N2                | _NV_02                         |                      | Mai Quốc Tuấn        |                      | NVBH                            |            |
|                                                                                                    |                                   |          | 3 N2                | _NV_03                         |                      | Đỗ Tiến Sỹ           | Danh sáci            | NVBH<br>h những nhận viện       |            |
|                                                                                                    |                                   |          | 10 🔻                | • •                            | Trang 1 c            | ủa 1 🕨 🕅 💍           | thu                  | ộc Nhóm 2                       |            |
|                                                                                                    |                                   |          |                     |                                |                      |                      |                      | Tải mẫu file excel              |            |

#### 2.1.1.1.8. Chuyển nhóm

a. Mục đích, ý nghĩa:

Cho phép người dùng chuyển nhân viên (GSBH hoặc NVBH) từ nhóm A sang nhóm B

b. Các bước thực hiện

**Bước 1**: Sau khi đăng nhập với quyền admin của đơn vị, chọn menu Danh mục  $\rightarrow$  Mô hình tổ chức

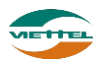

**Bước 2**: Tại danh sách nhóm, nhấn vào biểu tượng ⊞ để hiển thị đầy đủ nhân viên trong nhóm

Bước 3: Nhấn chuột phải vào tên nhân viên và chọn menu "Chuyển nhóm"

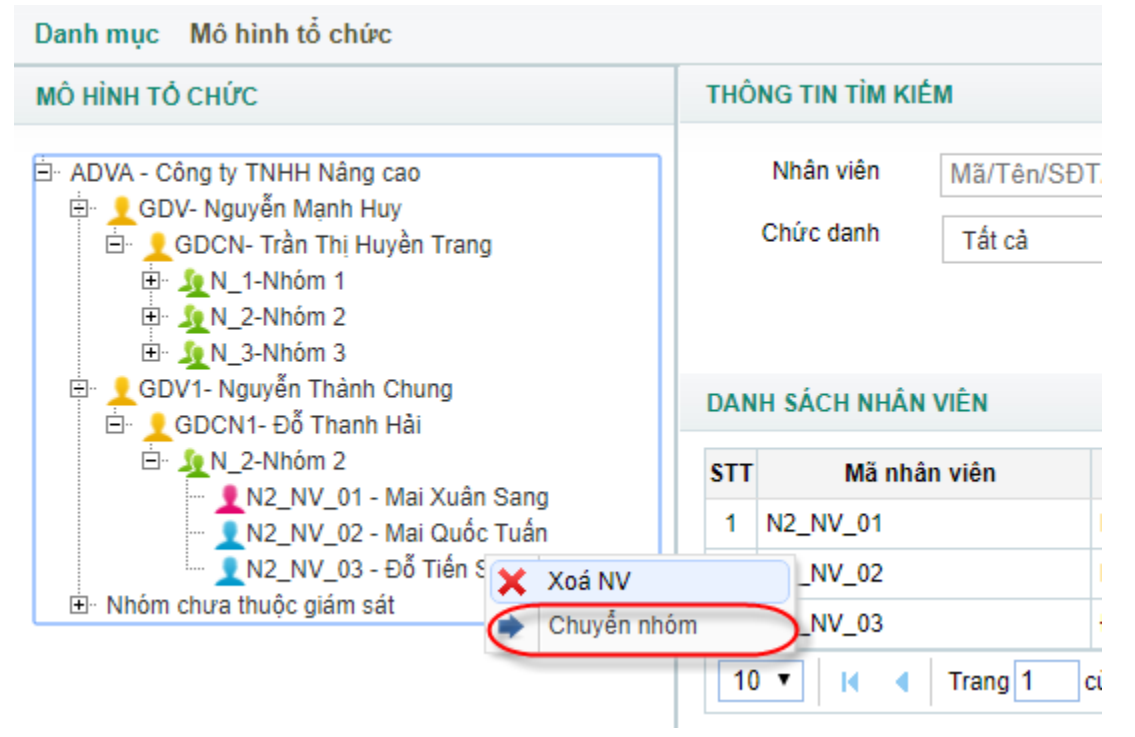

Bước 4: Chọn nhóm mới, nhấn Lưu để chuyển nhân viên sang nhóm mới

| CHUYĖN NHÓM              |            | × |
|--------------------------|------------|---|
| NVBH:<br>Đang giữ tuyến: | Đỗ Tiến Sỹ |   |
| Chọn nhóm *              | ▼          |   |
|                          | Lưu Đóng   |   |
|                          |            |   |

Hình 15: Màn hình Chuyển nhóm

#### 2.1.1.1.9. Xóa nhân viên

a. Mục đích, ý nghĩa:

Cho phép người dùng xóa nhân viên (GSBH hoặc NVBH) ra khỏi cây mô hình tổ chức và xóa ra khỏi danh sách nhân viên trong công ty

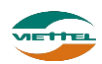

b. Các bước thực hiện

**Bước 1**: Sau khi đăng nhập với quyền admin của đơn vị, chọn menu Danh mục  $\rightarrow$  Mô hình tổ chức

**Bước 2**: Tại danh sách nhóm, nhấn vào biểu tượng ⊞ để hiển thị đầy đủ nhân viên trong nhóm

Bước 3: Nhấn chuột phải vào tên nhân viên và chọn menu "Xóa NV"

| Danh mục Mô hình tổ chức                                                                                                    |                                          |                             |                          |  |  |
|----------------------------------------------------------------------------------------------------|------------------------------------------|-----------------------------|--------------------------|--|--|
| ΜΟ ΗΊΝΗ ΤΟ CHỨC                                                                                                    | THÔNG TIN TÌM KIẾM                       |                             |                          |  |  |
| <ul> <li>ADVA - Công ty TNHH Nâng cao</li> <li>GDV- Nguyễn Mạnh Huy</li> <li>GDCN- Trần Thị Huyền Trang</li> <li>L GDCN- Trần Thị Huyền Trang</li> <li>L M_N_1-Nhóm 1</li> <li>L M_N_2-Nhóm 2</li> <li>L M_N_3-Nhóm 3</li> <li>C GDCN1- Nguyễn Thành Chung</li> </ul> | Nhân viên<br>Chức danh<br>DANH SÁCH NHÂN | Mã/Tên/SĐ<br>Tất cả<br>VIÊN | T/Địa chỉ nhân viên<br>▼ |  |  |
| ⊡·· <u>1</u> N_2-Nhóm 2                                                                                                    | STT Mã nhâ                               | in viên                     | Tên nhân v               |  |  |
|                                                                                                    | 1 N2_NV_01                               |                             | Mai Xuân Sang            |  |  |
| N2_NV_03 - Đỗ Tiến 😿 Xoá NV                                                                                                    | _NV_02                                   |                             | Mai Quốc Tuấn            |  |  |
| ⊡ Nhôm chưa thuộc giảm sát                                                                                                    | m _NV_03                                 |                             | Đỗ Tiến Sỹ               |  |  |
|                                                                                                    | 10 🔻 📢 📢                                 | Trang 1                     | của 1 🕨 🕅 💍              |  |  |

### 2.1.1.2. Tìm kiếm nhân viên

## 2.1.1.2.1. Tìm kiếm nhân viên

a. Mục đích, ý nghĩa:

Cho phép tìm kiếm nhân viên hiện có trong hệ thống

b. Các bước thực hiện
Bước 1: Sau khi đăng nhập với quyền admin của đơn vị, chọn menu Danh mục →
Mô hình tổ chức
Bước 2: Nhập điều kiện Mã/ Tên/ SĐT/ Địa chỉ nhân viên, Trạng thái, Chức danh
Bước 3: Nhấn nút Tìm kiếm

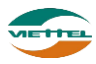

| Danh mục Mô hình tổ chức                                                                                                    |                    |                           |                     |                          |            |                    |             |               |                   |           |
|----------------------------------------------------------------------------------------------------|--------------------|---------------------------|---------------------|--------------------------|------------|--------------------|-------------|---------------|-------------------|-----------|
| MÔ HÌNH TỔ CHỨC                                                                                                    | THÔNG TIN TÌM KIẾM |                           |                     |                          |            |                    |             | <u>Tîm ki</u> | <u>ếm nâng ca</u> | 0         |
| Ė- ADVA - Công ty TNHH Nâng cao<br>È- ⊈GDV- Nguyễn Mạnh Huy<br>È- ⊈ GDCN- Trần Thị Huyền Trang                                                                                     |                    | Nhân viên<br>Chức danh    | Mã/Tên/SĐ<br>Tất cả | T/Địa chỉ nhân viên<br>▼ | Trạng thái | Hoạt động          | ▼           |               |                   |           |
| <ul> <li>⇒ In N&gt;Nhôm 1</li> <li>⇒ In N&gt;Nhôm 2</li> <li>⇒ In N&gt;Nhôm 3</li> <li>⇒ GOV1-Nguyễn Thành Chung</li> <li>⇒ GOV1-NG Thành Hải</li> <li>⊕ In N&gt;Nhôm 2</li> </ul> | DAN                | H SÁCH NHÂN VI<br>Mã phập | IÊN                 | Tân nhân viên            | Tîm kiếm   | Sửa chức danh      | Điện thoạ   | i Trang thái  |                   |           |
| B- Nhóm chưa thuộc giám sát                                                                                                    | 1                  | ADMIN                     | vien                | ADVA ADMIN               |            | Admin              | 01695306021 | Hoat động     | 120               |           |
|                                                                                                    | 2                  | GDCN                      |                     | Trần Thị Huyền Trang     |            | Giám đốc chi nhánh |             | Hoat động     |                   | (ii)      |
|                                                                                                    | 3                  | GDCN1                     |                     | Đỗ Thanh Hải             |            | Giám đốc chi nhánh |             | Hoạt động     |                   | C)        |
|                                                                                                    | 4                  | GDV                       |                     | Nguyễn Mạnh Huy          |            | Giám đốc vùng      |             | Hoạt động     | Ø                 | 6         |
|                                                                                                    | 5                  | GDV1                      |                     | Nguyễn Thành Chung       |            | Giám đốc vùng      |             | Hoat động     | ø                 | ۲         |
|                                                                                                    | 6                  | KT_01                     |                     | Phan Thị Hoài Thương     |            | Kế toán            |             | Hoạt động     | Ø                 | ۲         |
|                                                                                                    | 7                  | N1_NV_02                  |                     | Nguyễn Thị Mỹ Duyên      |            | NVBH               |             | Hoạt động     | Ø                 | ۲         |
|                                                                                                    | 8                  | N1_NV_03                  |                     | Lê Thị Cẩm Tú            |            | NVBH               |             | Hoạt động     | ø                 | ۲         |
|                                                                                                    | 9                  | N1_NV_04                  |                     | Nguyễn Hữu Trương        |            | NVBH               |             | Hoạt động     |                   | ۲         |
|                                                                                                    | 10                 | N1_NV_05                  |                     | Lưu Diễm Thy             |            | NVBH               |             | Hoạt động     | Ø                 | ۲         |
|                                                                                                    | 10                 | • H 4 1                   | Trang 1             | của 4 🕨 🕨 🖒              |            |                    |             | Xem           | l đến 10 củ       | a 34 dòng |
|                                                                                                    |                    |                           |                     |                          |            | Tài mẫu file excel |             | Nhập từ file  | Xuất r            | a File    |

Hình 16: Màn hình Tìm kiếm nhân viên

#### 2.1.1.2.2. Xuất danh sách nhân viên ra file excel

a. Mục đích, ý nghĩa:

Cho phép xuất kết quả tìm kiếm nhân viên thành file định dạng excel

b. Các bước thực hiện

**Bước 1**: Sau khi đăng nhập với quyền admin của đơn vị, chọn menu Danh mục  $\rightarrow$  Mô hình tổ chức

Bước 2: Nhấn nhấn vào nút Xuất ra File tai m

tại màn hình Mô hình tổ chức

**Bước 3:** Nhấn nút Dồng ý tại cửa sổ xác nhận xuất danh sách nhân viên ra file excel

| STT | Mã NV    | Tên NV               | Loại nhân viên     | Giới tính | Điện thoại   | Địa chỉ | Trạng th  |
|-----|----------|----------------------|--------------------|-----------|--------------|---------|-----------|
| 1   | ADMIN    | ADVA_ADMIN           | ADMIN              | Nữ        | 841695306021 |         | Hoạt động |
| 2   | GDCN     | Trân Thị Huyên Trang | Giám độc chỉ nhánh | Nam       |              |         | Hoạt động |
| 3   | GDCN1    | Đỗ Thanh Hải         | Giám đốc chi nhánh | Nam       |              |         | Hoạt động |
| 4   | GDV      | Nguyễn Mạnh Huy      | Giám đốc vùng      | Nam       |              |         | Hoạt động |
| 5   | GDV1     | Nguyễn Thành Chung   | Giám đốc vùng      | Nam       |              |         | Hoạt động |
| 6   | KT_01    | Phan Thị Hoài Thương | KE_TOAN            | Nữ        |              |         | Hoạt động |
| 7   | N1_NV_02 | Nguyễn Thị Mỹ Duyên  | NHAN_VIEN          | Nữ        |              |         | Hoạt động |
| 8   | N1_NV_03 | Lê Thị Cẩm Tú        | NHAN_VIEN          | Nữ        |              |         | Hoạt động |
| 9   | N1_NV_04 | Nguyễn Hữu Trương    | NHAN_VIEN          | Nam       |              |         | Hoạt động |
| 10  | N1_NV_05 | Lưu Diễm Thy         | NHAN_VIEN          | Nữ        |              |         | Hoạt động |
| 11  | N1_NV_06 | Trần Bá Hồng         | NHAN_VIEN          | Nam       |              |         | Hoạt động |
| 12  | N1_NV_07 | Nguyễn Thị Huệ       | NHAN_VIEN          | Nữ        |              |         | Hoạt động |
| 13  | N1_NV_08 | Trần Thị Ngọc Anh    | NHAN_VIEN          | Nữ        |              |         | Hoạt động |
| 14  | N1_NV_09 | Trịnh Thị Ánh Tuyết  | NHAN_VIEN          | Nữ        |              |         | Hoạt động |
| 15  | N1_NV_1  | Trần Xuân Xanh       | GIAM_SAT           | Nam       |              |         | Hoạt động |
| 16  | N1_NV_10 | Ngô Trường Giang     | NHAN_VIEN          | Nam       |              |         | Hoạt động |
| 17  | N1_NV_11 | Đinh Thế Huynh       | NHAN_VIEN          | Nam       |              |         | Hoạt động |
| 18  | N1_NV_12 | Võ Bá Quang          | NHAN_VIEN          | Nam       |              |         | Hoạt động |
| 19  | N1_NV_13 | Đỗ Tuấn Kiệt         | NHAN_VIEN          | Nam       |              |         | Hoạt động |
| 20  | N1_NV_14 | Nguyễn Minh Huy      | NHAN_VIEN          | Nam       |              |         | Hoạt động |
| 21  | N1_NV_15 | Trần Ngọc Bảo        | NHAN_VIEN          | Nam       |              |         | Hoạt động |
| 22  | N1_NV_16 | Nguyễn Mạnh Huy      | NHAN_VIEN          | Nam       |              |         | Hoạt động |
| 23  | N1_NV_17 | Lưu Bảo              | NHAN_VIEN          | Nam       |              |         | Hoạt động |

Hình 17: File xuất danh sách nhân viên

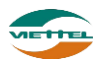

#### 2.1.1.2.3. Sửa chức danh

a. Mục đích, ý nghĩa:

Cho phép sửa chức danh hiện có trong hệ thống

b. Các bước thực hiện
 Bước 1: Sau khi đăng nhập với quyền admin của đơn vị, chọn menu Danh mục →
 Mô hình tổ chức

| Bước 2: Nhấn vào nút | tai màn hình Tìm kiếm nhân viên |
|----------------------|---------------------------------|
|----------------------|---------------------------------|

| DMS One    | DANH MỤC        | GIÁM SÁT  | KÉ HOẠCH | кно      | hệ thống   | BÁO CÁO | SMS           | ADVA_ADMIN           | Đăng |
|------------|-----------------|-----------|----------|----------|------------|---------|---------------|----------------------|------|
| Danh mục 🛛 | lô hình tổ chức |           |          |          |            |         |               |                      |      |
| CHỨC DANH  |                 |           |          |          |            |         |               |                      |      |
| STT        | Mã              | chức danh |          |          |            |         | Tên chức danh | 1 🗟                  |      |
| 1 ADMIN    |                 |           |          | + ADMIN  |            |         |               | /                    |      |
| 2 GIAM_SA  | т               |           |          | + GIAM_  | SAT        |         |               | /                    |      |
| 3 NHAN_V   | EN              |           |          | + NHAN_  | VIEN       |         |               | /                    |      |
| 4 KE_TOAM  | 1               |           |          | + KE_TO  | AN         |         |               | 2 🖍                  |      |
| 5 KE_TOAM  | LCONG_TY        |           |          | + KE_TO  | AN_CONG_TY |         |               | 1                    |      |
| 10 🔻 📢     | Trang 1 của 1   | ► H O     |          |          |            |         |               | Xem 1 đến 5 của 5 dò | ng   |
|            |                 |           | ſ        |          | 1          |         |               |                      |      |
|            |                 |           |          | Quay lại | 3          |         |               |                      |      |

Hình 18: Hình 15: Màn hình Danh sách chức danh

**Bước 3**: Tại màn hình Danh sách chức danh cho nhân viên. Nhấn vào (1), nhập Mã chức danh, Tên chức danh, Quản lý  $\rightarrow$  Nhấn Lưu để thêm mới chức danh cho tổ chức

|   |               | Count doc chrimann |     |
|---|---------------|--------------------|-----|
|   | Mã chức danh  |                    | *   |
|   | Tên chức danh |                    | *   |
|   | Quản lý       | Giám đồc vùng 🔹    |     |
| - |               | Lưu Đóng           | - 1 |
| 5 |               |                    | - 1 |

Hình 19: Hình 16: Màn hình Thêm mới chức danh

**Bước 4**: Tại màn hình Danh sách chức danh cho nhân viên. Nhấn vào (2), sửa Mã chức danh, Tên chức danh  $\rightarrow$  Nhấn Lưu để lưu sửa chức danh cho tổ chức

| Mã chức danh  | GDCN               | * |
|---------------|--------------------|---|
| Tên chức danh | Giám đốc chi nhánh | * |
|               | Lưu Đóng           |   |

Hình 20: Màn hình Sửa chức danh

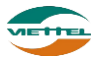

**Lưu ý:** Chỉ sửa được những chức danh do mình tạo. Những chức danh đã có mặc định trong hệ thống không thể sửa được.

Bước 5: Nhấn vào (3) để quay về màn hình Mô hình tổ chức

#### 2.1.1.2.4. Import nhân viên

a. Mục đích, ý nghĩa:

Khi danh sách nhân viên cần phải nhập vào hệ thống nhiều, người dùng có thể dùng chức năng import nhân viên bằng file để giảm thời gian nhập tay.

b. Các bước thực hiện

**Bước 1**: Sau khi đăng nhập với quyền admin của đơn vị, chọn menu Danh mục  $\rightarrow$  Mô hình tổ chức

Bước 2: Nhấn vào (1) tại màn hình Tìm kiếm nhân viên để tải file mẫu

| THÔ | NG TIN TÌM KIÉM   |                          |                        |             | <u>Tìm kiế</u> | m nâng ca  | <u>o</u>  |
|-----|-------------------|--------------------------|------------------------|-------------|----------------|------------|-----------|
|     | Nhân viên Mã/T    | ên/SÐT/Ðịa chỉ nhân viên | Trạng thái Hoạt động   | ▼           |                |            |           |
|     | Chức danh Tất     | cà 🔻                     |                        |             |                |            |           |
|     |                   |                          | Tìm kiếm Sửa chức danh |             |                |            |           |
|     |                   |                          |                        |             |                |            |           |
| AN  | IH SÁCH NHÂN VIÊN |                          |                        |             |                |            |           |
| тт  | Mã nhân viên      | Tên nhân viên            | Chức danh              | Điện thoại  | Trạng thái     |            |           |
| 1   | ADMIN             | ADVA_ADMIN               | Admin                  | 01695306021 | Hoạt động      |            |           |
| 2   | GDCN              | Trần Thị Huyền Trang     | Giám đốc chi nhánh     |             | Hoạt động      | ø          | ۲         |
| 3   | GDCN1             | Đỗ Thanh Hải             | Giám đốc chi nhánh     |             | Hoạt động      | Ø          | ٢         |
| 4   | GDV               | Nguyễn Mạnh Huy          | Giám đốc vùng          |             | Hoạt động      |            | ۲         |
| 5   | GDV1              | Nguyễn Thành Chung       | Giám đốc vùng          |             | Hoạt động      | ø          | ۲         |
| 6   | KT_01             | Phan Thị Hoài Thương     | Kế toán                |             | Hoạt động      |            | ۲         |
| 7   | N1_NV_02          | Nguyễn Thị Mỹ Duyên      | NVBH                   |             | Hoạt động      |            | ۲         |
| 8   | N1_NV_03          | Lê Thị Cẩm Tú            | NVBH                   |             | Hoạt động      |            | ۲         |
| 9   | N1_NV_04          | Nguyễn Hữu Trương        | NVBH                   |             | Hoạt động      |            | ۲         |
| 10  | N1_NV_05          | Lưu Diễm Thy             | NVBH                   |             | Hoạt động      |            | ۲         |
| 10  | ) 🔻 📢 🖣 Trang     | 1 của 4 🕨 🕅 🖒            |                        | 2           | 3 Xem 1        | đến 10 của | a 34 dòng |
|     |                   |                          | 1                      |             |                | - Vinfor   |           |
|     |                   |                          | Tái mâu file excel     |             | Nhập từ file   | Xuatr      | a File    |

**Bước 3:** Mở file mẫu, chọn chế độ Enable Content trong file nhập, nhập dữ liệu vào các ô có màu đỏ (ô màu xanh có thể nhập hoặc bỏ trống). Lưu file lại.

| STT | Mã NV | Tên NV | Loại NV | Giới tính | Điện thoại | Địa chỉ | Trạng thái |
|-----|-------|--------|---------|-----------|------------|---------|------------|
|     |       |        |         |           |            |         |            |
|     |       |        |         |           |            |         |            |
|     |       |        |         |           |            |         |            |
|     |       |        |         |           |            |         |            |
|     |       |        |         |           |            |         |            |
|     |       | [      |         |           |            |         |            |

Hình 21: Màn hình file nhập nhân viên

Bước 4: Nhấn vào (2) để chọn file đẩy lên hệ thống

**Bước 5:** Nhấn vào (3) để đẩy dữ liệu file nhập vào danh sách nhân viên **Bước 6:** Màn hình sẽ hiển thị thông báo có bao nhiêu bản ghi nhập thành công hoặc thất bại

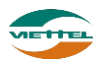

| STT         | Mã nhân viên | Tên nhân viên                                                                     | Chức danh                 | Điện thoại                       | Trạng thái                                                  |           |         |
|-------------|--------------|-----------------------------------------------------------------------------------|---------------------------|----------------------------------|-------------------------------------------------------------|-----------|---------|
| 1           | ADMIN        | ADVA_ADMIN                                                                        | Admin                     | 01695306021                      | Hoạt động                                                   | Ø         |         |
| 2           | GDCN         | Trần Thị Huyền Trang                                                              | Giám đốc chi nhánh        |                                  | Hoạt động                                                   |           | ۲       |
| 3           | GDCN1        | Đỗ Thanh Hài                                                                      | Giám đốc chi nhánh        |                                  | Hoạt động                                                   |           | ۲       |
| 4           | GDV          | Nguyễn Mạnh Huy                                                                   | Giám đốc vùng             |                                  | Hoạt động                                                   |           | ۲       |
| 5           | GDV1         | Nguyễn Thành Chung                                                                | Giám đốc vùng             |                                  | Hoạt động                                                   |           | ۲       |
| 6           | KT_01        | Phan Thị Hoài Thương                                                              | Kế toán                   |                                  | Hoạt động                                                   |           | ۲       |
| 7           | N1_NV_02     | Nguyễn Thị Mỹ Duyên                                                               | NVBH                      |                                  | Hoạt động                                                   | 6         | ۲       |
| 8           | N1_NV_03     | Lê Thị Cẩm Tú                                                                     | NVBH                      |                                  | Hoạt động                                                   | 6         | ۲       |
| 9           | N1_NV_04     | Nguyễn Hữu Trương                                                                 | NVBH                      |                                  | Hoạt động                                                   |           | 6       |
| 10          | N1_NV_05     | Lưu Diễm Thy                                                                      | NVBH                      |                                  | Hoạt động                                                   | Ø         | 6       |
| 10<br>Vật k | Il I Trang 1 | của 4 🕨 🕅 💍                                                                       |                           |                                  | Xem 1                                                       | đến 10 củ | a 34 dà |
|             |              |                                                                                   | Tải mẫu file excel        | thất bại 1 dòng Xem chỉ t        | Nhập từ file                                                | Xuất r    | a File  |
|             |              | Thông báo số bản ghi nhân<br>viên đã đầy vào hệ thống<br>thành công hoặc thất bại | And a number of the story | Nhấn vào<br>máy, xei<br>nhân vào | dây để tải file về<br>m chi tiết bản ghi<br>viên bi lỗi nào |           |         |

**Bước 7:** Nhấn vào Xem chi tiết lỗi để tải file chi tiết lỗi, sửa lại nội dung nhân viên hợp lệ. Thực hiện lại từ bước 4 để nhập nhân viên vào hệ thống

**Lưu ý:** Sau khi import, nhân viên vẫn chưa được đưa vào các vị trí cụ thể trên cây đơn vị. Người dùng phải thực hiện thêm nhân viên lên cây đơn vị. Nhấn chuột phải vào nhóm để thực hiện thêm nhân viên bằng menu Thêm GSBH hoặc Thêm NVBH.

#### 2.1.1.2.5. Sửa thông tin nhân viên

a. Mục đích, ý nghĩa:

Sửa thông tin nhân viên đã nhập chưa chính xác trước đó

b. Các bước thực hiện

Có hai cách để edit thông tin nhân viên:

#### 📥 <u>Cách 1</u>:

**Bước 1**: Sau khi đăng nhập với quyền admin của đơn vị, chọn menu Danh mục → Mô hình tổ chức

**Bước 2**: Nhấn vào biểu tượng *C* chỉnh sửa nhân viên tại màn hình danh sách nhân viên

**Bước 3**: Chỉnh sửa thông tin chưa chính xác của nhân viên tại màn hình Thông tin nhân viên

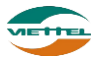

| hông tin nhân viê                      | N                                                                                        |               |                      |   |
|----------------------------------------|------------------------------------------------------------------------------------------|---------------|----------------------|---|
| Nhóm                                   |                                                                                          | Mã nhân viên  | GDCN                 | * |
| Mã đăng nhập                           | ADVA_GDCN                                                                                | Tên nhân viên | Trần Thị Huyền Trang | * |
| Giới tính                              | Nam 👻                                                                                    | Số điện thoại |                      |   |
| Địa chỉ                                |                                                                                          | Trạng thái    | Hoạt động            | * |
| Chức danh<br>Quản lý<br>Chọn nhân viên | Giám đốc chi nhánh<br>GIAM_SAT<br>Lại Văn Minh × Mai Xuân Sang ×<br>Nguyễn Thành Chung × |               |                      |   |
|                                        | Trần Xuân Xanh ×                                                                         |               |                      |   |

#### Lưu Quay lại

Hình 22: Màn hình Thông tin nhân viên

**Bước 4:** Nhấn nút Lưu để lưu thông tin nhân viên đã thay đổi

#### 

Bước 1: Nhấn đúp vào nhân viên tại cây Mô hình tổ chức.Bước 2: Thực hiện lại bước 2 đến 4 tại cách 1

#### 2.1.1.2.6. Reset mật khẩu

a. Mục đích, ý nghĩa:

Thực hiện chức năng Reset mật khẩu khi nhân viên quên mật khẩu đã cấp trước đó

b. Các bước thực hiện

**Bước 1**: Sau khi đăng nhập với quyền admin của đơn vị, chọn menu Danh mục → Mô hình tổ chức

Bước 2: Nhấn vào biểu tượng 🞯 reset nhân viên tại màn hình danh sách nhân viên

**Bước 3**: Nhấn vào nút Dồng ý tại cửa sổ xác nhận reset mật khẩu L**ưu ý**: Mật khẩu sau khi reset là 123456@dms

#### 2.1.2. Quản lý khách hàng

Cho phép quản lý khách hàng của doanh nghiệp.

#### 2.1.2.1. Thêm mới khách hàng

a. Mục đích, ý nghĩa:

Thực hiện chức năng thêm mới khách hàng khi công ty phát sinh khách hàng mới (nếu số lượng khách hàng nhiều có thể dùng chức năng import khách hàng vào hệ thống, chức năng import khách hàng được mô tả ở phần Import khách hàng)

b. Các bước thực hiện
 Bước 1: Sau khi đăng nhập với quyền admin của đơn vị, chọn menu Danh mục →
 Quản lý khách hàng

#### Tài liệu hướng dẫn sử dụng Ứng dụng DMS Lite trên nền tảng web

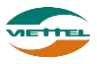

| DMS One          | DANH MỤC                     | GIÁM SÁT                   | KÉ HOẠCH   | кно        | hệ thống  | BÁO CÁO  | SMS                  |             |
|------------------|------------------------------|----------------------------|------------|------------|-----------|----------|----------------------|-------------|
| Danh mục Quản    | Mô hình tố chức              |                            |            |            |           |          |                      |             |
| THÔNG TIN TÌM KU | Quản lý khách hàn            | g                          |            |            |           |          |                      |             |
|                  | Quàn lý sản phẩm             |                            |            |            |           |          |                      |             |
| Loại khá         | Quần lý hình ảnh             |                            | •          | Trạng thái | Hoạt động | •        | Nhân viên phụ trách  | Mã, Tên , S |
|                  | Quần lý danh mục             |                            |            | Tên        | Tên/SĐT   |          | Địa chỉ              | Địa chỉ     |
| Đôi b            | Quần lý thuộc tính           |                            | -          |            |           |          |                      |             |
| Dội đ            | Chương trình khuy            | vến mãi                    | •          |            |           |          |                      |             |
|                  | Phân quyền bán sả            | àn phẩm                    |            |            |           | Tìm kiếm |                      |             |
| DANH SÁCH KHÁCH  | HÀNG                         |                            |            |            |           |          |                      |             |
| Xem vị trí khách | hàng Chọn tha                | o tác                      |            |            |           |          |                      |             |
| STT 📃 🛃          | Mã khách hàng                | Tên                        | khách hàng | Loại kha   | ich hàng  | Địa      | chỉ                  | Điện thoại  |
| 10 🔻 🕅 👗         | Trang 1 của 1                | ► N O                      |            |            |           |          |                      |             |
|                  | Nhấn vào đây<br>khách hàng c | để thêm mới<br>cho công ty |            |            |           |          | 🛃 Tài mẫu file Excel |             |

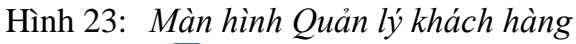

Bước 2: Nhấn vào biểu tượng ➡ thêm mới khách tại danh sách khách hàngBước 3: Điền đầy đủ các thông tin của khách hàng, sau đó nhấn nút Thêm mới.

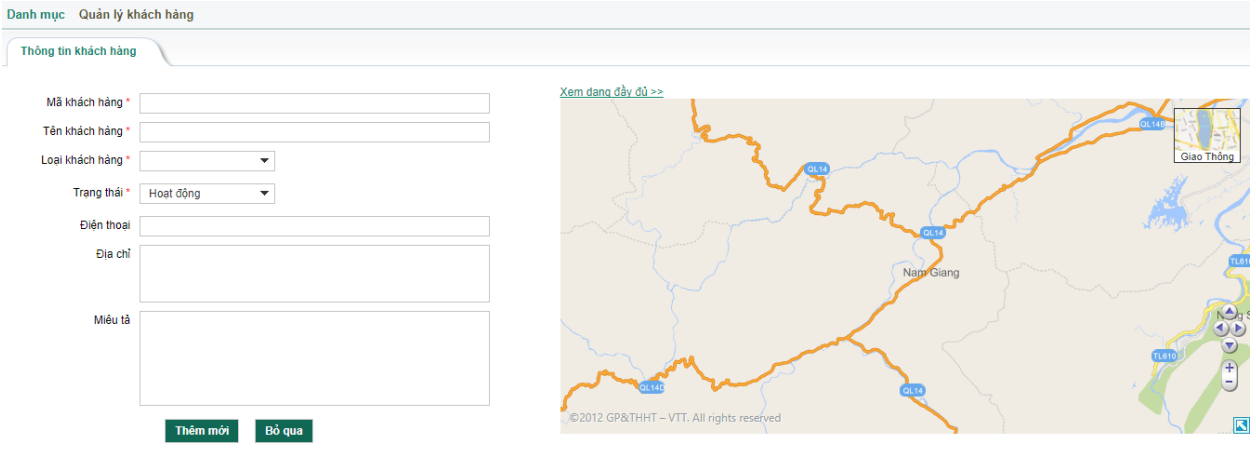

Hình 19: Màn hình Thêm mới khách hàng

Lưu ý: Để chọn Loại khách hàng, người dùng cần phải thêm mới Loại khách hàng trước (chức năng này được mô tả trong phần Quản lý thuộc tính.)

**Bước 4:** Sau khi lưu dữ liệu khách hàng thành công, sẽ có thêm một tab "Thuộc tính khách hàng" xuất hiện để người dùng điền thông tin cho các thuộc tính mở rộng của khách hàng (mặc định sẽ chưa có các thuộc tính, muốn thêm mới thuộc tính xem thêm các thiết lập các thuộc tính mở rộng trong phần Quản lý thuộc tính).

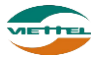

| DMS One                                    | DANH MỤC                                                  | GIÁM SÁT  | KÊ HOẠCH | кно | HỆ THỔNG | BÁO CÁO | SMS          |   |  |  |  |  |
|--------------------------------------------|-----------------------------------------------------------|-----------|----------|-----|----------|---------|--------------|---|--|--|--|--|
| Danh mục Quản                              | lý khách hàng                                             |           |          |     |          |         |              |   |  |  |  |  |
| Thông tin khách hàng Thuộc tính khách hàng |                                                           |           |          |     |          |         |              |   |  |  |  |  |
| THUỘC TÍNH MỞ RO                           | ộng                                                       |           |          |     |          |         |              |   |  |  |  |  |
| CMND                                       |                                                           | 123456789 |          |     | Tinh     |         | Chọn giá trị | - |  |  |  |  |
|                                            | Cập nhật                                                  |           |          |     |          |         |              |   |  |  |  |  |
|                                            | © Bản quyền thuộc về Tập đoàn Viễn Thông Quân Đội Viettel |           |          |     |          |         |              |   |  |  |  |  |

Hình 24: Màn hình Thuộc tính khách hàng

#### 2.1.2.2. Sửa thông tin khách hàng

a. Mục đích, ý nghĩa:

Thực hiện chức năng sửa thông tin khách hàng khi thông tin khách hàng chưa chính xác

b. Các bước thực hiện

**Bước 1**: Sau khi đăng nhập với quyền admin của đơn vị, chọn menu Danh mục  $\rightarrow$  Quản lý khách hàng

**Bước 2**: Nhấn vào biểu tượng sửa thông tin khách tại danh sách khách hàng **Bước 3**: Chỉnh sửa lại thông tin chưa chính xác tại màn hình Thông tin nhân viên **Bước 4**: Nhấn nút Lưu để lưu thay đổi thông tin khách hàng

#### 2.1.2.3. Xem vị trí khách hàng

a. Mục đích, ý nghĩa:

Xem chính xác vị trí của khách trên bản đồ

b. Các bước thực hiện

**Bước 1**: Sau khi đăng nhập với quyền admin của đơn vị, chọn menu Danh mục  $\rightarrow$  Quản lý khách hàng

**Bước 2**: Nhấn vào nút Xem vị trí khách hàng tại Danh sách khách hàng để xem vị trí của khách hàng trên bản đồ

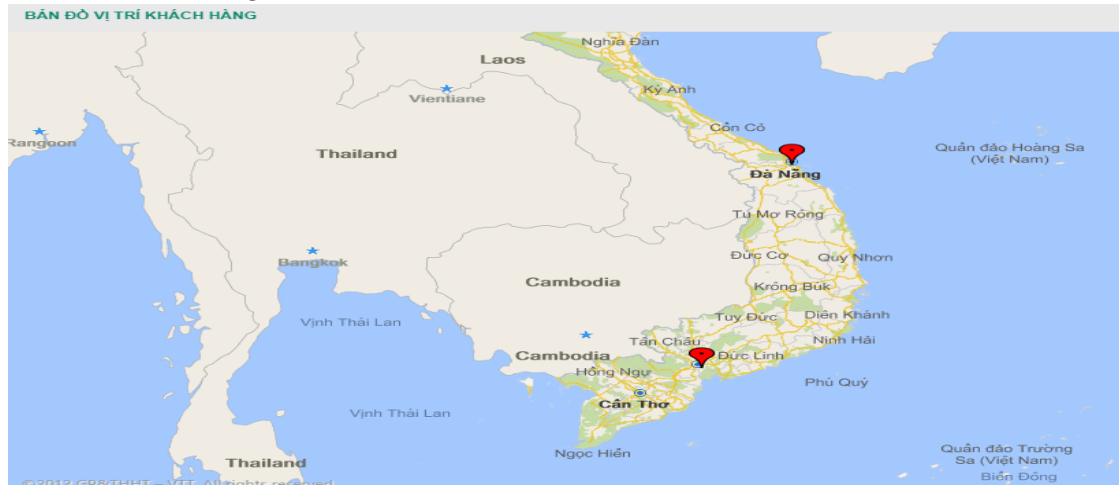

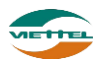

#### Hình 25: Màn hình xem vị trí của khách hàng

#### 2.1.2.4. Chọn thao tác

a. Mục đích, ý nghĩa:

Để thực hiện các thao tác: Hoạt động, Tạm ngưng, Xóa vị trí khách hàng, Cập nhật Loại khách hàng cho 1 hoặc nhiều khách hàng cùng lúc trong danh sách.

b. Các bước thực hiện

**Bước 1**: Sau khi đăng nhập với quyền admin của đơn vị, chọn menu Danh mục  $\rightarrow$  Quản lý khách hàng

**Bước 2**: Tick chọn 1 hoặc nhiều khách hàng muốn thực hiện cập nhật trạng thái thành Hoạt động

**Bước 3**: Nhấn vào nút Chọn thao tác để tại Danh sách khách hàng **Bước 4**: Nhấn chọn menu Hoạt động

| DMS Or    | 1e DAN          | H MỤC          | GIÁM SÁT   | KÉ HOẠCH       | кно        | hệ thống   | BÁO CÁO | 5     |
|-----------|-----------------|----------------|------------|----------------|------------|------------|---------|-------|
| Danh mục  | Quản lý khác    | h hàng         |            |                |            |            |         |       |
| THÔNG TIN | ТÌМ КІЕ́М       |                |            |                |            |            |         |       |
|           | Loại khách hàng | Tất cả         |            | •              | Trạng thái | Hoạt động  |         | •     |
|           | Mã KH           | Mã KH          |            |                | Tên        | Tên/SĐT    |         |       |
|           | Đội bán hàng    |                |            | •              |            |            |         |       |
|           |                 |                |            |                |            | Т          | ìm kiếm |       |
| DANH SAC  | H KHACH HANG    |                | _          |                |            |            |         |       |
| Xem vị t  | trí khách hàng  | Chọn thao t    | tác        |                |            |            |         |       |
| STT       | Hoạt độn        | g              | 1          | fên khách hàng | Loại       | khách hàng |         | Địa c |
| 1         | 🛛 🛛 Tạm ngư     | Tạm ngưng      |            | h Trang        | Khách hà   | ng cao cấp | TP HCM  |       |
| 2         | Xóa vị trí      | khách hàng     | Bùi Duy Hù | ng             | Khách hà   | ng cao cấp | Đà Nẵng |       |
|           | Cập nhật        | Loại khách hàr | ng         |                |            |            |         |       |

Hình 26: *Màn hình xem vị trí của khách hàng* **Bước 5:** Nhấn vào nút Đồng ý tại cửa sổ xác nhận

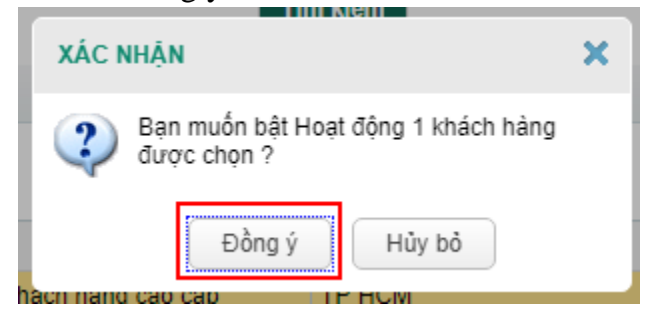

Tài liệu hướng dẫn sử dụng Ứng dụng DMS Lite trên nền tảng web

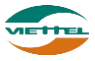
Hình 27: *Cửa sổ xác nhận thực hiện thao tác* **Bước 6:** Thực hiện lại bước 2 đến bước 5 cho các thao tác còn lại (nếu cần)

#### 2.1.2.5. Tìm kiếm khách hàng

- *A*, Mục đích, ý nghĩa:
   Cho phép tìm kiếm khách hàng hiện có trong hệ thống
- b. Các bước thực hiện
   Bước 1: Sau khi đăng nhập với quyền admin của đơn vị, chọn menu Danh mục →
   Quản lý khách hàng

**Bước 2**: Nhập các điều kiện tìm kiếm: Loại khách hàng, Mã KH, Đội bán hàng, Trạng thái, Tên, Nhân viên phụ trách, Địa chỉ

**Bước 3**: Nhấn nút Tìm kiếm

|                      | TIM KIEN                                                                                                    | И                                    |                                                  |                                                  |               |                                  |                                                     |                   |                                         |                      |                                      | <u>Tìm kiếm nâng cao</u>                  |
|----------------------|----------------------------------------------------------------------------------------------------|--------------------------------------|--------------------------------------------------|--------------------------------------------------|---------------|----------------------------------|-----------------------------------------------------|-------------------|-----------------------------------------|----------------------|--------------------------------------|-------------------------------------------|
| Lo                   | .oại khách                                                                                                    | h hàng T                             | Tất cả                                           | •                                                |               | Trạng thái                       | Hoạt động                                           | •                 | <ul> <li>Nhân viên phụ trách</li> </ul> | Mã, Tên , Số điện th | ioại                                 |                                           |
|                      | ŀ                                                                                                    | Mã KH M                              | lã KH                                            |                                                  |               | Tên                              | Tên/SĐT                                             |                   | Địa ch                                  | i Địa chỉ            |                                      |                                           |
|                      | Đội bár                                                                                                    | n hàng                               |                                                  | •                                                |               |                                  |                                                     |                   |                                         |                      |                                      |                                           |
|                      |                                                                                                    |                                      |                                                  |                                                  |               |                                  | т                                                   | im kiếm           |                                         |                      |                                      |                                           |
|                      |                                                                                                    |                                      |                                                  |                                                  |               |                                  |                                                     | IIII KIEIII       |                                         |                      |                                      |                                           |
|                      |                                                                                                    |                                      |                                                  |                                                  |               |                                  |                                                     |                   |                                         |                      |                                      |                                           |
| SÁCH P               | н кнасн                                                                                                    | HÀNG                                 |                                                  |                                                  |               |                                  |                                                     |                   |                                         |                      |                                      |                                           |
| SÁCH I               | I KHÁCH                                                                                                    | HÀNG<br>bàng (                       | Chon thao tác                                    |                                                  |               |                                  |                                                     |                   |                                         |                      |                                      |                                           |
| SÁCH I<br>n vị trí I | I KHÁCH<br>rí khách l                                                                                                  | HÀNG<br>hàng (                       | Chọn thao tác                                    |                                                  |               |                                  |                                                     |                   |                                         |                      |                                      |                                           |
| SÁCH I<br>n vị trí l | I KHÁCH<br>rí khách I                                                                                                  | HÀNG<br>hàng (<br>Mã                 | Chọn thao tác<br>i khách hàng                    | Tên kh                                           | ách hàng      | Loại                             | khách hàng                                          |                   | Địa chỉ                                 | Điện thoại           | Trạng thái                           | Nhân viên phụ t                           |
| SÁCH I<br>n vị trí l | H KHÁCH<br>rí khách t<br>D 🚯                                                                                           | hàng (<br>Mã<br>V_KH_                | Chọn thao tác<br>khách hàng<br>_01               | Tên kh<br>Dương Minh Tran                        | ách hàng<br>g | Loại I<br>Khách hàn              | khách hàng<br>1g cao cấp                            | ТР НСМ            | Địa chỉ                                 | Điện thoại           | Trạng thái<br>Hoạt động              | Nhân viên phụ t                           |
| SÁCH I<br>n vị trí l | i Khách I<br>rí khách I<br>B<br>C<br>C<br>C<br>C<br>C<br>C<br>C<br>C<br>C<br>C<br>C<br>C<br>C<br>C<br>C<br>C<br>C<br>C | hàng Mã<br>V_KH_<br>V_KH_            | Chọn thao tác<br>i khách hàng<br>_01<br>_02      | Tên kh<br>Dương Minh Tran<br>Bùi Duy Hùng        | ách hàng<br>g | Loại l<br>Khách hàn<br>Khách hàn | khách hàng<br>ng cao cấp<br>ng cao cấp              | TP HCM<br>Đà Nẵng | Địa chỉ                                 | Điện thoại           | Trạng thái<br>Hoạt động<br>Hoạt động | Nhân viên phụ t                           |
| SÁCH I<br>n vị trí l | H KHÁCH<br>TÍ khách I<br>B<br>B<br>C<br>C<br>C<br>C<br>C<br>C<br>C<br>C<br>C<br>C<br>C<br>C<br>C<br>C<br>C<br>C<br>C   | hàng Mã<br>V_KH_<br>V_KH_            | Chọn thao tác<br>i khách hàng<br>_01<br>_02      | Tên kh<br>Dương Minh Tran<br>Bùi Duy Hùng        | ách hàng<br>g | Loại l<br>Khách hàn<br>Khách hàn | khách hàng<br>ng cao cấp<br>ng cao cấp              | TP HCM<br>Đà Nẵng | Địa chi                                 | Điện thoại           | Trạng thái<br>Hoạt động<br>Hoạt động | Nhân viên phụ t                           |
| SÁCH I<br>n vị trí l | i KhÁCH<br>rí khách l<br>B<br>C<br>C<br>C<br>C<br>C<br>C<br>C<br>C<br>C<br>C<br>C<br>C<br>C<br>C<br>C<br>C<br>C<br>C   | hàng Mã<br>V_KH_<br>V_KH_<br>Trang 1 | Chọn thao tác<br>khách hàng<br>01<br>02<br>của 1 | Tên kh<br>Dương Minh Tran<br>Bùi Duy Hùng<br>M Ô | ách hàng<br>g | Loại l<br>Khách hàn<br>Khách hàn | <mark>khách hàng</mark><br>ng cao cấp<br>ng cao cấp | TP HCM<br>Đà Nẵng | Địa chỉ                                 | Điện thoại           | Trạng thái<br>Hoạt động<br>Hoạt động | Nhân viên phụ t<br>Xem 1 đến 2 của 2 dòng |

Hình 28: Màn hình Tìm kiếm khách hàng

#### 2.1.2.6. Xuất danh sách khách hàng ra file excel

a. Mục đích, ý nghĩa:

Cho phép xuất kết quả tìm kiếm khách hàng thành file định dạng excel

b. Các bước thực hiện
 Bước 1: Sau khi đăng nhập với quyền admin của đơn vị, chọn menu Danh mục →
 Quản lý khách hàng

**Bước 2**: Nhấn nhấn vào nút Xuất ra File tại màn hình Quản lý khách hàng

**Bước 3:** Nhấn nút Dồng ý tại cửa sổ xác nhận xuất danh sách khách hàng ra file excel

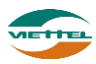

| 10.686346 | 106.748505             |                                             | Hoạt (                                      |
|-----------|------------------------|---------------------------------------------|---------------------------------------------|
| 15.994116 | 108.20557              |                                             | Hoạt                                        |
|           |                        |                                             |                                             |
|           |                        |                                             |                                             |
|           | 10.686346<br>15.994116 | 10.686346 106.748505<br>15.994116 108.20557 | 10.686346 106.748505<br>15.994116 108.20557 |

Hình 29: File xuất danh sách khách hàng

#### 2.1.2.7. Import khách hàng

a. Mục đích, ý nghĩa:

Khi danh sách khách hàng cần phải nhập vào hệ thống nhiều, người dùng có thể dùng chức năng import khách hàng bằng file để giảm thời gian nhập tay.

b. Các bước thực hiện

**Bước 1**: Sau khi đăng nhập với quyền admin của đơn vị, chọn menu Danh mục  $\rightarrow$  Quản lý khách hàng

Bước 2: Nhấn vào (1) tại màn hình Quản lý khách hàng để tải file mẫu

| THÔNG  | TIN TÌN   | L KIÉM    |                   |                  |            |              |      |                     |                     |               |                          |
|--------|-----------|-----------|-------------------|------------------|------------|--------------|------|---------------------|---------------------|---------------|--------------------------|
| mono   |           | T T C C M |                   |                  |            |              |      |                     |                     |               | <u>Tìm kiêm nâng cao</u> |
|        | Loại      | khách ľ   | nàng Tất cả       | •                | Trạng thái | Hoạt động    | •    | Nhân viên phụ trách | Mã, Tên , Số điện t | noại          |                          |
|        |           | Mã        | а́ КН Ма́ КН      |                  | Tên 🍸      | lên/SÐT      |      | Địa chỉ             | Địa chỉ             |               |                          |
|        | Ð         | iội bán h | nàng              | •                |            |              |      |                     |                     |               |                          |
|        |           |           |                   |                  |            |              | _    |                     |                     |               |                          |
|        |           |           |                   |                  |            | Tìm kiế      | m    |                     |                     |               |                          |
| DANH S | ÁCH KI    | насн н    | IÀNG              |                  |            |              |      |                     |                     |               |                          |
|        |           |           |                   | -                |            |              |      |                     |                     |               |                          |
| Xem    | vị trí kl | nách hà   | ng Chọn thao tác  |                  |            |              |      |                     |                     |               |                          |
| STT    |           | Ð         | Mã khách hàng     | Tên khách hàng   | Loại ki    | nách hàng    | Đị   | a chỉ               | Điện thoại          | Trạng thái    | Nhân viên phụ tra        |
| 1      |           |           | V_KH_01           | Dương Minh Trang | Khách hàng | cao cấp TP H | HCM  |                     |                     | Hoạt động     |                          |
| 2      |           |           | V_KH_02           | Bùi Duy Hùng     | Khách hàng | cao cấp Đà M | Vẫng |                     |                     | Hoạt động     |                          |
|        |           |           |                   |                  |            |              |      | 4                   |                     |               |                          |
| 10 1   | •         | •         | Trang 1 🛛 của 1 🕨 | M O              |            |              |      |                     |                     | )             | (em 1 đến 2 của 2 dòng   |
| 10 .   |           |           |                   |                  |            |              |      |                     |                     | Khách hàng đã | chấm vị trí/Tổng số : 2/ |
| 10     |           |           |                   |                  |            |              |      |                     |                     |               |                          |
| 10     |           |           |                   |                  |            |              |      | 1                   | 2                   | 3             |                          |

**Bước 3:** Mở file mẫu, chọn chế độ Enable Content trong file nhập, nhập dữ liệu vào các ô có màu đỏ (ô màu xanh có thể nhập hoặc bỏ trống). Lưu file lại.

| STT | ID KHÁCH HÀNG | МА КН | TÊN KH | LOẠI KH | ĐỊA CHĪ | VĨ |
|-----|---------------|-------|--------|---------|---------|----|
|     |               |       |        |         |         |    |
|     |               |       |        |         |         |    |
|     |               |       |        |         |         |    |
|     |               |       |        |         |         |    |
|     |               |       |        |         |         |    |

Hình 30: Màn hình file nhập khách hàng

Bước 4: Nhấn vào (2) để chọn file đẩy lên hệ thống

Bước 5: Nhấn vào (3) để đẩy dữ liệu file nhập vào danh sách khách hàng

**Bước 6:** Màn hình sẽ hiển thị thông báo có bao nhiêu bản ghi nhập thành công hoặc thất bại

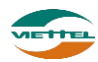

| DMS     | ne                   |                                     | DANH MỤC                                               | GIÁM SÁT     | KÊ HOẠCH                                    | кно           | hệ thống      | BÁO CÁO | SMS                  |   |
|---------|----------------------|-------------------------------------|--------------------------------------------------------|--------------|---------------------------------------------|---------------|---------------|---------|----------------------|---|
| DANH SÁ | CH KI                | на́сн н                             | IÀNG                                                   |              |                                             |               |               |         |                      |   |
| Xem v   | vị trí kl            | hách hà                             | ng Chọn thao táo                                       | C            |                                             |               |               |         |                      |   |
| STT     |                      | Ð                                   | Mã khách hàng                                          | 1            | Fên khách hàng                              | Lo            | ại khách hàng |         | Địa chỉ              | 4 |
| 1       |                      |                                     | V_KH_01                                                | Dương Min    | h Trang                                     | Khách I       | nàng cao cấp  | TP HCM  |                      |   |
| 2       |                      | ø                                   | V_KH_02                                                | Bùi Duy Hù   | ng                                          | Khách I       | nàng cao cấp  | Đà Nẵng |                      |   |
| 3       |                      | ø                                   | V_KH_03                                                | Nguyễn Mir   | nh Thào                                     | Khách I       | nàng cao cấp  |         |                      |   |
| 4       |                      | ø                                   | V_KH_04                                                | Nguyễn Vă    | n Minh                                      | Khách I       | nàng cao cấp  |         |                      |   |
| 5       |                      | ø                                   | V_KH_05                                                | Phạm Thị K   | (im Lệ                                      | Khách I       | nàng cao cấp  |         |                      |   |
| 6       |                      | ø                                   | V_KH_06                                                | Trần Thanh   | Chính                                       | Khách I       | nàng cao cấp  |         |                      |   |
| 7       |                      | ø                                   | V_KH_07                                                | Nguyễn Th    | Hồng Nhung                                  | Khách I       | nàng cao cấp  |         |                      |   |
| 8       |                      | ø                                   | V_KH_08                                                | Trịnh Thị Ki | im Thoa                                     | Khách I       | nàng cao cấp  |         |                      |   |
| 9       |                      | ø                                   | V_KH_09                                                | Phạm Thị K   | (im Anh                                     | Khách I       | nàng cao cấp  |         |                      |   |
| 10      |                      | ø                                   | V_KH_10                                                | Lê Bích Kh   | uê                                          | Khách I       | nàng cao cấp  |         |                      |   |
|         |                      |                                     |                                                        |              |                                             |               |               |         |                      |   |
| 10 🔻    |                      |                                     | Trang 1 🛛 của 3 🕨                                      | N O          |                                             |               |               |         |                      |   |
|         | Thć<br>khách<br>thốr | òng báo<br>1 hàng<br>1g thàn<br>thấ | o sô bản ghi<br>đã đẩy vào hệ<br>h công hoặc<br>it bại |              | hấn vào link này đ<br>ĩle chi tiết lỗi về r | iể tải<br>máy |               |         | 土 Tải mẫu file Excel |   |

**Bước 7:** Nhấn vào Xem chi tiết lỗi để tải file chi tiết lỗi, sửa lại nội dung khách hàng hợp lệ. Thực hiện lại từ bước 4 để nhập khách hàng vào hệ thống

#### 2.1.3. Quản lý sản phẩm

Cho phép quản lý sản phẩm của doanh nghiệp.

## 2.1.3.1. Thêm mới sản phẩm

a. Mục đích, ý nghĩa:

Thực hiện chức năng thêm mới sản phẩm khi công ty có thêm sản phẩm mới (nếu số lượng sản phẩm nhiều có thể dùng chức năng import sản phẩm vào hệ thống, chức năng import sản phẩm được mô tả ở phần Import sản phẩm)

b. Các bước thực hiện

**Bước 1**: Sau khi đăng nhập với quyền admin của đơn vị, chọn menu Danh mục  $\rightarrow$  Quản lý sản phẩm

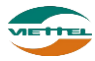

| DMS One          | DANH MỤC            | GIÁM SÁT | KÉ HOẠCH   | кно | hệ thống   | BÁO CÁO | SMS            |                 | ADVA_AD                 | MIN           | Đăng xuất |
|------------------|---------------------|----------|------------|-----|------------|---------|----------------|-----------------|-------------------------|---------------|-----------|
| Danh mục Quản    | Mô hình tổ chức     |          |            |     |            |         |                |                 |                         |               |           |
| THÔNG TIN TÌM KU | Quản lý khách hàng  |          |            |     |            |         |                |                 | Tim                     | kiốm nôn      | a.coo     |
|                  | Quản lý sản phẩm    |          |            |     |            |         |                |                 | <u></u>                 | Nicili lidili | 4,000     |
| Mã               | Quản lý hình ảnh    |          | Tên S      | P   |            |         | Ngành hàng     | Chọn ngành hàng | •                       |               |           |
| Trạng ti         | Quần lý danh mục    | -        |            |     |            |         |                |                 |                         |               |           |
|                  | Quần lý thuộc tính  |          |            |     | _          |         |                |                 |                         | _             |           |
|                  | Chương trình khuyến | n mãi    |            |     | Tìm        | ı kiêm  |                |                 | Nhấn vào đây để thêm mớ | ri l          |           |
| DANH SÁCH SẢN P  | Phân quyền bán sản  | phẩm     |            |     |            |         |                |                 | sản phẩm                |               |           |
| DAIL DACT DAIL   |                     |          |            |     |            |         |                |                 |                         |               |           |
| STT Mã sản       | phẩm                | Tê       | n sản phẩm |     | Ngành hàng | т       | rọng lượng(Kg) | Dung tich(lit)  | Trạng thái              | R             | 6         |
| 10 🔻 📢 🖪         | Trang 1 của 1       | • н о    |            |     |            |         |                |                 | Xem 0 d                 | Jến 0 của     | 0 dòng    |
|                  |                     |          |            |     |            |         | 土 Tải mẫu fi   | ile Excel       | Nhập từ file            | Xuất r        | a File    |

## Hình 31: Màn hình Quản lý sản phẩm

Bước 2: Nhấn vào biểu tượng ➡ thêm mới khách tại danh sách sản phẩm
Bước 3: Điền đầy đủ các thông tin của sản phẩm, sau đó nhấn nút Thêm mới.

| DMS One       | DANH MỤC       | GIÁM SÁT | KÉ HOẠCH | кно             | hệ thống            | BÁO CÁO       | SMS |                 |               | Adva_admin |
|---------------|----------------|----------|----------|-----------------|---------------------|---------------|-----|-----------------|---------------|------------|
| Danh mục Qu   | ản lý sản phẩm |          |          |                 |                     |               |     |                 |               |            |
| Thông tin sản | phẩm           |          |          |                 |                     |               |     |                 |               |            |
| THÔNG TIN SẢN | PHẨM           |          |          |                 |                     |               |     |                 |               |            |
| Mã SP*        |                |          |          | Tên SP*         |                     |               |     |                 |               |            |
| Nhãn hàng     | Không          | sử dụng  | •        | Ngành hàng      | Khôr                | ng sử dụng    | •   | Ngành hàng con  | Không sử dụng | •          |
| ĐVT lẻ*       |                |          | -        | ĐVT chẵn*       |                     |               | •   | Quy cách*       |               |            |
| Trọng lượng   | (kg)           |          |          | Tống TL(kg)     |                     |               |     | Dung tích (lít) |               |            |
| Hương vị      | Không          | sử dụng  | •        | Đóng gói        | Khôr                | ng sử dụng    | •   | Trạng thái*     | Hoạt động     | •          |
| Thời hạn SD   |                | ngày 🔻   |          | VAT             |                     |               |     |                 |               |            |
| DANH SÁCH GIÁ | SĂN PHẨM       |          |          |                 |                     |               |     |                 |               |            |
| STT           | Giá lẻ         | Giá      | thùng    |                 | Áp dụng d           | cho đối tượng |     | Từ ngày         |               | Đến ngày   |
| 1             |                |          |          | Công ty quy địn | h nhà phân phối bán | ra thị trường |     |                 |               |            |
| 2             |                |          |          | Khách hàng cao  | cấp                 |               |     |                 |               |            |
|               |                |          |          |                 |                     | Luu           |     |                 |               |            |

Hình 32: Màn hình Thêm mới sản phẩm

**Lưu ý:** Để chọn Nhãn hàng, Ngành hàng, Ngành hàng con, ĐVT lẻ, ĐVT chẵn, Hương vị, Đóng gói người dùng cần phải thêm mới các thuộc tính này trước (chức năng này được mô tả trong phần Quản lý thuộc tính.)

**Bước 4:** Sau khi lưu dữ liệu sản phẩm thành công, sẽ có thêm hai tab "Hình ảnh sản phẩm" và "Thuộc tính mở rộng" xuất hiện để người dùng điền thêm thông tin cho sản phẩm (mặc định sẽ chưa có các thuộc tính sản phẩm, muốn thêm mới thuộc tính xem thêm các thiết lập các thuộc tính mở rộng trong phần Quản lý thuộc tính).

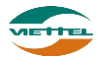

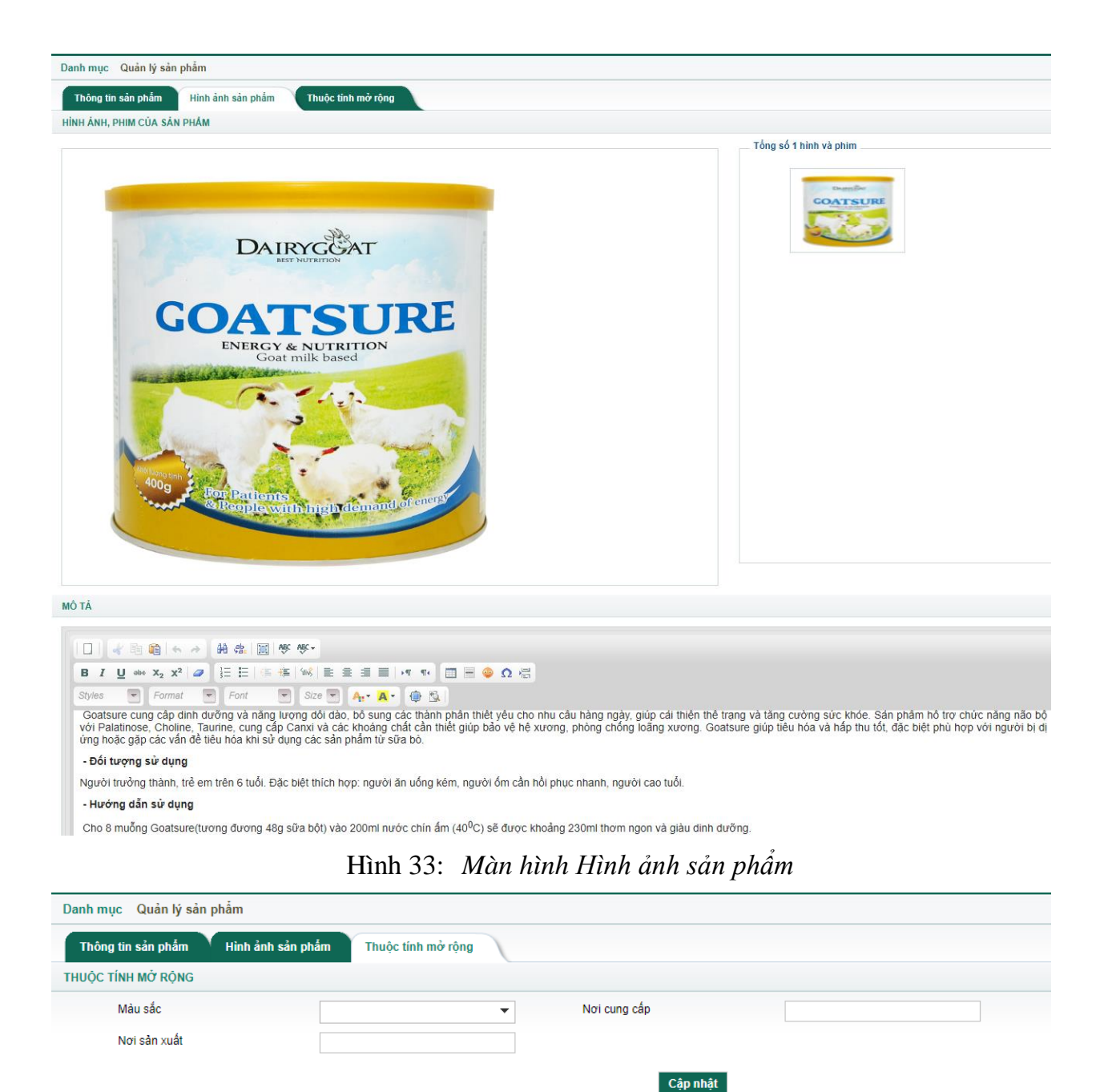

Hình 34: Màn hình Thuộc tính mở rộng

#### 2.1.3.2. Sửa thông tin sản phẩm

a. Mục đích, ý nghĩa:

Thực hiện chức năng sửa thông tin sản phẩm khi thông tin sản phẩm chưa chính xác

b. Các bước thực hiện
Bước 1: Sau khi đăng nhập với quyền admin của đơn vị, chọn menu Danh mục →
Quản lý sản phẩm
Bước 2: Nhấn vào biểu tượng 
Sửa thông tin sản phẩm tại danh sách sản phẩm

#### Tài liệu hướng dẫn sử dụng Ứng dụng DMS Lite trên nền tảng web

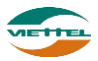

**Bước 3:** Chỉnh sửa lại thông tin chưa chính xác tại màn hình Thông tin sản phẩm **Bước 4:** Nhấn nút Lưu để lưu thay đổi thông tin sản phẩm

#### 2.1.3.3. Tìm kiếm sản phẩm

a. Mục đích, ý nghĩa:

Cho phép tìm kiếm sản phẩm hiện có trong hệ thống

b. Các bước thực hiện

**Bước 1**: Sau khi đăng nhập với quyền admin của đơn vị, chọn menu Danh mục  $\rightarrow$  Quản lý sản phẩm

**Bước 2**: Nhập các điều kiện tìm kiếm: Mã SP, Tên SP, Ngành hàng, Trạng thái **Bước 3**: Nhấn nút Tìm kiếm

| DMS One       | DANH MỤC       | GIÁM SÁT   | KÉ HOẠCH   | кно | hệ thống   | BÁO CÁO | SMS              |                |   |
|---------------|----------------|------------|------------|-----|------------|---------|------------------|----------------|---|
| Danh mục Qu   | ản lý sản phẩm |            |            |     |            |         |                  |                |   |
| THÔNG TIN TÌM | KIÉM           |            |            |     |            |         |                  |                |   |
| N             | ă SP           |            | Tên SF     |     |            |         | Ngành hàng C     | họn ngành hàng | • |
| Trạn          | thái Hoạt động | •          |            |     |            |         |                  |                |   |
|               |                |            |            |     | Tìm        | ı kiếm  |                  |                |   |
| DANH SÁCH SẢI | I PHÁM         |            |            |     |            |         |                  |                |   |
| STT Mã s      | ản phẩm        | Têr        | n sản phẩm |     | Ngành hàng | т       | ọng lượng(Kg)    | Dung tích(lít) |   |
| 1 HAT         | Hạt            | dưa loại 1 |            |     |            |         |                  |                |   |
| 10 🔻 📢        | Trang 1 của 1  | ► H O      |            |     |            |         |                  |                |   |
|               |                |            |            |     |            |         |                  |                |   |
|               |                |            |            |     |            |         | 土 Tài mẫu file l | Excel          |   |

Hình 35: Màn hình Tìm kiếm sản phẩm

# 2.1.3.4. Xuất danh sách sản phẩm ra file excel

a. Mục đích, ý nghĩa:

Cho phép xuất kết quả tìm kiếm sản phẩm thành file định dạng excel

b. Các bước thực hiện

**Bước 1**: Sau khi đăng nhập với quyền admin của đơn vị, chọn menu Danh mục  $\rightarrow$  Quản lý sản phẩm

**Bước 2**: Nhấn nhấn vào nút Xuất ra File tại màn hình Quản lý sản phẩm

**Bước 3:** Nhấn nút tại cửa sổ xác nhận xuất danh sách sản phẩm ra file excel

| STT |        | Mã SP | Tên SP         | Trạng thái | ÐVT lẻ | ĐVT chẵn | Quy cách | Giá lẻ | Giá thùng | VAT | Đóng gói |
|-----|--------|-------|----------------|------------|--------|----------|----------|--------|-----------|-----|----------|
| 1   | 158821 | HAT   | Hạt dưa loại 1 | Hoạt động  | Kg     | Kg       | 10       | 0      | 0         | 0   |          |
|     |        |       |                |            |        |          |          |        |           |     |          |
|     |        |       |                |            |        |          |          |        |           |     |          |
|     |        |       |                |            |        |          |          |        |           |     |          |

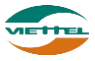

## Hình 36: File xuất danh sách sản phẩm

#### 2.1.3.5. Import sản phẩm

a. Mục đích, ý nghĩa:

Khi danh sách sản phẩm cần phải nhập vào hệ thống nhiều, người dùng có thể dùng chức năng import sản phẩm bằng file để giảm thời gian nhập tay.

b. Các bước thực hiện

**Bước 1**: Sau khi đăng nhập với quyền admin của đơn vị, chọn menu Danh mục  $\rightarrow$  Quản lý sản phẩm

**Bước 2**: Nhấn vào (1) tại màn hình Quản lý sản phẩm để tải file mẫu

| DMS One       | DANH ML           | IC GIÁM SÁT    | KÉ HOẠCH     | кно | hệ thống  | BÁO CÁO | SMS            |                   | ADVA_ADM     |
|---------------|-------------------|----------------|--------------|-----|-----------|---------|----------------|-------------------|--------------|
| Danh mục 🛛    | Quản lý sản phẩm  |                |              |     |           |         |                |                   |              |
| THÔNG TIN TÌI | м кіÉм            |                |              |     |           |         |                |                   | <u>Tim k</u> |
|               | Mã SP             |                | Tên SP       |     |           |         | Ngành hàng C   | Chọn ngành hàng 🔻 |              |
| Tra           | ạng thái Hoạt độn | ) •            | *            |     |           |         |                |                   |              |
|               |                   |                |              |     | Tì        | n kiếm  |                |                   |              |
| DANH SÁCH S   | ÁN PHẨM           |                |              |     |           |         |                |                   |              |
| STT M         | ã sản phẩm        | 1              | Fên sản phẩm |     | Ngành hàn | ) Т     | rọng lượng(Kg) | Dung tích(lít)    | Trạng thái   |
| 1 HAT         |                   | Hạt dựa loại 1 |              |     |           |         |                |                   | Hoạt động    |
| 10 🔻 📢        | Trang 1           | xủa 1 🕨 🕨 🖒    |              |     |           |         |                |                   | Xem 1 đế     |
|               |                   |                |              |     |           |         | 1              | 2                 | 3            |
|               |                   |                |              |     |           |         | 土 Tài mẫu file | Excel             | Nhập từ file |

**Bước 3:** Mở file mẫu, chọn chế độ Enable Content trong file nhập, nhập dữ liệu vào các ô có màu đỏ (ô màu xanh có thể nhập hoặc bỏ trống). Lưu file lại.

| STT | Mã SP | Tên SP | Trạng thái | ÐVT lẻ | ĐVT chẵn | Quy cách | Giá lẻ | Giá thùng | VAT | Đóng gói |
|-----|-------|--------|------------|--------|----------|----------|--------|-----------|-----|----------|
|     |       |        |            |        |          |          |        |           |     |          |
|     |       |        |            |        |          |          |        |           |     |          |
|     |       |        |            |        |          |          |        |           |     |          |
|     |       |        |            |        |          |          |        |           |     |          |
|     |       |        |            |        |          |          |        |           |     |          |
|     |       |        |            |        |          |          |        |           |     |          |
|     |       |        |            |        |          |          |        |           |     |          |

Hình 37: Màn hình file nhập sản phẩm

Bước 4: Nhấn vào (2) để chọn file đẩy lên hệ thống

Bước 5: Nhấn vào (3) để đẩy dữ liệu file nhập vào danh sách sản phẩm

**Bước 6:** Màn hình sẽ hiển thị thông báo có bao nhiêu bản ghi nhập thành công hoặc thất bại

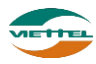

| DM  | s <mark>One</mark>          | DANH MỤC                                      | GIÁM SÁT                          | KÉ HOẠCH         | KHO | HỆ THỐNG   | BÁO CÁO | SMS             |              |
|-----|-----------------------------|-----------------------------------------------|-----------------------------------|------------------|-----|------------|---------|-----------------|--------------|
| THÔ | NG TIN TÌM KIÉM             |                                               |                                   |                  |     |            |         |                 |              |
|     | Mã SP                       |                                               |                                   | Tên SP           |     |            |         | Ngành hàng      | Chọn ngành ł |
|     | Trạng thái                  | Hoạt động                                     | •                                 |                  |     |            |         |                 |              |
|     |                             |                                               |                                   |                  |     | Tìm ki     | êm      |                 |              |
| DAN | H SÁCH SẢN PH               | Åм                                            |                                   |                  |     |            |         |                 |              |
| STT | Mã sản pi                   | hẩm                                           | Tê                                | n sản phẩm       |     | Ngành hàng |         | Trọng lượng(Kg) |              |
| 1   | HAT                         | Ha                                            | at dưa loại 1                     |                  |     |            |         |                 |              |
| 2   | HAT2                        | Ha                                            | at điều                           |                  |     |            |         |                 |              |
| 3   | HAT3                        | Ha                                            | at dè                             |                  |     |            |         |                 |              |
| 4   | HAT4                        | Ha                                            | at bí                             |                  |     |            |         |                 |              |
| 5   | HAT5                        | Ha                                            | at dưa loại 2                     |                  |     |            |         |                 |              |
| 6   | HAT6                        | Ha                                            | ạt đậu nành                       |                  |     |            |         |                 |              |
| 7   | HAT7                        | Ha                                            | ạt đậu xanh                       |                  |     |            |         |                 |              |
| 8   | HAT8                        | Ha                                            | ạt đậu đen                        |                  |     |            |         |                 |              |
| 9   | HAT9                        | Ha                                            | ạt đậu đỏ                         |                  |     |            |         |                 |              |
| 10  | Thông b<br>ghi sản j        | rang 1 của<br>sáo số lượng l<br>phẩm đã đẩy v | 1 N Ó<br>Dản<br>Vào               | Nhấn vào đây để  | tải |            |         |                 |              |
|     | hệ thống<br>Nhập thành công | thành công h<br>thất bại<br>8 dòng, thất bại  | loặc<br>1 dòng Xem chi tiết lỗi ' | The chi tiet for |     |            |         | 土 Tài mẫu file  | Excel        |

**Bước 7:** Nhấn vào Xem chi tiết lỗi để tải file chi tiết lỗi, sửa lại nội dung sản phẩm hợp lệ. Thực hiện lại từ bước 4 để nhập sản phẩm vào hệ thống

#### 2.1.4. Quản lý hình ảnh

a. Mục đích, ý nghĩa:

Quản lý, xem hình ảnh của toàn bộ nhân viên đã chụp của khách hàng.

b. Các bước thực hiện

**Bước 1**: Sau khi đăng nhập với quyền admin của đơn vị, chọn menu Danh mục  $\rightarrow$  Quản lý hình ảnh

|   | DANH MỤC C             | GIÁM S/ |
|---|------------------------|---------|
| ł | Mô hình tổ chức        |         |
|   | Quản lý khách hàng     |         |
|   | Quản lý sản phẩm       |         |
| 4 | Quản lý hình ảnh       |         |
|   | Quần lý danh mục       |         |
| ٢ | Quản lý thuộc tính     |         |
|   | Chương trình khuyến má | ãi      |
|   | Phân quyền bán sản phá | âm      |

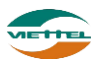

**Bước 2:** Điền thông tin vào phần Thông tin tìm kiếm trên màn hình quản lý hình ảnh, nhấn **Tìm kiếm** để thực hiện tìm kiếm hình ảnh.

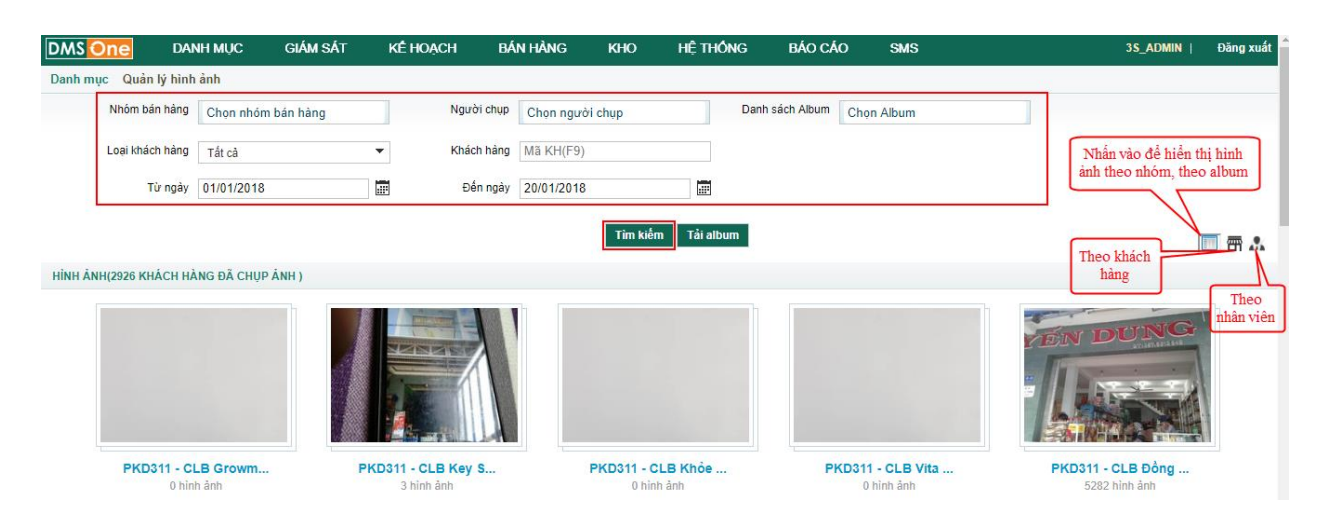

#### Hình 38: Màn hình Quản lý hình ảnh

Để nhập thông tin Khách hàng, có thể nhấn F9 để hiển thị cửa sổ danh sách khách hàng. Nhấn Chọn ở dòng có tên Khách hàng cần chọn

|     | Mã KH        |                 | Tên KH                                                                   | Tìm kiếm  |
|-----|--------------|-----------------|--------------------------------------------------------------------------|-----------|
| KÉT | Γ QUẢ TÌM KI | ÉМ              | Nhấn vào để chọn<br>khách hàng                                           |           |
| STT | Mã КН        | Tên KH          | Địa chỉ                                                                  | Chọn      |
| 1   | AGG20002     | Vạn Phát        | Số 16 Nguyễn Hữu Cảnh, Thị trấn An Phú, Huyện<br>An Phú, Tỉnh An Giang   | Chọn      |
| 2   | AGG20003     | Kim Sơn         | Phan Chu Trinh, Phường Mỹ Long, Thành phố Long<br>Xuyên, Tỉnh An Giang   | Chọn      |
| 3   | AGG20004     | Minh Khánh      | Phạm Cự Lượng, Phường Mỹ Quý, Thành phố Long<br>Xuyên, Tỉnh An Giang     | Chọn      |
| 4   | AGG20005     | My Hạnh         | Thoại Ngọc Hầu, Phường Mỹ Long, Thành phố Long<br>Xuyên, Tỉnh An Giang   | Chọn      |
| 5   | AGG20006     | Phương Khanh    | Điện Biên Phủ, Phường Mỹ Long, Thành phố Long<br>Xuyên, Tỉnh An Giang    | Chọn      |
| 6   | AGG20007     | Shop Phương     | Tôn Đức Thắng, Xã Mỹ Đức, Huyện Châu Phú, Tỉnh<br>An Giang               | Chọn      |
| 7   | AGG20008     | Phương Vân      | Trần Hưng Đạo, Phường Mỹ Thới, Thành phố Long<br>Xuyên, Tỉnh An Giang    | Chọn      |
| 8   | AGG20009     | Shop 249        | Phạm Cự Lượng, Phường Mỹ Quý, Thành phố Long<br>Xuyên, Tỉnh An Giang     | Chọn      |
| 9   | AGG20010     | Shop Kim Vui    | Xã Vĩnh Chánh, Huyện Thoại Sơn, Tỉnh An Giang                            | Chọn      |
| 10  | AGG20011     | Tiến Tiến       | 783 Hà Hoàng Hỗ, Phường Mỹ Xuyên, Thành phố<br>Long Xuyên, Tỉnh An Giang | Chọn      |
| 10  | •            | Trang 1 của 421 | Xem 1 đến 10 của 4                                                       | 1207 dòng |

Hình 39: Màn hình Tìm kiếm khách hàng

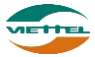

| Kết qu                                                                                                    | iå sau I      | khi nhấn                        | chọn:                            |                        |                                |          |           |                                       |                         |                                                      |
|----------------------------------------------------------------------------------------------------|---------------|---------------------------------|----------------------------------|------------------------|--------------------------------|----------|-----------|---------------------------------------|-------------------------|------------------------------------------------------|
| MS One DAI                                                                                                    | NH MỤC        | GIÁM SÁT                        | KÉ HOẠCH                         | BÁI                    | N HÀNG                         | кно      | HỆ THỨ    | NG B                                  | ÁO CÁO                  | SMS                                                  |
| nh mục Quản lý hình                                                                                                    | anh           |                                 |                                  |                        |                                |          |           |                                       |                         |                                                      |
| Nhóm bán hàng                                                                                                    | Chọn nhón     | n bán hàng                      | N                                | gười chụp              | Chọn ngườ                      | i chụp   |           | Danh sách                             | Album                   | 331401 ×                                             |
| Loại khách hàng                                                                                                    | Tất cả        |                                 | <b>▼</b> K                       | hách hàng              | AGG20006                       |          | -         |                                       |                         |                                                      |
| Từ ngày                                                                                                    | 01/01/2018    |                                 |                                  | Đến ngày               | 20/01/2018                     |          |           | Kết quả<br>hàng từ T                  | sau khi ch<br>ìm kiếm k | ọn khách<br>hách hàng                                |
|                                                                                                    |               |                                 |                                  |                        |                                | Tìm kiếr | m Tải alb | Im                                    |                         |                                                      |
|                                                                                                    |               |                                 |                                  |                        |                                |          |           |                                       |                         |                                                      |
| Kết qu                                                                                                    | å tìm k       | iếm hình                        | ånh:                             |                        |                                |          |           |                                       |                         |                                                      |
| Kết quả sau<br>MS Ore DANH MUC<br>Danh mục Quản lý hình ảnh<br>Nhôm bán hàng Chọn nh<br>Loại khách hàng Tát cả<br>Từ ngày 01/01/20<br>Kết quả tìm<br>MS Ore DANH MUC C<br>HÌNH ẢNH(2919 KHÁCH HÀNG ĐÃ CHUP ÁNH<br>Souce - Nguyễn Anh Tuấn<br>333 ninh ảnh | ục giái       | MISÁT KÉHO                      | AÇH BÁNH                         | ÀNG P                  | CHO HỆ                         | THÔNG    | BÁO CÁO   | SMS                                   |                         | 3S_ADMIN                                             |
| ÁNH(2919 KHÁCH HÀNG Đ                                                                                                    | Ă CHỤP ẢNH )  |                                 |                                  |                        |                                |          |           |                                       |                         |                                                      |
|                                                                                                    |               |                                 |                                  | See and a second       |                                |          | A         |                                       |                         | UU LÂM XE MÁY MÁ<br>NH KEO - ROU BU - RWÓ LÍ - RÍPÁN |
| 3 <b>S00006 - Nguyễn</b><br>333 hình ân                                                                                                    | Anh Tuấn<br>h | 3 <b>S00010 - Lươ</b><br>257 hi | r <b>ng Thị Thu Hà</b><br>nh ảnh | 3 \$00011              | - Lê Thị Than<br>546 hình ảnh  | nh Huyền | 3500012   | : <b>- Phạm Văn 1</b><br>263 hình ảnh | īhóa                    | <b>3S00013 - Hoàng Thị V</b><br>417 hình ảnh         |
| THÁI QUÂN                                                                                                    | we will       | Van a                           |                                  | BAN<br>Topo<br>ME Co J |                                |          |           |                                       |                         |                                                      |
| 3S00017 - Nguyễn<br>367 hình ản                                                                                                    | Thúy Nga      | 3 <b>S00018 - T</b><br>272 hi   | a Thị Nguyệt                     | 35                     | 00019 - Vũ Thị<br>114 hình ảnh | Hải      | 3800021   | - Phạm Văn H<br>256 hình ảnh          | ung                     | 3S00024 - Lương Thị Ho<br>138 bình ảnh               |

#### 2.1.5. Quản lý thuộc tính

Cho phép quản lý thuộc tính của khách hàng, nhân viên, sản phẩm.

#### 2.1.5.1. Thêm mới thuộc tính

a. Mục đích, ý nghĩa:

Thực hiện chức năng thêm mới thuộc tính bổ sung cho đối tượng: khách hàng, nhân viên, sản phẩm

b. Các bước thực hiện

**Bước 1**: Sau khi đăng nhập với quyền admin của đơn vị, chọn menu Danh mục  $\rightarrow$ Quản lý thuộc tính

| DMS One                | DANH MỤC            | GIÁM SÁT | KÉ HOẠCH E     | BÁN HÀNG KHO | HỆ THỔNG | BÁO CÁO             | SMS             |            | 3S_ADMIN     | Đăng xuất    |
|------------------------|---------------------|----------|----------------|--------------|----------|---------------------|-----------------|------------|--------------|--------------|
| Danh mục Quản          | Mô hình tổ chức     |          |                |              |          |                     |                 |            |              |              |
| THÔNG TIN TÌM KI       | Quản lý khách hàng  |          |                |              |          |                     |                 |            |              |              |
|                        | Quần lý sần phẩm    |          |                |              |          |                     |                 |            |              |              |
| Mã thuộc ti            | Quản lý hình ảnh    |          | Tên thuộc tính |              |          | Loại giá trị Chọn I | oại giá trị 🔹 🔻 |            |              |              |
| Trạng t                | Quần lý danh mục    | •        | Đối tượng      | Tất cả       | •        |                     |                 |            |              |              |
|                        | Quần lý thuộc tính  |          |                |              |          |                     |                 |            |              |              |
|                        | Chương trình khuyếr | n mãi    |                | Tìn          | n kiêm   |                     |                 |            | Nhân vào đây | / đế         |
| <b>ΠΑΝΗ SÁCH THU</b> Ó | Phân quyền bán sản  | phẩm     |                |              |          |                     |                 |            | them mor the | tộc          |
| DAIII BACITINOÇ        | e min               |          |                |              |          |                     |                 |            |              | $\checkmark$ |
| STT Mã thuộ            | c tính              | Tên thuộ | ộc tính        | Loại giá     | tri      | -                   | Đối tượng       | Trạng thái |              | B            |
| 10 🔻 📢 🖪               | Trang 1 của 1       | ▶ N Ø    |                |              |          |                     |                 |            | Xem 0 đến 0  | của 0 dòng   |

Hình 40: Màn hình Quản lý thuộc tính

**Bước 2**: Nhấn vào biểu tượng 🗟 thêm mới khách tại danh sách thuộc tính

Tài liệu hướng dẫn sử dụng Ứng dụng DMS Lite trên nền tảng web

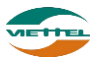

| ſ  | THÔNG TIN THUỘC TÍNH |             |                  |                   | × |
|----|----------------------|-------------|------------------|-------------------|---|
|    | Mã thuộc tính *      |             | Tên thuộc tính * |                   |   |
| L  | Loại giá trị *       | Chữ 🔻       | Trạng thái *     | Hoạt động 🔻       |   |
| ê  | Đối tượng *          | Tất cả 🔻    |                  |                   |   |
| ł  | Mô tả                | ☑Tất cả     |                  |                   |   |
| ł  |                      | ✓Khách hàng |                  |                   |   |
| t. |                      | ✓Sản phẩm   | Cập nhật         |                   |   |
| L  |                      | ✓Nhân viên  |                  | Nhấn để lưu thuộc |   |
| L  |                      |             |                  | tính              |   |
|    |                      |             |                  |                   |   |

**Bước 3**: Điền đầy đủ các thông tin của sản phẩm, sau đó nhấn nút Cập nhật.

Hình 41: Màn hình Thêm mới thuộc tính

**Lưu ý:** Nếu chọn đối tượng là nhân viên/khách hàng/sản phẩm thì thuộc tính đó chỉ áp dụng cho mỗi đối tượng nếu trên. Nếu chọn "Tất cả", hệ thống sẽ tạo thành 3 thuộc tính trùng mã, mỗi thuộc tính áp dụng cho một loại đối tượng tương ứng. Sau khi thêm mới thuộc tính thành công, các thuộc tính này sẽ hiển thị tại các màn hình Tìm kiếm nâng cao, Thêm mới, Sửa thông tin khách hàng/ sản phẩm/ nhân viên

#### 2.1.5.2. Danh sách thuộc tính

a. Mục đích, ý nghĩa:

Đối với thuộc tính có loại là Danh sách (chọn một hoặc chọn nhiều) thì sẽ có các giá trị của thuộc tính. Chức năng này cho phép thêm/ sửa giá trị cho thuộc tính.

b. Các bước thực hiện

**Bước 1**: Sau khi đăng nhập với quyền admin của đơn vị, chọn menu Danh mục  $\rightarrow$  Quản lý thuộc tính

**Bước 2**: Nhấn vào biểu tượng *Q* sửa thông tin sản phẩm tại danh sách thuộc tính

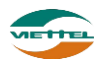

| THÔ | NG TIN TÌM KIÉM   |                  |                |          |                  |                            |            |             |        |
|-----|-------------------|------------------|----------------|----------|------------------|----------------------------|------------|-------------|--------|
|     | Mã thuộc tính     |                  | Tên thuộc tính |          | Loại g           | iá trị Chọn loại giá trị 🔻 |            |             |        |
|     | Trạng thái        | Hoạt động 👻      | Đối tượng T    | ất cả    | ▼                |                            |            |             |        |
|     |                   |                  |                |          | Tìm kiếm         |                            |            |             |        |
| DAN | IH SÁCH THUỘC TÍN | н                |                |          |                  |                            |            |             |        |
| STT | Mã thuộc tính     | n Tên th         | uộc tính       |          | Loại giá trị     | Đối tượng                  | Trạng thái |             | F      |
| 1   | CMND              | CMND             |                | Chữ      | Kha              | ách hàng                   | Hoạt động  |             |        |
| 2   | CN                | Chi Nhánh        |                | Chữ      | Nha              | ân viên                    | Hoạt động  | 1           |        |
| 3   | TINH              | Tinh             |                | Danh sá  | ch(chọn một) Kha | ách hàng                   | Hoạt động  | Q           | 1      |
| 1(  | ) 🔻 🚺 Tra         | ng 🚺 của 1 🕨 🕨 🖒 |                |          |                  |                            | Xem        | 1 đến 3 của | a 3 dč |
| DAN | IH SÁCH GIÁ TRỊ   |                  |                |          |                  |                            |            |             |        |
| STT | Mã giá trị        | Tên giá trị      | Trạng thái     | B        | 2                |                            |            |             |        |
| 1   | DNA               | Đà Nẵng          | Hoạt động      |          |                  |                            |            |             |        |
| 2   | HCM               | Hồ Chính Minh    | Hoạt động      | ø        | 3                |                            |            |             |        |
| 3   | QN                | Quảng Nam        | Hoạt động      |          |                  |                            |            |             |        |
| 1(  | ) 🔻 📢 Tra         | ng 1 của 1 🕨 🕨 🖒 | Xem 1 đến 3 củ | a 3 dòng |                  |                            |            |             | 1      |

**Bước 3:** Nhấn vào (2), nhập dữ liệu sau đó nhấn Lưu để thêm mới giá trị cho thuộc tính

| THÔNG TIN GIÁ TRỊ |           |               | × |
|-------------------|-----------|---------------|---|
| Mã giá trị *      |           | Tên giá trị * |   |
| Trạng thái *      | Hoạt động | <b>~</b>      |   |
|                   |           | Cập nhật      |   |
|                   |           |               |   |
|                   |           |               |   |
|                   |           |               |   |

Hình 42: Màn hình thêm mới giá trị cho thuộc tính

**Bước 4:** Nhấn vào (3), chỉnh sửa dữ liệu chưa chính xác sau đó nhấn lưu để lưu thay đổi giá trị cho thuộc tính

#### 2.1.5.3. Sửa thuộc tính

a. Mục đích, ý nghĩa:

Thực hiện chức năng sửa thông tin thuộc tính khi thông tin thuộc tính chưa chính xác

b. Các bước thực hiện

**Bước 1**: Sau khi đăng nhập với quyền admin của đơn vị, chọn menu Danh mục  $\rightarrow$  Quản lý thuộc tính

**Bước 2**: Nhấn vào biểu tượng 🖍 sửa thông tin thuộc tính tại danh sách thuộc tính

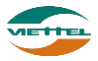

**Bước 3:** Chỉnh sửa lại thông tin chưa chính xác tại màn hình Thông tin thuộc tính **Bước 4:** Nhấn nút Lưu để lưu thay đổi

#### 2.1.5.4. Tìm kiếm thuộc tính

a. Mục đích, ý nghĩa:

Cho phép tìm kiếm thuộc tính hiện có trong hệ thống

b. Các bước thực hiện

**Bước 1**: Sau khi đăng nhập với quyền admin của đơn vị, chọn menu Danh mục  $\rightarrow$  Quản lý thuộc tính

**Bước 2**: Nhập các điều kiện tìm kiếm: Mã thuộc tính, Tên thuộc tính, Loại giá trị, Trạng thái, Đối tượng

**Bước 3**: Nhấn nút Tìm kiếm

| Da | inh mục Quản lý thuộ | ộc tính       |                 |          |              |                               |           |           |            |
|----|----------------------|---------------|-----------------|----------|--------------|-------------------------------|-----------|-----------|------------|
| TH | IÔNG TIN TÌM KIẾM    |               |                 |          |              |                               |           |           |            |
|    | Mã thuộc tính        |               | Tên thuộc tính  |          | L            | oại giá trị Chọn loại giá trị | -         |           |            |
|    | Trạng thái Hơ        | pạt động 🔻    | Đối tượng T     | ất cả    | -            |                               |           |           |            |
|    |                      |               |                 |          | Tìm kiếm     |                               |           |           |            |
| D  | ANH SÁCH THUỘC TÍNH  |               |                 |          |              |                               |           |           |            |
| s  | IT Mã thuộc tính     | Tên thuộc tí  | nh              |          | Loại giá trị | Đối tượng                     | Trạ       | ng thái   | B          |
|    | 1 CMND               | CMND          |                 | Chữ      |              | Khách hàng                    | Hoạt động |           | 1          |
| 1  | 2 CN                 | Chi Nhánh     |                 | Chữ      |              | Nhân viên                     | Hoạt động |           |            |
| :  | 3 TINH               | Tình          |                 | Danh sá  | ch(chọn một) | Khách hàng                    | Hoạt động | Q         |            |
|    | 10 🔻 📢 🔺 Trang       | 1 của 1 🕨 🕅 🖒 |                 |          |              |                               |           | Xem 1 đến | 3 của 3 dò |
| D  | ANH SÁCH GIÁ TRỊ     |               |                 |          |              |                               |           |           |            |
| S  | FT Mã giá trị        | Tên giá trị   | Trạng thái      | R        |              |                               |           |           |            |
|    | 1 DNA                | Đà Nẵng       | Hoạt động       |          |              |                               |           |           |            |
| 2  | 2 HCM                | Hồ Chính Minh | Hoạt động       |          |              |                               |           |           |            |
| 1  | 3 QN                 | Quảng Nam     | Hoạt động       |          |              |                               |           |           |            |
|    | 10 🔻 📢 🖣 Trang       | 1 của 1 🕨 🕅 Ö | Xem 1 đến 3 của | a 3 dòng |              |                               |           |           |            |

Hình 43: Màn hình Tìm kiếm sản phẩm

#### 2.1.6. Quản lý danh mục

Quản lý các danh mục, thuộc tính của sản phẩm, khách hàng, hình ảnh, kho, vấn đề

#### 2.1.6.1. Hiển thị danh sách danh mục

a. Mục đích, ý nghĩa:

Xem danh sách danh mục tương tứng với từng đối tượng: sản phẩm, khách hàng, hình ảnh, kho, vấn đề

b. Các bước thực hiện:

**Bước 1**: Sau khi đăng nhập với quyền admin của đơn vị, chọn menu Danh mục  $\rightarrow$  Quản lý danh mục

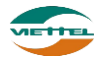

| Danh mục Khai báo dữ liệu                                                                                                    |                                                                                                    |                                  |                                              |
|----------------------------------------------------------------------------------------------------|----------------------------------------------------------------------------------------------------|----------------------------------|----------------------------------------------|
| KHAI BÁO DỬ LIỆU<br>Nhấn chọn danh<br>mục                                                                                                    | Tìm theo tên hoặc mã                                                                                                    | Q                                | Nhấn vào để thêm mới<br>dữ liệu cho danh mục |
| - Đơn vị tính<br>- Đơn vị tính<br>- Ngành hàng con<br>- Nhăn hiểu<br>- Hương vị                                                                                                    | STT         Nhậg tên hoặc mã đ           1         DVT1         liệu tìm kiếm           2         DVT2         3           3         DVT3         DVT3 | từ Đơn vị tính<br>Kg<br>Lít<br>m | Ghỉ chủ<br>Nhấn vào để<br>chỉnh sửa đữ liệu  |
| └ - Đông gói<br>⊖ Khách hảng<br>└ - Loai khách hảng<br>⊖ Hình ảnh<br>└ - Danh mục Album<br>⊖ Kho<br>└ - Loai giao dịch nhập kho<br>└ - Loại giao dịch xuất kho<br>⊖ Vấn đề<br>└ - Danh sách loại vấn đề | 20 • 14 4 Trang 1 của 1                                                                                                    | ▶ н   о                          | Xem 1 đến 3 của 3 dòng                       |

Hình 44: Màn hình Danh dách danh mục

#### 2.1.6.2. Thêm mới và cập nhật thông tin danh mục

a. Mục đích, ý nghĩa:

Thêm mới dữ liệu cho danh từng danh mục hoặc chỉnh sửa thông tin nếu dữ liệu danh mục chưa chính xác

b. Các bước thực hiện:

**Bước 1**: Sau khi đăng nhập với quyền admin của đơn vị, chọn menu Danh mục  $\rightarrow$  Quản lý danh mục

**Bước 2**: Nhấn chọn 1 danh mục muốn thêm mới hoặc chỉnh sửa dữ liệu cho danh mục

Bước 3: Nhấn vào biểu tượng 🗟 để Thêm mới dữ liệu

| THÔNG TIN ĐƠN VỊ TÍNH |               | × |
|-----------------------|---------------|---|
| Mã *                  | Đơn vị tính * |   |
| Ghi chú               |               |   |
|                       | Lưu Đóng      |   |

Hình 45: Màn hình Thêm mới dữ liệu cho danh mục

Hoặc: Nhấn vào biểu tượng 🖍 để chỉnh sửa dữ liệu

| THÔNG TIN ĐƠN VỊ TÍNH |      |                  | × |
|-----------------------|------|------------------|---|
| Mã *<br>Ghi chú       | DVT1 | Đơn vị tính * Kg |   |
|                       |      | Lưu Đóng         |   |

Hình 46: *Màn hình Chỉnh sửa dữ liệu cho danh mục* 

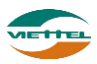

Bước 4: Nhập dữ liệu hợp lệ

Bước 5: Nhấn nút Lưu để lưu thông tin dữ liệu danh mục

Lưu ý: Thực hiện tương tự từ bước 1 đến bước 5 cho các loại danh mục khác.

#### 2.1.7. Chương trình khuyến mãi

Hỗ trợ người dùng khai báo các loại chương trình khuyến mãi cho sản phẩm công ty mình

#### 2.1.7.1. Tìm kiếm chương trình khuyến mãi

a. Mục đích, ý nghĩa:

Xem danh sách chương trình khuyến mãi công ty đã và đang áp dụng cho khách hàng.

b. Các bước thực hiện:

**Bước 1**: Sau khi đăng nhập với quyền admin của đơn vị, chọn menu Danh mục  $\rightarrow$  Chương trình khuyến mãi

Bước 2: Nhập điều kiện tìm kiếm

Bước 3: Nhấn nút Tìm kiếm

| Danh mục Chương trình khuyên mà | ăi |          |          |            |           |   |  |
|---------------------------------|----|----------|----------|------------|-----------|---|--|
| THÔNG TIN TÌM KIÉM              |    |          |          |            |           |   |  |
| Mã CTKM                         |    | Tên CTKM |          | Loại CTKM  | Tất cả    | • |  |
| Từ ngày                         |    | Đến ngày |          | Trạng thái | Hoạt động | - |  |
|                                 |    |          | Tìm kiếm |            |           |   |  |

| DA  | NH SÁCH CTKM |                                |                                                          |            |            |            |
|-----|--------------|--------------------------------|----------------------------------------------------------|------------|------------|------------|
| STT | Mã CTKM      | Tên CTKM                       | Loại CTKM                                                | Từ ngày    | Đến ngày   | Trạng thái |
| 1   | 312Q118D     | HÀNG TẶNG HÀNG DAIRYGOAT 900GR | ZV09-Mua nhóm sản phẩm - đạt số lượng -<br>tặng sản phẩm | 10/01/2018 | 31/03/2018 | Hoạt động  |
| 2   | 312Q118D4    | HÀNG TẶNG HÀNG DAIRYGOAT 400GR | ZV09-Mua nhóm sản phẩm - đạt số lượng -<br>tặng sản phẩm | 10/01/2018 | 31/03/2018 | Hoạt động  |
| 3   | 312Q118N     | HÀNG TẶNG HÀNG NAUTMIL         | ZV03-Mua 1 sản phẩm - đạt số lượng - tặng<br>sản phẩm    | 10/01/2018 | 31/03/2018 | Hoạt động  |
| 4   | 311Q118      | HÀNG TẶNG HÀNG VITA            | ZV03-Mua 1 sản phẩm - đạt số lượng - tặng<br>sản phẩm    | 09/01/2018 | 31/03/2018 | Hoạt động  |
| 5   | 312Q118      | HÀNG TẶNG HÀNG HIGOAT          | ZV03-Mua 1 sản phẩm - đạt số lượng - tặng<br>sản phẩm    | 09/01/2018 | 31/03/2018 | Hoạt động  |
| 6   | 312Q118V     | HÀNG TẶNG HÀNG VITA            | ZV03-Mua 1 sản phẩm - đạt số lượng - tặng<br>sản phẩm    | 09/01/2018 | 31/03/2018 | Hoạt động  |
| 7   | 313Q118D     | HÀNG TẶNG HÀNG DAIRYGOAT 400GR | ZV09-Mua nhóm sản phẩm - đạt số lượng -<br>tặng sản phẩm | 09/01/2018 | 31/03/2018 | Hoạt động  |
| 8   | 313Q118D9    | HÀNG TẶNG HÀNG DAIRYGOAT 900GR | ZV09-Mua nhóm sản phẩm - đạt số lượng -<br>tăng sản phẩm | 09/01/2018 | 31/03/2018 | Hoạt động  |

Hình 47: Màn hình Chương trình khuyến mãi

# 2.1.7.2. Thêm mới chương trình khuyến mãi

a. Mục đích, ý nghĩa:

Thêm mới chương trình khuyến mãi mới cho công ty

b. Các bước thực hiện:

**Bước 1**: Sau khi đăng nhập với quyền admin của đơn vị, chọn menu Danh mục  $\rightarrow$  Chương trình khuyến mãi

Bước 2: Nhấn vào biểu tượng 🗟 để Thêm mới chương trình khuyến mãi

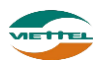

| Chương trình khuyến m | năi Thông tin chương trình khuyến m | ăi        |                           |        |             |         |   |
|-----------------------|-------------------------------------|-----------|---------------------------|--------|-------------|---------|---|
| THÔNG TIN CHƯƠNG TR   | ÌNH KHUYÉN MÃI                      |           |                           |        |             |         |   |
| Mã CTKM*              |                                     | Tên CTKM* |                           |        |             |         |   |
| Loại CTKM*            | •                                   |           | 🖉 Bội số 🔲 Tối ưu KM 💿 Và | 🔵 Hoặc |             |         |   |
| Từ ngày*              |                                     | Đến ngày  |                           |        | Trạng thái* | Dự thảo | • |
| Nội dung CTKM         |                                     |           |                           |        |             |         |   |
|                       |                                     |           |                           |        |             |         |   |
|                       |                                     |           |                           |        |             |         |   |
|                       |                                     |           | LIEU                      |        |             |         |   |

Hình 48: Màn hình Thêm mới chương trình khuyến mãi

Bước 4: Nhập đầy đủ dữ liệu của chương trình sau đó nhấn nút Lưu

Lưu ý:

- Check box Bội số: Nghĩa là lấy số lượng chia cho mức cao nhất đạt được=> lấy phần nguyên => hưởng khuyến mãi của mức cao nhất \* phần nguyên
- Check box Tối ưu: Nghĩa là Lấy số lượng mức Cao nhất, còn dư thì trừ tiếp cho mức tiếp theo.... => lấy tổng khuyến mãi của từng mức cộng lại.

Sau khi thêm mới chương trình khuyến mãi, hệ thồng hiển thị các tab mở rộng của chương trình khuyến mãi bao gồm: Sản phẩm, đối tượng tham gia, thuộc tính khách hàng

**Bước 5:** Người dùng khai báo sản phẩm

| Chương trình khuyến r                                                                      | mãi Thông tin chương trình                                                                           | khuyến mãi           |                                                                                   |                                                  |                                                                   |                                                                                         |                                                    |
|--------------------------------------------------------------------------------------------|----------------------------------------------------------------------------------------------------|----------------------|-----------------------------------------------------------------------------------|--------------------------------------------------|-------------------------------------------------------------------|-----------------------------------------------------------------------------------------|----------------------------------------------------|
| THÔNG TIN CHƯƠNG TR                                                                        | RÌNH KHUYÉN MÃI                                                                                      |                      |                                                                                   |                                                  |                                                                   |                                                                                         |                                                    |
| Mã CTKM*                                                                                   | CTKM1                                                                                                | Tên CTKM*            | Khuyến mãi cuối năm                                                               |                                                  |                                                                   |                                                                                         |                                                    |
| Loại CTKM*                                                                                 | ZV01-Mua 1 sản phẩm - đạt s                                                                          | ố lu                 | 🕑 Bội số 🕑 Tối ưu KM 💿 Và                                                         | 🔘 Hoặc                                           |                                                                   |                                                                                         |                                                    |
| Từ ngày*                                                                                   | 31/01/2018                                                                                           | Dến ngày             |                                                                                   | Trạng thái*                                      | Dự thảo                                                           | •                                                                                       |                                                    |
| Nội dung CTKM                                                                              |                                                                                                    |                      |                                                                                   |                                                  |                                                                   |                                                                                         |                                                    |
|                                                                                            |                                                                                                    |                      |                                                                                   |                                                  |                                                                   |                                                                                         |                                                    |
|                                                                                            |                                                                                                    |                      |                                                                                   |                                                  |                                                                   |                                                                                         |                                                    |
|                                                                                            |                                                                                                    |                      |                                                                                   |                                                  |                                                                   |                                                                                         |                                                    |
|                                                                                            |                                                                                                    |                      | Cập nhật Sa                                                                       | ao chép                                          |                                                                   | Nh                                                                                      | ấn vào để thêm sản                                 |
| Sản nhấm khuyến mãi                                                                        | f Đơn vị tham qia T                                                                                  | uuộc tính khách bàng | Cập nhật Sa                                                                       | ao chép                                          |                                                                   |                                                                                         | ấn vào để thêm sản<br>phẩm khuyến mãi              |
| Sản phẩm khuyến mãi<br>DANH SÁCH SẢN PHẨM                                                  | ii Đơn vị tham gia Ti<br>I KHUYÊN MÃI                                                                | huộc tính khách hàng | Cập nhật Sa                                                                       | ao chép                                          | Nhấ<br>ph                                                         | ấn vào để xóa sản<br>lầm khuyến mãi                                                     | ấn vào để thêm sản<br>bhẩm khuyến mãi              |
| Sản phẩm khuyển mãi<br>DANH SÁCH SẢN PHẢM                                                  | ii Đơn vị tham gia Ti<br>1 KHUYÊN MÃI<br>15 của phẩm                                                 | nuộc tính khách hàng | Cập nhật Si                                                                       | so chép                                          | Nhấ<br>ph                                                         | ắn vào để xóa sản<br>iẩm khuyến mãi                                                     | ấn vào để thêm sản<br>phẩm khuyến mãi              |
| Sản phẩm khuyển mãi<br>DANH SÁCH SẢN PHẨM<br>STT M<br>1 Nhập SP                            | ii Đơn vị tham gia T<br>1 KHUYÊN MÃI<br>tã sản phẩm                                                  | nuộc tính khách hàng | Cập nhật Si<br>Tên sản phẩm                                                       | ao chép                                          | Nhấ<br>ph<br>Số lượng mua                                         | ấn vào để xóa sản<br>nằm khuyến mãi<br>% khuyến mãi tiên                                | ấn vào để thêm sản<br>phẩm khuyến mãi              |
| Sản phẩm khuyển mãi<br>DANH SÁCH SẢN PHẨM<br>STT M<br>1 Nhập SP                            | ti Đơn vị tham gia T<br>I KHUYÉN MÃI<br>tã sản phẩm                                                  | nuộc tính khách hàng | Cập nhật Si<br>Tên sản phẩm                                                       | so chép                                          | Nhấ<br>ph<br>Só lượng mua                                         | h vào để xóa sản<br>nằm khuyển mãi<br>% khuyến mãi tiền                                 | ấn vào để thêm sản<br>bhẩm khuyến mãi              |
| Sản phẩm khuyển mãi<br>DANH SÁCH SẢN PHẨM<br>STT M<br>1 Nhập SP<br>1 Nhập mà               | ti Đơn vị tham gia T<br>1 KHUYÊN MÃI<br>tã sản phẩm<br>iã sản phẩm, chọn                             | nuộc tính khách hàng | Cập nhật Si<br>Tên sản phẩm<br>Cập n                                              | so chép<br>hật 2                                 | Nhá<br>só tượng mua<br>Nháp số tượng mua ć                        | h vào để xóa sản<br>nắm khuyển mãi<br>% khuyển mãi tiên<br>3. Nhập % khuyến             | ân vào để thêm sản<br>hằm khuyên mãi               |
| Sản phẩm khuyển mãi<br>DANH SÁCH SẢN PHẨM<br>STT M<br>1 Nhập SP<br>1 Nhập mi<br>1 sản phẩn | ti Đơn vị tham gia T<br>I KHUYÊN MÃI<br>tã sản phẩm<br>iã sản phẩm, chọn<br>m từ kết quả tìm         | nuộc tính khách hàng | Cập nhật Si<br>Tên sản phẩm<br>Cập r<br>© Bản quyền thuộc về Tập đoà              | so chép<br>Ihật 2<br>Viễn Thông Quân Đội Vie tel | Nhậ<br>só lượng mua<br>Nhập số lượng mua ć<br>được nhận khuyển mã | h vào để xóa sản<br>nắm khuyển mãi<br>% khuyển mãi tiên<br>để<br>3. Nhập % khuyển       | ân vào để thêm sản<br>hằm khuyên mãi               |
| Sản phẩm khuyển mãi<br>DANH SÁCH SẢN PHẨM<br>STT M<br>1 Nhập SP<br>1 Nhập mi<br>1 sản phải | ti Đơn vị tham gia T<br>I KHUYÊN MÃI<br>tã sản phẩm<br>iã sản phẩm, chọn<br>m từ kết quá tìm<br>kiếm | nuộc tính khách hàng | Cập nhật Si<br>Tên sản phẩm<br>Cập r<br>© Bận quyền thuộc về Tập đoà              | so chép<br>hiệt<br>Viễn Thông Quân Đội Vietel    | Nhậ<br>só tượng mua<br>Nhập số tượng mua ở<br>được nhận khuyển mã | ắn vào để xóa sản<br>nắm khuyến mãi<br>% khuyến mãi tiền<br>để<br>3. Nhập % khuyến<br>i | ân vào để thêm sản<br>hằm khuyên mãi<br>Bần<br>mai |
| Sản phẩm khuyển mặt<br>DANH SÁCH SẢN PHẨM<br>STT M<br>1 Nhập SP<br>1 Nhập mi<br>1 sản phẩt | ti Đơn vị tham gia T<br>I KHUYÊN MÃI<br>tã sản phẩm<br>tã sản phẩm, chọn<br>m từ kết quả tìm<br>kiểm | nuộc tính khách hàng | Cập nhật Si<br>Tên sản phẩm<br>© Bản quyền thuộc về Tập đoà<br>Nhấn vào để Lưu sả | nhật<br>Vận Thông Quân Đội Vietel<br>n phẩm tham | Nhậ<br>só tượng mua<br>Nhập số tượng mua ć<br>được nhận khuyến mã | ấn vào để xóa sản<br>nằm khuyến mãi<br>% khuyển mãi tiền<br>để<br>1<br>để               | ân vào để thêm sản<br>hằm khuyên mãi<br>Bần<br>mai |

Bước 5: Nhấn chọn tab Đơn vị tham gia

**Bước 6:** Nhấn vào nút biểu tượng 🗟 để chọn ra tập khách hàng thuộc đối tượng được khai báo tham gia chương trình khuyến mãi

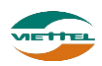

| Mã đối tượng                                | Tên đối tượng<br>Tìm kiểm |                                 |
|---------------------------------------------|---------------------------|---------------------------------|
| 1. Nhập vào mã hoặc<br>tên đối tượng để tìm |                           |                                 |
| DANH SÁCH ĐƠN VỊ                            |                           | 2. Tick chọn đơn<br>vị tham gia |
|                                             | Đơn vị                    |                                 |
| - ADVA-Công ty TNHH Nâng cao                |                           |                                 |
| ⊡ DBH1-Đội bán hàng 1                       |                           |                                 |
| N_3-Nhóm 3                                  |                           |                                 |
| ⊡ DBH2-Đội bán hàng 2                       |                           |                                 |
| N_1-Nhóm 1                                  |                           |                                 |
|                                             | 3. Nhấn nút Chọn          | ]                               |
|                                             | Ч <u> </u>                | J                               |

#### Hình 49: Màn hình Chọn đối tượng tham gia

**Bước 7:** Tick chọn đối tượng sau đó nhấn nút Chọn. Đối tượng sau khi chọn sẽ hiển thị ở Danh sách đối tượng

**Hoặc:** Nhấn vào biểu tượng in để xóa đối tượng tham gia chương trình khuyến mãi **Bước 8:** Nhấn chọn tab Thuộc tính khách hàng

**Bước 9**: Nhấn chọn biểu tượng 🗟 để chọn ra tập khách hàng có thuộc tính tương ứng với thuộc tính khai báo để tham gia vào chương trình

| Loại CTKM*                     | ZV01-Mua 1 sàn phầi   | n - đạt số lu            | 🕑 Bội s                     | số 🕑 Tối ưu KM 🔘 | /à 🔵 Hoặc                   |               |           |
|--------------------------------|-----------------------|--------------------------|-----------------------------|------------------|-----------------------------|---------------|-----------|
| Từ ngày*                       | 31/01/2018            |                          | Đến ngày                    |                  |                             | Trạng thái*   | Dự thảo 🔻 |
| Nội dung CTKM                  |                       |                          |                             |                  |                             |               |           |
|                                |                       |                          |                             |                  |                             |               |           |
|                                |                       |                          |                             |                  |                             |               |           |
|                                |                       |                          |                             | Cập nhật         | Sao chép                    |               |           |
|                                |                       |                          |                             |                  |                             |               |           |
| Sản phẩm khuyến mấ             | i 🥈 Đơn vị tham gia   | Thuộc tính khách         | hàng                        |                  |                             |               |           |
| DANH SÁCH THUỘC 1              | ÍNH                   | THUỘC TÍN                | I ÁP DỤNG                   |                  |                             |               |           |
| 📃 Loại khách hàng              |                       | <ul> <li>Tình</li> </ul> |                             |                  |                             |               | ▼         |
| CMNB                           |                       | 2 Nhấn v                 | ào để chuyển                |                  | 3. Nhật                     | p hoặc        |           |
| 1. Tick chọn                   | thuộc tính            | thuộc tính               | từ danh sách                |                  | chọn thu                    | iộc tính      |           |
| khách hàng đ<br>gia chương tri | ược tham<br>nh khuyến | sang thuộ                | c tính khách<br>hung khuyến |                  |                             |               |           |
| mãi                            | in kildyen            |                          | nãi                         |                  |                             |               |           |
|                                |                       |                          |                             |                  |                             |               |           |
|                                |                       |                          |                             |                  |                             | 101.44        |           |
|                                |                       |                          |                             | 4.               | Nhan nut Cạp<br>lưu thông t | nhạt đe<br>in |           |
|                                |                       | ·                        |                             |                  | 7/                          |               |           |
|                                |                       |                          |                             |                  |                             |               |           |

**Bước 10:** Chọn thuộc tính sau đó nhấn nút Chọn. Thuộc tính sau khi chọn sẽ hiển thị ở Danh sách thuộc tính

**Hoặc:** Nhấn vào biểu tượng in để xóa thuộc tính khách hàng áp dụng trong chương trình khuyến mãi

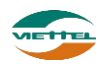

# 2.1.7.3. Cập nhật chương trình khuyến mãi

a. Mục đích, ý nghĩa:

Thực hiện chức năng sửa thông tin khuyến mãi khi thông tin chưa chính xác

b. Các bước thực hiện
 Bước 1: Sau khi đăng nhập với quyền admin của đơn vị, chọn menu Danh mục →
 Chương trình khuyến mãi

**Bước 2**: Nhấn vào biểu tượng  $\mathbf{Q}$  sửa thông tin thuộc tính tại danh sách chương trình khuyến mãi

**Bước 3:** Chỉnh sửa lại thông tin chưa chính xác (hoặc bật tắt chương trình khuyến mãi) tại màn hình Thông tin Chương trình khuyến mãi

Bước 4: Nhấn nút Lưu để lưu thay đổi.

**Lưu ý**: Khi chương trình khuyến mãi đã ở trạng thái hoạt động, người dùng chỉ có thể cập nhật lại giá trị cho trường Đến ngày và Trạng thái của chương trình. Các thông số khác không cập nhật được.

## 2.1.8. Phân quyền bán sản phẩm

a. Mục đích, ý nghĩa:

Cho phép nhân viên bán hàng được quyền bán sản phẩm nào

b. Các bước thực hiện

**Bước 1**: Sau khi đăng nhập với quyền admin của đơn vị, chọn menu Danh mục  $\rightarrow$  Phân quyền bán sản phẩm

**Bước 2**: Nhập điều kiện và nhấn nút Tìm kiếm để xem nhân viên đã được phân quyền bán sản phẩm nào

| DMS     | ne          | DANH MỤC               | GIÁM SÁT                    | KÊ HOẠCH   | BÁN HÀNG             | KHO                  | hệ thống  | CÔNG NỢ         | BÁO CÁO | SMS        | ADVA_ADMIN                                        | Đăng xuất |
|---------|-------------|------------------------|-----------------------------|------------|----------------------|----------------------|-----------|-----------------|---------|------------|---------------------------------------------------|-----------|
| Danh mụ | c Phân      | quyền bán sản phẩ      | m                           |            |                      |                      |           |                 |         |            |                                                   |           |
| THÔNG T | 'IN TÌM KIÉ | М                      |                             |            |                      |                      |           |                 |         |            |                                                   |           |
| Nhón    | n bán hàng  | Tất cả                 | •                           | Nhân viên  | Lê Thị Cẩm Tú        | •                    | Ngành hàn | g Chọn ngành t  | nàng    | •          |                                                   |           |
|         | Nhãn hiệu   | Chọn nhân hiệu         | •                           | Phân quyền | Tất cà               | ▼<br>Time 10         | Nhất      | n nút Tìm kiếm  | để      |            |                                                   |           |
|         |             |                        |                             |            |                      | THU K                |           | ng sản phẩm nào |         |            |                                                   |           |
| DANH SÁ | CH SÁN P    | HĂM                    |                             |            |                      |                      |           |                 | _       |            |                                                   |           |
| STT     |             | Mã sản phẩm            |                             |            | Tên sản phẩm         |                      |           | Ngành           | hàng    |            | Nhãn hiệu                                         |           |
| 1       | HAT         |                        | Hạt dựa loại 1              |            |                      |                      |           |                 |         |            |                                                   |           |
| 2       | HAT2        |                        | Hạt điều                    |            |                      |                      |           |                 |         |            |                                                   |           |
| 3       | HAT3        |                        | Hạt dẻ                      |            |                      |                      |           |                 |         | 1. Tick vá | io đây để phân quyên ch<br>2 được bán cản nhằm nà | 0         |
| 4       | HAT4        |                        | Hạt bí                      |            |                      |                      |           |                 |         |            | r duộc bản sản phản nă                            |           |
| 5       | HAT5        |                        | Hạt dựa loại 2              |            |                      |                      |           |                 |         |            |                                                   |           |
| 6       | HAT6        |                        | Hạt đậu nành                |            |                      |                      |           |                 |         |            |                                                   |           |
| 7       | HAT7        |                        | Hạt đậu xanh                |            |                      |                      |           |                 |         |            |                                                   |           |
| 8       | HAT8        |                        | Hạt đậu đen                 |            |                      |                      |           |                 |         |            |                                                   |           |
| 9       | HAT9        |                        | Hạt đậu đỏ                  |            |                      |                      |           |                 |         |            |                                                   |           |
|         |             |                        |                             |            | 2. Chọn nhâ<br>quyển | n viên phân<br>1 bán |           |                 |         |            |                                                   |           |
| Cho     | phép nhân   | viên bán tất cả các sả | n phẩm.<br>Vận bán cản nhằm |            |                      |                      |           |                 |         |            |                                                   |           |
| Chộn h  | nan vien ba | in nany ouợc phản qu   | yen van salt plidti         | Chọn NVBH  |                      |                      |           |                 |         |            |                                                   |           |

Hình 50: *Màn hình Phân quyền bán sản phẩm* **Bước 3**: Tick vào sản phẩm muốn phân quyền cho nhân viên bán

Tài liệu hướng dẫn sử dụng Ứng dụng DMS Lite trên nền tảng web

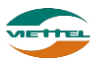

**Bước 4**: Nhập nhân viên vào ô Chọn nhân viên bán hàng được phân quyền bán sản phẩm

Bước 5: Nhấn nút Lưu để lưu thông tin

#### 2.2. Giám sát

#### 2.2.1. Giám sát

Quản lý lộ trình bán hàng hằng ngày của nhân viên bán hàng. Xem vị trí nhân viên, khách hàng.

#### 2.2.1.1. Tìm kiếm nhân viên

a. Mục đích, ý nghĩa:

Tìm kiếm NVBH trên cây nhân viên.

b. Các bước thực hiện

**Bước 1**: Sau khi đăng nhập với quyền admin của đơn vị, chọn menu Giám sát  $\rightarrow$  Giám sát

| Giám sát 🛛 Giám sát lộ trình trên bản đồ                          |        |                      |   |
|-------------------------------------------------------------------|--------|----------------------|---|
| GSBH    GSBH    Nhập Mã hoặc tên    Nhập Mã hoặc tên    Nhân viên | m kiếm | Nhấn nút<br>Tìm kiếm | ] |
| Chỉ hiên thị nhân viên chưa đăng nhập hệ thông.<br>Nhân viên      | Đơn vị | Cập nhật             |   |
| Ė <sup></sup> ADMIN                                               | ADVA   |                      |   |
| 🗄 GS - Trần Xuân Xanh                                             | Nhóm 1 | N/A                  | ₩ |
| ⊞. GS - Mai Xuân Sang                                             | Nhóm 2 | N/A                  | ₩ |
| ⊞∵ GS - Nauvễn Thành Chung                                        | Nhóm 3 | NI/A                 |   |

Hình 51: Cây nhân viên

Bước 2: Nhập Mã hoặc tên nhân viên

Bước 3: Nhấn nút Tìm kiếm

#### 2.2.1.2. Xem vị trí nhân viên

- *Mục đích, ý nghĩa:* Xem vị trí nhân viên trên bản đồ.
- b. Các bước thực hiện
   Bước 1: Sau khi đăng nhập với quyền admin của đơn vị, chọn menu Giám sát →
   Giám sát

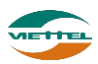

**Bước 2**: Nhấn vào nhân viên để xem vị trí trên bản đồ của nhân viên. Cây nhân viên sẽ tự động thu lại, và vị trí nhân viên sẽ hiển thị trên bản đồ, cùng với đó là thông tin về thời gian cập nhật vị trí.

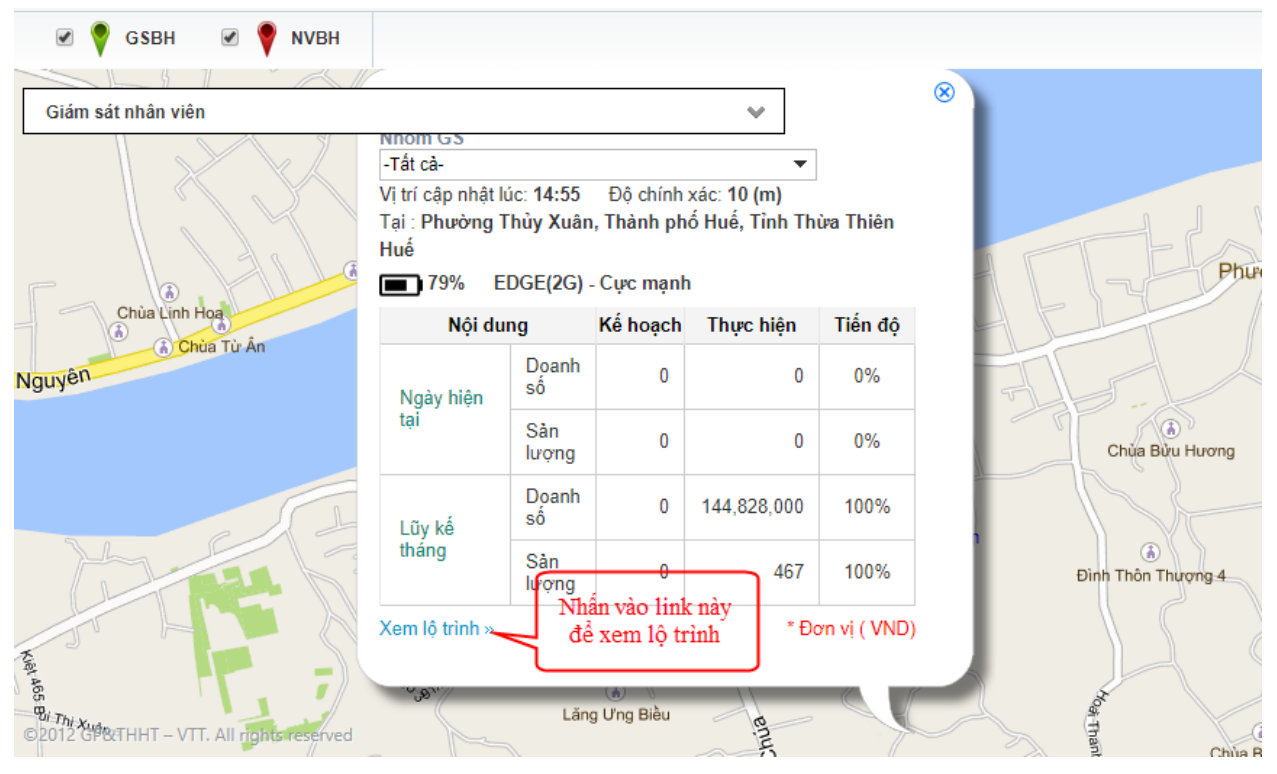

Hình 52: Màn hình xem vị trí nhân viên

## 2.2.1.3. Xem lộ trình

a. Mục đích, ý nghĩa:

Xem lộ trình di chuyển của nhân viên.

b. Các bước thực hiện

Có 2 cách để xem lộ trình NVBH

Cách 1: Nhấn vào link "Xem lộ trình" trên marker của nhân viên hiển thị từ bản đồ Cách 2: Xem từ cây nhân viên khi click vào icon ở cuối mỗi dòng nhân viên và chọn "Xem lộ trình".

Lưu ý:

- Màn hình hiển thị các khách hàng mà nhân viên phải đi tuyến trong ngày, và số ở giữa mỗi icon khách hàng là thứ tự ghé thăm kế hoạch mà nhân viên cần phải đi đến khách hàng.
- Nếu nhấn vào icon khách hàng thì thông tin chi tiết của khách hàng sẽ hiển thị.
- Đối với khách hàng đã ghé thăm, thứ tự ghé thăm thực tế và thời gian ghé thăm sẽ được hiển thị bên dưới icon khách hàng.

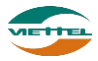

 Dể xem được lộ trình của nhân viên → nhấn vào Vẽ lộ trình → chương trình sẽ gắn kết các điểm định vị được lấy lên từ thiết bị của nhân viên và vẻ nên đường đi của nhân viên đó.

# 2.2.1.4. Xem Doanh số và Số lượng ngày

a. Mục đích, ý nghĩa:

Xem doanh số và số lượng ngày của từng nhân viên.

b. Các bước thực hiện

**Bước 1**: Sau khi đăng nhập với quyền admin của đơn vị, chọn menu Giám sát  $\rightarrow$  Giám sát

Bước 2: Nhấn vào biểu tượng ➡ tại cây nhân viên

Bước 3: Chọn menu DS và SL ngày

| етт |         | Tân NVDU          |          | Sản lượng |         |         |          |           | Doanh số - Đơn vị:VND |        |  |  |
|-----|---------|-------------------|----------|-----------|---------|---------|----------|-----------|-----------------------|--------|--|--|
| 311 |         | Tell NVDH         | Kế hoạch | Thực hiện | Còn lại | Tiến độ | Kế hoạch | Thực hiện | Còn lại               | Tiến đ |  |  |
| 1   | 3S00010 | Lương Thị Thu Hà  | 0        | 10        | 0       | 100%    | 0        | 650,000   | 0                     | 100%   |  |  |
| 2   | 3S00021 | Phạm Văn Hưng     | 0        | 0         | 0       | 0%      | 0        | 0         | 0                     | 0%     |  |  |
| 3   | 3S00054 | Lê Văn Chung      | 0        | 0         | 0       | 0%      | 0        | 0         | 0                     | 0%     |  |  |
| 4   | 3S00760 | Nguyễn Thanh Long | 0        | 6         | 0       | 100%    | 0        | 390,000   | 0                     | 100%   |  |  |
| 5   | 3S01062 | Phạm Thị Ngoan    | 0        | 0         | 0       | 0%      | 0        | 0         | 0                     | 0%     |  |  |
| 6   | 3S01204 | Bùi Văn Mạnh      | 0        | 10        | 0       | 100%    | 0        | 650,000   | 0                     | 100%   |  |  |
| 7   | 3S01372 | Nguyễn Đức Ninh   | 0        | 0         | 0       | 0%      | 0        | 0         | 0                     | 0%     |  |  |
| 8   | 3S01635 | Hoàng Thị Hạt     | 0        | 0         | 0       | 0%      | 0        | 0         | 0                     | 0%     |  |  |
|     | Tốr     | na côna           | 0        | 26        | 0       | 0%      | 0        | 1 690 000 | 0                     | 0%     |  |  |

Hình 53: Màn hình Doanh số bán hàng ngày

## 2.2.1.5. Xem Lũy kế tháng

a. Mục đích, ý nghĩa:

Xem doanh số bán hàng theo lũy kế tháng của từng nhân viên.

b. Các bước thực hiện

**Bước 1**: Sau khi đăng nhập với quyền admin của đơn vị, chọn menu Giám sát  $\rightarrow$  Giám sát

**Bước 2**: Nhấn vào biểu tượng ➡ tại cây nhân viên

Bước 3: Chọn menu Lũy kế tháng

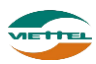

| D  | OAN  | H SÓ BÁN HÀN    | IG LŨY KÉ THÁNG: 380 | 0005 - PHẠN | I VĂN DUẨN  |             |         |          |                |         | <b>® ×</b> |
|----|------|-----------------|----------------------|-------------|-------------|-------------|---------|----------|----------------|---------|------------|
| Số | ngày | / bán hàng kế h | oạch: 31 Số ngày bán | hàng đã qua | : 22 Tiến ở | độ chuẩn: T | 71%     |          |                |         |            |
|    | стт  |                 |                      |             | Sản lượ     | ng          |         | I        | Doanh số - Đơn | vị: VND |            |
|    | 511  | Manvbh          | Ten NVBH             | Kế hoạch    | Thực hiện   | Còn lại     | Tiến độ | Kế hoạch | Thực hiện      | Còn lại | Tiến độ    |
|    | 1    | 3S00010         | Lương Thị Thu Hà     | 0           | 343         | 0           | 100%    | 0        | 81,346,000     | 0       | 100%       |
|    | 2    | 3S00021         | Phạm Văn Hưng        | 0           | 281         | 0           | 100%    | 0        | 112,624,000    | 0       | 100%       |
|    | 3    | 3S00054         | Lê Văn Chung         | 0           | 303         | 0           | 100%    | 0        | 112,980,000    | 0       | 100%       |
|    | 4    | 3S00760         | Nguyễn Thanh Long    | 0           | 6           | 0           | 100%    | 0        | 390,000        | 0       | 100%       |
|    | 5    | 3S01062         | Phạm Thị Ngoan       | 0           | 96          | 0           | 100%    | 0        | 27,144,000     | 0       | 100%       |
|    | 6    | 3S01204         | Bùi Văn Mạnh         | 0           | 329         | 0           | 100%    | 0        | 103,671,000    | 0       | 100%       |
|    | 7    | 3S01372         | Nguyễn Đức Ninh      | 0           | 91          | 0           | 100%    | 0        | 27,579,000     | 0       | 100%       |
|    | 8    | 3S01635         | Hoàng Thị Hạt        | 0           | 14          | 0           | 100%    | 0        | 4,792,000      | 0       | 100%       |
|    |      | Τố              | ng cộng              | 0           | 1,463       | 0           | 100%    | 0        | 470,526,000    | 0       | 100%       |

# Hình 54: Màn hình Doanh số bán hàng lũy kế tháng

## 2.2.2. Theo dõi khắc phục vấn đề

Cho phép quản lý các vấn đề được tạo ra giữa giám sát và nhân viên

# 2.2.2.1. Tìm kiếm vấn đề

- *a. Mục đích, ý nghĩa:* Tìm kiếm những vấn đề đã được tạo ra
- b. Các bước thực hiện

**Bước 1**: Sau khi đăng nhập với quyền admin của đơn vị, chọn menu Giám sát  $\rightarrow$  Theo dõi khắc phục vấn đề

**Bước 2**: Nhập điều kiện tìm kiếm

Bước 3: Nhấn nút Tìm kiếm

| D/ | MS 🧿   | ne         | DANH MỤC             | GIÁM SÁT | KÉH           | DACH       | BÁN HÀNG | ;   | кно     | HÊ T        | HÓNG       | CÔNG NỢ            | l     | BÁO CÁO  | SMS | ADVA_ADMIN   Đãi       |
|----|--------|------------|----------------------|----------|---------------|------------|----------|-----|---------|-------------|------------|--------------------|-------|----------|-----|------------------------|
| Gi | ám sát | Quản lý    | i theo dõi khắc phục |          |               |            |          |     |         |             |            |                    |       |          |     |                        |
| тн | ÔNG T  | IN TÌM KIÉ | м                    |          |               |            |          |     |         |             |            |                    |       | _        |     |                        |
|    | N      | Người tạo  | Tất cả               |          | Loại          | Tất cả     |          | •   |         | Trạng thái  | Tất cả     |                    | •     |          |     |                        |
|    | Người  | thực hiện  | Tất cà               |          | Khách hàng    | Mã KH      |          |     | Tên h   | oặc địa chỉ |            |                    |       |          |     |                        |
|    |        | Từ ngày    | 01/01/2018           |          | Đến ngày      | 22/01/2018 |          |     |         |             |            |                    |       |          |     |                        |
|    |        |            |                      |          |               |            |          |     | Т       | ìm kiếm     |            |                    |       |          |     |                        |
| DA | NH SÁ  | CH VÁN Đ   | È                    |          |               |            |          |     |         |             |            |                    |       |          |     |                        |
| ST | r 🗟    |            | Người tạo            |          | Nhân viê      | èn         |          | Khá | ch hàng |             |            |                    |       | Nội dung |     | Loại vấn               |
| 1  |        | ADMIN - A  | DVA_ADMIN            | N1_NV_   | 1 - Trần Xuân | Xanh       |          |     |         |             | Kiểm tra c | ấn thận            |       |          |     | Sai số lượng           |
| 2  |        | ADMIN - A  | DVA_ADMIN            | N3_NV_   | 01 - Nguyễn T | hành Chung |          |     |         |             | Kiểm tra c | ấn thận            |       |          |     | Sai số lượng           |
| 3  |        | ADMIN - A  | DVA_ADMIN            | GDCN -   | Trần Thị Huyề | n Trang    |          |     |         |             | Kiểm tra c | ấn thận            |       |          |     | Sai số lượng           |
| 4  |        | ADMIN - A  | DVA_ADMIN            | N2_NV_   | 01 - Mai Xuân | Sang       |          |     |         |             | Kiểm tra c | ấn thận            |       |          |     | Sai số lượng           |
| 5  |        | ADMIN - A  | DVA_ADMIN            | GDV - N  | lguyễn Mạnh H | uy         |          |     |         |             | Kiểm tra c | ấn thận            |       |          |     | Sai số lượng           |
| 6  |        | ADMIN - A  | DVA_ADMIN            | N2_NV_   | 01 - Mai Xuân | Sang       |          |     |         |             | Số lượng : | xuất cho khách hàr | g chư | a đủ     |     | Sai số lượng           |
|    |        |            |                      |          |               |            |          |     |         |             | 4          |                    |       |          |     | •                      |
| 1  | • •    | H A        | Trang 1 🛛 của 1 🜗    | M O      |               |            |          |     |         |             |            |                    |       |          |     | Xem 1 đến 6 của 6 dòng |

Hình 55: Màn hình Quản lý theo dõi khắc phục

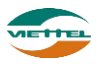

# 2.2.2.2. Tạo vấn đề

a. Mục đích, ý nghĩa:

Thực hiện tạo mới vấn đề khi thực tế phát sinh các vấn đề như: Phản ánh về chất lượng sản phẩm, Góp ý phản ánh, Thông báo hướng dẫn, Thông tin sản phẩm, đối thủ...

b. Các bước thực hiện

**Bước 1**: Sau khi đăng nhập với quyền admin của đơn vị, chọn menu Giám sát  $\rightarrow$  Theo dõi khắc phục vấn đề

**Bước 2**: Nhập đầy đủ dữ liệu vào các trường **Bước 3**: Nhấn Lưu để lưu thông tin vấn đề

| DMS One                | DANH MỤC        | GIÁM SÁT | KÉ HOẠCH      | BÁN HÀNG                         | кно       | HỆ THÔNG | CÔNG NƠ | BÁO CÁO | SMS |
|------------------------|-----------------|----------|---------------|----------------------------------|-----------|----------|---------|---------|-----|
| Giám sát Tạo vấn       | đề              |          |               |                                  |           |          |         |         |     |
| Nhân viên(F9)          | * Nhân viên     | Loại * S | ai số lượng 🔹 | <ul> <li>Ngày nhắc nh</li> </ul> | ở* 22/01/ | 2018     |         |         |     |
| NỘI DUNG YÊU CẦU       |                 |          |               |                                  |           |          |         |         |     |
| Nhập nội dụng cần nhắc | : nhở thực hiện |          |               |                                  |           |          |         |         |     |

Luru

Hình 56: Màn hình Tạo vấn đề

## 2.2.2.3. Đánh giá vấn đề

a. Mục đích, ý nghĩa:

Thực hiện chức năng xem xét, đánh giá vấn đề

b. Các bước thực hiện

**Bước 1**: Sau khi đăng nhập với quyền admin của đơn vị, chọn menu Danh mục  $\rightarrow$  Theo dõi khắc phục vấn đề

Bước 2: Nhấn vào biểu tượng 🖍 để đánh giá vấn đề

| THÔNG TIN CHI TI                                                                      | ÉT                                                                    |             |                                              |                                          | × |
|---------------------------------------------------------------------------------------|-----------------------------------------------------------------------|-------------|----------------------------------------------|------------------------------------------|---|
| Người tạo:<br>Khách hàng:<br>Ngày nhắc nhở:<br>Loại vấn đề:<br>Nội dụng:<br>Hình ảnh: | ADMIN - ADVA_ADMIN<br>20/01/2018<br>Sai số lượng<br>Kiểm tra cần thận |             | Nhân viên:<br>Trạng thái:<br>Ngày thực hiện: | N3_NV_01 - Nguyễn Thành Chung<br>Tạo mới |   |
| ÐÁNH GIÁ                                                                              |                                                                       |             |                                              |                                          |   |
| Nhập nội dung                                                                         | g trao đỗi                                                            |             |                                              |                                          |   |
|                                                                                       |                                                                       | Bình luận X | óa Đóng                                      |                                          |   |

Hình 57: Màn hình Đánh giá vấn đề

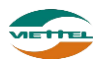

Bước 3: Nhập nội dung trao đổiBước 4: Nhấn nút Bình luận để lưu thông tin trao đổiHoặc: Nhấn nút Xóa để xóa vấn đề.

#### 2.2.3. Thiết lập tuyến

Danh sách tuyến cho phép tạo mới tuyến, khách hàng thuộc tuyến và gán NVBH quản lý tuyến.

#### 2.2.3.1. Tìm kiếm tuyến

a. Mục đích, ý nghĩa:

Tìm kiếm những tuyến đang có trong hệ thống

b. Các bước thực hiện

**Bước 1**: Sau khi đăng nhập với quyền admin của đơn vị, chọn menu Giám sát  $\rightarrow$  Thiết lập tuyến

**Bước 2**: Nhập điều kiện tìm kiếm

| Giám sát Thiết lập tuyến                                  |                    |                 |                     |                        |  |  |  |  |  |  |  |
|-----------------------------------------------------------|--------------------|-----------------|---------------------|------------------------|--|--|--|--|--|--|--|
| DANH SÁCH TUYÉN                                           | THÔNG TIN TÌM KIẾM |                 |                     |                        |  |  |  |  |  |  |  |
| ⊟ Danh sách tuyển<br>⊢ TUYEN1-Tuyển 1<br>− TUYEN2-Tuyển 2 | Tuyến              | Nhôm bán hàng   | Tìm kiểm            | NVBH 🗨                 |  |  |  |  |  |  |  |
|                                                           | DANH SÁCH TUYÉN    | DANH SÁCH TUYÉN |                     |                        |  |  |  |  |  |  |  |
|                                                           | STT Mã tuyến       | Tên tuyến       | NVBH                | Nhóm bán hàng          |  |  |  |  |  |  |  |
|                                                           | 1 TUYEN1           | Tuyến 1         | Nguyễn Thị Mỹ Duyên | Nhóm 1 💉               |  |  |  |  |  |  |  |
|                                                           | 2 TUYEN2           | Tuyến 2         | Lê Thị Cẩm Tú       | Nhóm 1 🖋               |  |  |  |  |  |  |  |
|                                                           | 10 🔻 📢 🖪 Trang 1   | của 1 🕨 🕅 🔿     |                     | Xem 1 đến 2 của 2 dòng |  |  |  |  |  |  |  |
| Nhấn vào đây để t<br>tuyến                                | hèm mói            |                 |                     |                        |  |  |  |  |  |  |  |
| + Thêm mới                                                |                    |                 |                     |                        |  |  |  |  |  |  |  |

Hình 58: Màn hình Thiết lập tuyến

# 2.2.3.2. Thêm mới tuyến

a. Mục đích, ý nghĩa:

Thực hiện chức năng thêm mới tuyến khi công ty có thêm tuyến mới (nếu số lượng tuyến nhiều có thể dùng chức năng import tuyến vào hệ thống, chức năng import tuyến được mô tả ở phần Import tuyến)

b. Các bước thực hiện

**Bước 1**: Sau khi đăng nhập với quyền admin của đơn vị, chọn menu Giám sát  $\rightarrow$  Thiết lập tuyến

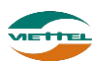

**Bước 2**: Nhấn vào nút **\* Thêm mới** thêm mới tuyến **Bước 3**: Điền đầy đủ các thông tin của sản phẩm, sau đó nhấn nút Cập nhật.

| Giám sát Thiết lập tuyến                                  |            |                                                          |             |          |      |      |         |         |           |             |                           |            |
|-----------------------------------------------------------|------------|----------------------------------------------------------|-------------|----------|------|------|---------|---------|-----------|-------------|---------------------------|------------|
| DANH SÁCH TUYÉN                                           | THÔNG T    | IN TUYÉN                                                 |             |          |      |      |         |         |           |             |                           |            |
| ⇔ Danh sách tuyển<br>⊢ TUYEN1-Tuyển 1<br>⊢ TUYEN2-Tuyển 2 | Mã<br>Danh | i tuyến *   <br>NVBH * N1_NV_04 - Ngu<br>sách khách hàng | Tên tuyên * | •        |      |      |         | Thé     | èm khi    | ách hàng    | Xóa                       |            |
|                                                           | STT        | Макн                                                     | Tên KH      | Địa chỉ  | T2 T | 3 T4 | T5      | T6      | <b>17</b> |             | Chu kỳ (4 tư<br>№1 002 00 | iån)<br>3⊡ |
|                                                           |            |                                                          |             |          |      |      |         |         |           |             |                           |            |
| ∢ ► + Thêm mới                                            |            |                                                          |             |          |      | Kh   | ách hàr | ng chưa | a thiết   | lập tuyến/" | Tống số: 0/0              |            |
|                                                           |            |                                                          |             | Cập nhật |      |      |         |         |           |             |                           |            |

Hình 59: Màn hình Thêm mới tuyến

**Bước 4:** Sau khi lưu thông tin tuyến thành công, sẽ có thêm ba tab "Danh sách khách hàng", "Thứ tự ghé thăm" và "Xem trên bản đồ" xuất hiện để người dùng điền thêm thông tin cho tuyến.

**Bước 5:** Tại tab Danh sách khách hàng, nhấn nút Thêm khách hàng, chọn KH sau đó nhấn nút Thêm để thêm khách hàng vào tuyến

| THÊM | KHÁCH HÀNG VÀ     | ÀO TUYÉN              |             |          | * * *                                                                                                    | ×             |
|------|-------------------|-----------------------|-------------|----------|----------------------------------------------------------------------------------------------------|---------------|
| THÔN | IG TIN TÌM KIÉM   | Γ                     | 1. Tìm kiếm |          | <u>Tìm kiếm nân</u>                                                                                                    | iq cao        |
|      | Khách hàng        |                       | khách hàng  | Địa chỉ  |                                                                                                    |               |
|      | Khách hàng chưa t | huộc tuyến            | Tim kiếm    |          | 2. Tick chọn khách hàng                                                                                                    | g             |
| DANH | і SÁCH КНА́СН НА́ | ÀNG                   |             |          |                                                                                                    |               |
| STT  | Mã KH             | Tên KH                |             | Địa chỉ  |                                                                                                    | 1             |
| 1 V  | _KH_01            | Dương Minh Trang      | TP HCM      |          | r                                                                                                    |               |
| 2 V  | _KH_02            | Bùi Duy Hùng          | Đà Nẵng     |          | Image: A start and a start a start | j 🔤           |
| зv   | _КН_03            | Nguyễn Minh Thảo      |             |          |                                                                                                    |               |
| 4 V  | _KH_04            | Nguyễn Văn Minh       |             |          |                                                                                                    | J _           |
| 5 V  | _KH_05            | Phạm Thị Kim Lệ       |             |          |                                                                                                    | J.            |
| 6 V  | _KH_06            | Trần Thanh Chính      |             |          |                                                                                                    | i i           |
| 7 V  | _KH_07            | Nguyễn Thị Hồng Nhung |             |          |                                                                                                    | 1             |
| 8 V  | _KH_08            | Trịnh Thị Kim Thoa    |             |          |                                                                                                    | 1             |
| 9 V  | _KH_09            | Phạm Thị Kim Anh      | 3 N         | hấn Thêm |                                                                                                    | 1             |
| 10 V | _KH_10            | Lê Bích Khuê          |             |          |                                                                                                    | J             |
| 10   | 🕶 📔 🚺 Trai        | ng 1 của 1 🕨 🔰 🖒      |             |          | Xem 1 đến 1                                                                                                    | 0 của 10 dòng |
|      |                   |                       | Thêm Đón    | 9        |                                                                                                    |               |

Hình 60: Màn hình tab Danh sách bán hàng

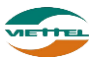

**Bước 6:** Khách hàng sau khi được thêm sẽ hiển thị ở Danh sách khách hàng, tick chọn tuyến và chu kỳ sau đó nhấn Cập nhật để lưu thông tin khách hàng thuộc tuyến.

| uyến* | Chọn tuyến | ✓ Khách hàng Nhập mã  | hoặc tên khách h<br>1. Tick | <sup>àng</sup><br>chọn | tuyế           | n  |    | 2  | . Tic | k chợ<br>ho ti | ọn chu kỳ<br>vyến | Thêm k                    | hách hàng    | Xó |
|-------|------------|-----------------------|-----------------------------|------------------------|----------------|----|----|----|-------|----------------|-------------------|---------------------------|--------------|----|
| STT   | Мã КН      | Tên KH                |                             | T2                     | T <sub>2</sub> | T4 | T5 | 16 | 17    |                |                   | uần)<br>/3 <sup></sup> W4 | Ngày bắt đầu |    |
| 1     | V_KH_05    | Phạm Thị Kim Lệ       |                             |                        |                |    |    |    |       |                | 0w10w20v          | /3 <sup>0</sup> W4        | 22/01/2018   | V  |
| 2     | V_KH_06    | Trần Thanh Chính      |                             |                        |                |    |    |    |       |                | W10W20V           | /3 <sup></sup> W4         | 22/01/2018   |    |
| 3     | V_KH_07    | Nguyễn Thị Hồng Nhung |                             |                        |                |    |    |    |       |                | W1W2W             | /3 <sup></sup> W4         | 22/01/2018   |    |
| 4     | V_KH_08    | Trịnh Thị Kim Thoa    |                             |                        |                |    |    |    |       |                | W10W20V           | /3 <sup></sup> W4         | 22/01/2018   |    |
| 5     | V_KH_09    | Phạm Thị Kim Anh      |                             |                        |                |    |    |    |       |                | W1 W2 V           | /3 <sup></sup> W4         | 22/01/2018   |    |
| 6     | V_KH_10    | Lê Bích Khuê          |                             |                        |                |    |    |    |       |                | W10W20V           | /3 <sup></sup> W4         | 22/01/2018   |    |
| 7     | V_KH_11    | Phạm Nhật Cường       |                             |                        |                |    |    |    |       |                | W1 W2 V           | /3 <sup></sup> W4         | 22/01/2018   |    |
| 8     | V_KH_12    | Võ Chí Công           |                             |                        |                |    |    |    |       |                | W1W2W             | /3 <sup></sup> W4         | 22/01/2018   |    |
| 9     | V_KH_13    | Dương Văn Lương       |                             |                        |                |    |    |    |       |                | W1W2V             | /3 <sup></sup> W4         | 22/01/2018   |    |
| 10    | V KH 14    | Lê Văn Vũ             | 4                           | -                      | -              | _  | _  | _  | _     | _              |                   | -                         | i            | +  |

3. Nhấn Cập nhật

**Bước 7**: Tại tab Thứ tự ghé thăm, chọn tuyến, nhập thứ tự ghé thăm cho từng khách hàng sau đó nhấn nút Cập nhật để lưu thứ tự ghé thăm từng tuyến.

| Giám sát Thiết lập tuyến                                           |           |                                                                                                    |                                                        |                                                  |                     |  |  |  |  |  |
|--------------------------------------------------------------------|-----------|----------------------------------------------------------------------------------------------------|--------------------------------------------------------|--------------------------------------------------|---------------------|--|--|--|--|--|
| DANH SÁCH TUYÉN                                                    | THÔN      | G TIN TUYÉN                                                                                                    |                                                        |                                                  |                     |  |  |  |  |  |
| ⇒ Danh sách tuyển<br>├─ TUYEN1-Tuyển 1<br>└─ <b>TUYEN2-Tuyển 2</b> | ^         | Mã tuyển *         TUYEN2         Tên tuyển *         Tuyển 2           NVBH *         N1_NV_03-Lê Thị Cẩm Tử         Đối NVBH |                                                        |                                                  |                     |  |  |  |  |  |
| 1. Cł                                                              | họn tuyến | anh sách khách hài<br>Tuyến* T2                                                                                                | ng Thứ tự ghẻ thăm Xem Thứ tự ghẻ thăm Thứ tự ghẻ thăm | <b>rên bản đỏ</b><br>Nhập mã hoặc tên khách hảng | Q<br>2. Nhập thứ tự |  |  |  |  |  |
|                                                                    |           | STT Mã KH Tên KH Địa chỉ                                                                                                    |                                                        | ghe tham Thứ tự ghé thăm                         |                     |  |  |  |  |  |
|                                                                    | 1         | V_KH_01                                                                                                    | Dương Minh Trang                                       | TP HCM                                           | 2                   |  |  |  |  |  |
|                                                                    | 2         | V_KH_02                                                                                                    | Bùi Duy Hùng                                           | Đà Nẫng                                          | 3                   |  |  |  |  |  |
|                                                                    | 3         | V_KH_04                                                                                                    | Nguyễn Văn Minh                                        |                                                  | 1                   |  |  |  |  |  |
|                                                                    | v<br>F    |                                                                                                    |                                                        | 3. Nhấn nút Cập<br>nhật                          |                     |  |  |  |  |  |
| + Thêm mới                                                         |           |                                                                                                    |                                                        |                                                  |                     |  |  |  |  |  |

Hình 61: *Màn hình tab Thứ tự ghé thăm* **Bước 8:** Nhấn vào tab Xem bản đồ để xem vị trí khách hàng theo tuyến đã chọn

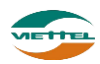

|                                  |                                       |                                                                                                    | Xelli tieli bali do                                                                                                    |                                                        |                                                                                                    |                                                          |                                                          |                                                          |                                                                                                    |                                                                                                    |                                                                                                    |                                                                                         |                                                                                                    |                                                                                                    |
|----------------------------------|---------------------------------------|----------------------------------------------------------------------------------------------------|----------------------------------------------------------------------------------------------------|--------------------------------------------------------|----------------------------------------------------------------------------------------------------|----------------------------------------------------------|----------------------------------------------------------|----------------------------------------------------------|----------------------------------------------------------------------------------------------------|----------------------------------------------------------------------------------------------------|----------------------------------------------------------------------------------------------------|-----------------------------------------------------------------------------------------|----------------------------------------------------------------------------------------------------|----------------------------------------------------------------------------------------------------|
|                                  |                                       |                                                                                                    | Ðầm<br>U                                                                                                    | Lungo                                                  | Lian Rhi                                                                                                    | Ng.<br>Phủ                                               | <sup>3</sup> Miên<br>VP GZQ                              | BàT                                                      | rung                                                                                                    |                                                                                                    |                                                                                                    | ТЗ                                                                                      | QL2<br>Gia                                                                                                    | o Thông                                                                                                    |
|                                  |                                       |                                                                                                    | Hùng Vượng on<br>Hùng Vượng<br>VPC2<br>VPC20<br>VPC20<br>VPC20<br>VPC20<br>VPC20<br>VPC20<br>VPC20<br>VPC20<br>VPC20<br>VPC20<br>VPC20<br>VPC2001 | 8<br>nué knic<br>Máy                                   |                                                                                                    |                                                          |                                                          |                                                          |                                                                                                    |                                                                                                    | The second                                                                                                    | Kim H                                                                                   | loa                                                                                                    |                                                                                                    |
|                                  |                                       |                                                                                                    |                                                                                                    |                                                        |                                                                                                    | Thanh                                                    | lâm                                                      | 7/                                                       |                                                                                                    |                                                                                                    |                                                                                                    |                                                                                         |                                                                                                    |                                                                                                    |
|                                  |                                       | H                                                                                                    | Iình 62: <i>N</i>                                                                                                    | 1àn h                                                  | ình ta                                                                                                    | ab X                                                     | em l                                                     | oản đ                                                    | ồ                                                                                                    |                                                                                                    |                                                                                                    |                                                                                         |                                                                                                    |                                                                                                    |
| Bước                             | <b>9</b> : Nhấn                       | nhấn vào                                                                                                    | o nút Xuất                                                                                                    | t ra File                                              | ta:                                                                                                    | i mà                                                     | n hìr                                                    | սh Tł                                                    | nông                                                                                                    | tin t                                                                                                    | uvếr                                                                                                    | n, sai                                                                                  | u đó                                                                                                    | nhấn                                                                                                    |
| nút<br>excel                     | Đồng ý                                | tại cửa                                                                                                    | sổ xác nh                                                                                                    | ận xu                                                  | lất da                                                                                                    | inh s                                                    | ách                                                      | khác                                                     | ch hà                                                                                                    | àng t                                                                                                    | rong                                                                                                    | ; tuy                                                                                   | rến ra                                                                                                    | a file                                                                                                    |
|                                  |                                       |                                                                                                    |                                                                                                    | 1                                                      | <b>FHIÉ</b> T                                                                                                    | ۲LÂ                                                      | Ρ ΤΙ                                                     | JYÉN                                                     | BÁ                                                                                                    | N HÀ                                                                                                    | NG                                                                                                    |                                                                                         |                                                                                                    |                                                                                                    |
| N_1 - Nhóm 1<br>TUYEN2 - Tuyến 2 |                                       |                                                                                                    |                                                                                                    |                                                        |                                                                                                    |                                                          |                                                          |                                                          |                                                                                                    |                                                                                                    |                                                                                                    |                                                                                         |                                                                                                    |                                                                                                    |
| MÃ KHÁCH HÀNG                    | KHÁCH HÀNG                            | Ð                                                                                                    | ļa chi                                                                                                    | W1                                                     | CHU KÝ G<br>W2                                                                                                    | HÉ THĂM<br>W3                                            | W4                                                       | - T2                                                     | T3                                                                                                    | T4                                                                                                    | T5                                                                                                    | T6                                                                                      | T7                                                                                                    | CN                                                                                                    |
| V_KH_01                          | Dương Minh Tran TP<br>Bùi Duy Hùng Đà | HCM<br>Năng                                                                                                    |                                                                                                    | x                                                      |                                                                                                    |                                                          |                                                          | x<br>x                                                   |                                                                                                    |                                                                                                    |                                                                                                    |                                                                                         |                                                                                                    |                                                                                                    |
| V_KH_03                          | Nguyễn Minh Thảo                      |                                                                                                    |                                                                                                    | -                                                      |                                                                                                    | x                                                        |                                                          |                                                          |                                                                                                    | x                                                                                                    |                                                                                                    |                                                                                         |                                                                                                    | 1                                                                                                    |
| V_KH_04                          | Nguyễn Văn Minh                       |                                                                                                    |                                                                                                    | x                                                      |                                                                                                    |                                                          |                                                          | x                                                        |                                                                                                    |                                                                                                    |                                                                                                    |                                                                                         |                                                                                                    |                                                                                                    |
| v_KH_05<br>V KH 06               | Friam Thi Kim Le<br>Trần Thanh Chính  |                                                                                                    |                                                                                                    |                                                        |                                                                                                    |                                                          |                                                          |                                                          |                                                                                                    |                                                                                                    |                                                                                                    |                                                                                         |                                                                                                    | 1                                                                                                    |
| V_KH_07                          | Nguyễn Thị Hồng Nh                    | ung                                                                                                    |                                                                                                    |                                                        |                                                                                                    |                                                          |                                                          |                                                          |                                                                                                    |                                                                                                    |                                                                                                    |                                                                                         |                                                                                                    |                                                                                                    |
| V_KH_08                          | Trịnh Thị Kim Thoa                    |                                                                                                    |                                                                                                    |                                                        |                                                                                                    |                                                          |                                                          |                                                          |                                                                                                    |                                                                                                    |                                                                                                    |                                                                                         | -                                                                                                    | 1                                                                                                    |
| V_KH_09<br>V KH 10               | Lê Bích Khuê                          |                                                                                                    |                                                                                                    |                                                        |                                                                                                    |                                                          |                                                          | -                                                        |                                                                                                    |                                                                                                    |                                                                                                    |                                                                                         | -                                                                                                    | ++                                                                                                    |
| V_KH_11                          | Phạm Nhật Cường                       |                                                                                                    |                                                                                                    |                                                        |                                                                                                    |                                                          |                                                          |                                                          |                                                                                                    |                                                                                                    |                                                                                                    |                                                                                         |                                                                                                    |                                                                                                    |
| 1 1/11 40                        | Vã Chí Câng                           |                                                                                                    |                                                                                                    |                                                        |                                                                                                    |                                                          |                                                          |                                                          |                                                                                                    | 1                                                                                                    |                                                                                                    | 1                                                                                       |                                                                                                    |                                                                                                    |
| V_KH_12                          | Durana V/č - Lucci                    |                                                                                                    |                                                                                                    |                                                        |                                                                                                    |                                                          |                                                          |                                                          |                                                                                                    | · •                                                                                                    |                                                                                                    |                                                                                         |                                                                                                    | 1                                                                                                    |
|                                  | Buróc<br>nút<br>excel                 | Buróc 9: Nhấn           Đồng ý           nút         Đồng ý           nút         Đồng ý           Nhóm 1         Tược 9: Nhấn           Việt 0         Đồng ý           Nhóm 1         Tược 9: Nhấn           Việt 0         Đồng ý           Nát         Đồng ý           Nguyễn Văn Trai Trai TP           Việt 02         Đủi Duy Hùng Đả           Việt 03         Nguyễn Văn Minh Trảo           Việt 03         Nguyễn Văn Minh Thảo           Việt 05         Phạm Thị Kim Liến           Việt 08         Nguyễn Trải Minh Thảo           Việt 08         Phạm Thị Kim Thao           Việt 08         Phạm Thị Kim Anh           Việt 10         Đê Bản Chí khuế | $\begin{array}{ c c c c c } \hline \hline \\ \hline \\ \hline \\ \hline \\ \hline \\ \hline \\ \hline \\ \hline \\ \hline \\ $                    | $\begin{array}{c c c c c c c c c c c c c c c c c c c $ | $\begin{array}{c} & \begin{array}{c} & \begin{array}{c} & \begin{array}{c} & \begin{array}{c} & \begin{array}{c} & \begin{array}{c} & \begin{array}{c} & \end{array} \\ & \begin{array}{c} & \begin{array}{c} & \end{array} \\ & \begin{array}{c} & \end{array} \\ & \end{array} \\ & \begin{array}{c} & \end{array} \\ & \begin{array}{c} & \end{array} \\ & \end{array} \\ & \begin{array}{c} & \end{array} \\ & \begin{array}{c} & \end{array} \\ & \begin{array}{c} & \end{array} \\ & \end{array} \\ & \begin{array}{c} & \end{array} \\ & \begin{array}{c} & \end{array} \\ & \begin{array}{c} & \end{array} \\ & \begin{array}{c} & \end{array} \\ & \end{array} \\ & \begin{array}{c} & \end{array} \\ & \begin{array}{c} & \end{array} \\ & \end{array} \\ & \begin{array}{c} & \end{array} \\ & \begin{array}{c} & \end{array} \\ & \end{array} \\ & \begin{array}{c} & \end{array} \\ & \end{array} \\ \\ & \begin{array}{c} & \end{array} \\ & \end{array} \\ & \begin{array}{c} & \end{array} \\ & \end{array} \\ & \begin{array}{c} & \end{array} \\ & \end{array} \\ & \end{array} \\ & \begin{array}{c} & \end{array} \\ & \end{array} \\ & \begin{array}{c} & \end{array} \\ & \end{array} \\ \\ & \end{array} \\ \\ & \begin{array}{c} & \end{array} \\ & \end{array} \\ \\ & \end{array} \\ \\ & \end{array} \\ \\ & \begin{array}{c} & \end{array} \\ \\ & \end{array} \\ \\ & \end{array} \\ \\ \\ & \begin{array}{c} & \end{array} \\ \\ & \end{array} \\ \\ \\ & \end{array} \\ \\ & \begin{array}{c} & \end{array} \\ \\ & \end{array} \\ \\ \\ \end{array} \\ \\ \\ \end{array} \\ \\ \end{array} \\ \\ \\ \end{array} \\ \\ \end{array} \\ \\ \\ \end{array} \\ \\ \end{array} \\ \\ \end{array} \\ \\ \end{array} \\ \\ \end{array} \\ \\ \end{array} \\ \\ \end{array} \\ \\ \end{array} \\ \\ \end{array} \\ \\ \end{array} \\ \\ \end{array} \\ \\ \\ \end{array} \\ \\ \\ \end{array} \\ \\ \\ \end{array} \\ \\ \end{array} \\ \\ \\ \end{array} \\ \\ \\ \end{array} \\ \\ \\ \end{array} \\ \\ \\ \end{array} \\ \\ \\ \end{array} \\ \\ \\ \end{array} \\ \\ \\ \end{array} \\ \\ \\ \end{array} \\ \\ \\ \end{array} \\ \\ \end{array} \\ \\ \\ \end{array} \\ \\ \\ \\ \end{array} \\ \\ \\ \end{array} \\ \\ \\ \\ \end{array} \\ \\ \\ \\ \end{array} \\ \\ \\ \\ \end{array} \\ \\ \\ \\ \\ \end{array} \\ \\ \\ \\ \end{array} \\ \\ \\ \\ \\ \end{array} \\ \\ \\ \\ \\ \end{array} \\ \\ \\ \\ \\ \end{array} \\ \\ \\ \\ \\ \\ \end{array} \\ \\ \\ \\ \\ \\ \end{array} \\ \\ \\ \\ \\ \\ \\ \\ \\ \\ \\ \\ \\ \\ \\ \\ \\ \\ \\ \\$ | $\begin{tabular}{ c c c c c c c c c c c c c c c c c c c$ | $\begin{tabular}{ c c c c c c c c c c c c c c c c c c c$ | $\begin{tabular}{ c c c c c c c c c c c c c c c c c c c$ | $\label{eq:relation} \begin{split} & \begin{array}{c} & \begin{array}{c} & \begin{array}{c} & \begin{array}{c} & \begin{array}{c} & \begin{array}{c} & \end{array} \\ & \begin{array}{c} & \end{array} \\ & \end{array} \\ & \begin{array}{c} & \end{array} \\ & \begin{array}{c} & \end{array} \\ & \begin{array}{c} & \end{array} \\ & \end{array} \\ & \begin{array}{c} & \end{array} \\ & \end{array} \\ \\ & \end{array} \\ \\ & \begin{array}{c} & \end{array} \\ & \end{array} \\ \\ & \end{array} \\ \\ & \begin{array}{c} & \end{array} \\ \\ & \end{array} \\ \\ & \end{array} \\ \\ & \begin{array}{c} & \end{array} \\ \\ & \end{array} \\ \\ & \end{array} \\ \\ & \end{array} \\ \\ \\ & \end{array} \\ \\ \end{array} \\ \\ & \end{array} \\ \\ \\ \end{array} \\ \\ \\ \end{array} \\ \\ \\ \end{array} \\ \\ \end{array} \\ \\ \end{array} \\ \\ \\ \end{array} \\ \\ \end{array} \\ \\ \end{array} \\ \\ \\ \end{array} \\ \\ \\ \end{array} \\ \\ \end{array} \\ \\ \\ \end{array} \\ \\ \end{array} \\ \\ \end{array} \\ \\ \end{array} \\ \\ \\ \end{array} \\ \\ \end{array} \\ \\ \end{array} \\ \\ \\ \end{array} \\ \\ \end{array} \\ \\ \\ \end{array} \\ \\ \\ \end{array} \\ \\ \end{array} \\ \\ \\ \end{array} \\ \\ \end{array} \\ \\ \\ \end{array} \\ \\ \\ \end{array} \\ \\ \\ \end{array} \\ \\ \\ \end{array} \\ \\ \\ \end{array} \\ \\ \\ \\ \end{array} \\ \\ \end{array} \\ \\ \\ \end{array} \\ \\ \\ \\ \end{array} \\ \\ \\ \end{array} \\ \\ \\ \end{array} \\ \\ \\ \\ \end{array} \\ \\ \\ \end{array} \\ \\ \\ \\ \end{array} \\ \\ \\ \end{array} \\ \\ \\ \\ \end{array} \\ \\ \\ \\ \\ \\ \end{array} \\ \\ \\ \end{array} \\ \\ \\ \\ \\ \end{array} \\ \\ \\ \\ \\ \end{array} \\ \\ \\ \\ \\ \end{array} \\ \\ \\ \\ \\ \end{array} \\ \\ \\ \\ \\ \end{array} \\ \\ \\ \\ \\ \\ \end{array} \\ \\ \\ \\ \\ \end{array} \\ \\ \\ \\ \\ \\ \\ \\ \end{array} \\ \\ \\ \\ \\ \\ \\ \\ \\ \\ \\ \\ \\ \\ \\ \\ \\ \\ \\ \\$ | Image: Sector of the sector of the sector | $\label{eq:relation} \begin{split} & \begin{array}{c} & \begin{array}{c} & \begin{array}{c} & \begin{array}{c} & \begin{array}{c} & \begin{array}{c} & \end{array} \\ & \end{array} \\ & \end{array} \\ & \begin{array}{c} & \end{array} \\ & \end{array} \\ & \begin{array}{c} & \end{array} \\ & \end{array} \\ & \end{array} \\ & \begin{array}{c} & \end{array} \\ & \end{array} \\ & \begin{array}{c} & \end{array} \\ & \end{array} \\ \\ & \begin{array}{c} & \end{array} \\ & \end{array} \\ & \begin{array}{c} & \end{array} \\ & \end{array} \\ & \begin{array}{c} & \end{array} \\ & \end{array} \\ & \begin{array}{c} & \end{array} \\ & \end{array} \\ & \end{array} \\ & \begin{array}{c} & \end{array} \\ & \end{array} \\ & \begin{array}{c} & \end{array} \\ & \end{array} \\ & \begin{array}{c} & \end{array} \\ & \end{array} \\ & \begin{array}{c} & \end{array} \\ & \end{array} \\ & \begin{array}{c} & \end{array} \\ & \end{array} \\ & \begin{array}{c} & \end{array} \\ & \end{array} \\ & \begin{array}{c} & \end{array} \\ & \end{array} \\ & \begin{array}{c} & \end{array} \\ & \end{array} \\ & \begin{array}{c} & \end{array} \\ & \end{array} \\ & \begin{array}{c} & \end{array} \\ & \end{array} \\ \\ & \end{array} \\ \\ & \end{array} \\ \\ & \begin{array}{c} & \end{array} \\ & \end{array} \\ \\ & \begin{array}{c} & \end{array} \\ \\ & \end{array} \\ \\ & \end{array} \\ \\ & \begin{array}{c} & \end{array} \\ \\ & \end{array} \\ \\ & \end{array} \\ \\ \\ & \end{array} \\ \\ \\ \end{array} \\ \\ \end{array} \\ \\ \end{array} \\ \\ \end{array} \\ \\ \end{array} \\ \\ \\ \end{array} \\ \\ \end{array} \\ \\ \end{array} \\ \\ \end{array} \\ \\ \end{array} \\ \\ \end{array} $ \\ \\ \\ \end{array} \\ \\ \end{array} \\ \\ \\ \end{array} \\ \\ \end{array} \\ \\ \end{array} \\ \\ \end{array} \\ \\ \\ \end{array}  \\ \\ \end{array} \\ \\ \end{array} \\ \\ \end{array}  \\ \\ \\ \end{array} \\ \\ \end{array} \\ \\ \end{array} \\ \\ \\ \end{array} \\ \\ \end{array} \\ \\ \end{array} \\ \\ \end{array} \\ \\ \\ \end{array}  \\ \\ \\ \end{array} \\ \\ \\ \end{array} \\ \\ \end{array} \\ \\ \end{array} \\ \\ \\ \end{array}  \\ \\ \\ \end{array} \\ \\ \\ \end{array} \\ \\ \end{array}  \\ \\ \\ \end{array} \\ \\ \\ \end{array} \\ \\ \\ \end{array} \\ \\ \\ \end{array} \\ \\ \\ \end{array} \\ \\ \\ \end{array} \\ \\ \end{array} \\ \\ \\ \end{array}  \\ \\ \\ \end{array} \\ \\ \\ \end{array}  \\ \\ \\ \\ | $\label{eq:relation} \begin{split} & \begin{array}{lllllllllllllllllllllllllllllllllll$ | Image: Additional additional additented additional additional additional additi | Image: A state of the state of the stat |

Hình 63: Màn hình file xuất danh sách khách hàng trong tuyến

#### Sửa thông tin tuyến 2.2.3.3.

a. Mục đích, ý nghĩa:

Phạm Hồng Phú Võ Thị Lệ Hằng Nguyễn Phú Quốc Võ Quốc Hưng

 14
 V\_KH\_14

 15
 V\_KH\_15

 16
 V\_KH\_16

 17
 V\_KH\_17

 18
 V\_KH\_18

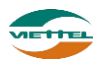

Thực hiện chức năng sửa thông tin tuyến khi thông tin tuyến chưa chính xác

b. Các bước thực hiện

**Bước 1**: Sau khi đăng nhập với quyền admin của đơn vị, chọn menu Giám sát  $\rightarrow$  Thiết lập tuyến

Bước 2: Nhấn vào biểu tượng sửa thông tin tuyến tại danh sách tuyến
Bước 3: Chỉnh sửa lại thông tin chưa chính xác tại màn hình Thông tin tuyến
Bước 4: Nhấn nút Cập nhật để lưu thay đổi thông tin tuyến

# 2.2.3.4. Import khách hàng vào tuyến

a. Mục đích, ý nghĩa:

Khi tuyến có khách hàng cần phải nhập vào hệ thống nhiều, người dùng có thể dùng chức năng import khách hàng bằng file để giảm thời gian nhập tay.

b. Các bước thực hiện

**Bước 1**: Sau khi đăng nhập với quyền admin của đơn vị, chọn menu Giám sát  $\rightarrow$  Thiết lập tuyến

**Bước 2**: Thực hiện tương tự từ bước 2 đến bước 7 tại các mục import (tham khảo mục 2.1.3.5. Import sản phẩm)

# 2.3. Kế hoạch

Cho phép công ty lên kế hoạch tiêu thụ, thiết lập chỉ tiêu KPI, thiết lập ngày bán hàng

# 2.3.1. Lập kế hoạch tiêu thụ

Lên kế hoạch tiêu thụ cho tuyến bán hàng tháng hiện tại hoặc các tháng tiếp theo

# 2.3.1.1. Thực hiện phân bổ

- *a. Mục đích, ý nghĩa:* Phân bổ kế hoạch tiêu thụ sản phẩm cho từng nhân viên
- b. Các bước thực hiện

**Bước 1**: Sau khi đăng nhập với quyền admin của đơn vị, chọn menu Kế hoạch  $\rightarrow$  Lập kế hoạch tiêu thụ

Bước 2: Nhập Mã nhân viên bán hàng, Tháng

Bước 3: Tìm kiếm nhân viên

**Bước 4:** Nhập số lượng vào sản phẩm phân cho nhân viên, hệ thống sẽ tự động tính thành tiền (nhấn nút Reset số liệu nếu muốn xóa số lượng đã nhập)

Bước 5: Nhập Mã NVBH

Bước 6: Nhấn nút Thực hiện phân bổ để lưu thông tin đã nhập

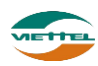

|        |                     | ių.         |                             |              |                        |               |            |
|--------|---------------------|-------------|-----------------------------|--------------|------------------------|---------------|------------|
| THÔNG  | TIN TÌM KIÉM        | 1           |                             |              | 2                      |               |            |
|        | Mã NVBH(F9*) N1_NV_ | 02          | Mã SP(F9)                   | Tháng* 01/20 | 18                     |               |            |
|        |                     |             |                             | rìm kiếm 🛛 🔧 |                        |               |            |
| DANH S | SÁCH SẢN PHẨM       |             |                             |              |                        |               |            |
| STT    | Mã NVBH             | Mã sản phẩm | Tên sản phẩn                | 1            | Số lượng               | Giá bán       | Thành tiền |
| 1 N    | 11_NV_02            | HAT         | Hạt dưa loại 1              |              | 4                      | 100,000       |            |
| 2 N    | 11_NV_02            | HAT2        | Hạt điều                    |              |                        | 200,000       |            |
|        |                     |             |                             |              |                        |               |            |
|        |                     |             |                             |              |                        |               |            |
|        |                     | 5           | Tổng công                   |              | 6 <sup>0</sup>         |               | 0          |
|        | Mã NVBH(F9") N1_NV_ | 02 <b>5</b> | Tổng cộng<br>Tháng* 01/2018 |              | 0<br>Thực hiện phản bố | Reset số liệu | 0          |

Hình 64: Màn hình Lập kế hoạch tiêu thụ

# 2.3.1.2. Xuất danh sách sản phẩm ra file excel

a. Mục đích, ý nghĩa:

Cho phép xuất kết quả tìm kiếm sản phẩm đã phân bổ cho nhân viên thành file định dạng excel

b. Các bước thực hiện

**Bước 1**: Sau khi đăng nhập với quyền admin của đơn vị, chọn menu Kế hoạch  $\rightarrow$  Lập kế hoạch tiêu thụ

Bước 2: Nhập điều kiện và nhấn nút Tìm kiếm

Bước 3: Nhấn nhấn vào nút Xuất ra File tại màn hình Lập kế hoạch tiêu thụ

**Bước 4:** Nhấn nút Dòng ý tại cửa sổ xác nhận xuất danh sách sản phẩm đã phân bổ cho nhân viện ra file excel

Lưu ý: Chỉ xuất được file khi nhân viên đã được lập kế hoạch tiêu thụ

| Tên săn phẩm   | Số lượng | Giá bán    | Thành tiền   |
|----------------|----------|------------|--------------|
| Hạt đưa loại 1 | 50.00    | 100,000.00 | 5,000,000.00 |
| Hạt điều       | 30.00    | 200,000.00 | 6,000,000.00 |
| Hạt đẻ         | 10.00    | 300,000.00 | 3,000,000.00 |
| Tổng           | 90.00    |            | 14,000,000   |

Hình 65: File xuất danh sách sản phẩm

## 2.3.1.3. Import kế hoạch tiêu thụ cho nhân viên

a. Mục đích, ý nghĩa:

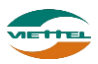

Khi có nhiều sản phẩm cần được phân bổ cho nhân viên, người dùng có thể dùng chức năng import sản phẩm bằng file để giảm thời gian nhập tay.

b. Các bước thực hiện
 Bước 1: Sau khi đăng nhập với quyền admin của đơn vị, chọn menu Kế hoạch →
 Lập kế hoạch tiêu thụ
 Bước 2: Thực hiện tượng tự từ bước 2 đến bước 7 tại các mục import (them khỏc

**Bước 2**: Thực hiện tương tự từ bước 2 đến bước 7 tại các mục import (tham khảo mục 2.1.3.5. Import sản phẩm)

## 2.3.2. Thiết lập chỉ tiêu KPI

a. Mục đích, ý nghĩa:

Thiếp lập chỉ tiêu KPI để đánh giá nhân viên

b. Các bước thực hiện

**Bước 1**: Sau khi đăng nhập với quyền admin của đơn vị, chọn menu Kế hoạch  $\rightarrow$  Thiết lập chỉ tiêu KPI

Bước 2: Nhập Tháng muốn xem chỉ tiêu KPI

Bước 3: Nhấn nút Tìm kiếm

**Bước 4**: Người dùng tiến hành nhập các thông số theo kế hoạch vào Danh sách tuyến (nhấn nút Reset số liệu nếu muốn xóa số lượng đã nhập)

| THÔN    | IG TIN TÌM KIÉM       |                     |                  |                              |               |                                 |                                  |  |  |  |  |  |
|---------|-----------------------|---------------------|------------------|------------------------------|---------------|---------------------------------|----------------------------------|--|--|--|--|--|
|         | Tháng*                | 01/2018             | Mã nhân viên(F9) |                              | Tìm kiếm      |                                 |                                  |  |  |  |  |  |
|         |                       | 1                   |                  |                              |               |                                 |                                  |  |  |  |  |  |
| DANH    | DANH SÁCH NHÂN VIÊN Z |                     |                  |                              |               |                                 |                                  |  |  |  |  |  |
| ST<br>T | Mã NVBH               | NVBH                | Tháng            | ĐƠN HÀNG THÀNH<br>CÔNG/ NGÀY | SKU/ ĐƠN HÀNG | BÌNH QUÂN DOANH SỐ/<br>ĐƠN HÀNG | BÌNH QUÂN SẢN LƯỢNG/<br>ĐƠN HÀNG |  |  |  |  |  |
| 1       | N1_NV_02              | Nguyễn Thị Mỹ Duyên | 01/2018          | 18                           | 20.0          | 956,000                         | 50                               |  |  |  |  |  |
| 2       | N1_NV_03              | Lê Thị Cẩm Tú       | 01/2018          |                              |               |                                 |                                  |  |  |  |  |  |
| 3       | N1_NV_04              | Nguyễn Hữu Trương   | 01/2018          |                              | 3             |                                 |                                  |  |  |  |  |  |
| 4       | N1_NV_05              | Lưu Diễm Thy        | 01/2018          |                              |               |                                 |                                  |  |  |  |  |  |
| 5       | N1_NV_06              | Trần Bá Hồng        | 01/2018          |                              |               |                                 |                                  |  |  |  |  |  |
| 6       | N1_NV_07              | Nguyễn Thị Huệ      | 01/2018          |                              |               |                                 |                                  |  |  |  |  |  |
| 7       | N1_NV_08              | Trần Thị Ngọc Anh   | 01/2018          |                              |               |                                 |                                  |  |  |  |  |  |
| 8       | N1_NV_09              | Trịnh Thị Ánh Tuyết | 01/2018          |                              |               |                                 |                                  |  |  |  |  |  |
| 9       | N1_NV_10              | Ngô Trường Giang    | 01/2018          |                              |               |                                 |                                  |  |  |  |  |  |
| 10      | N1_NV_11              | Đinh Thế Huynh      | 01/2018          |                              |               |                                 |                                  |  |  |  |  |  |
| 11      | N1_NV_12              | Võ Bá Quang         | 01/2018          |                              |               |                                 |                                  |  |  |  |  |  |
| 12      | N1_NV_13              | Đỗ Tuấn Kiệt        | 01/2018          |                              |               |                                 |                                  |  |  |  |  |  |
| 13      | N1_NV_14              | Nguyễn Minh Huy     | 01/2018          |                              |               |                                 |                                  |  |  |  |  |  |
| 14      | N1_NV_15              | Trần Ngọc Bảo       | 01/2018          |                              |               |                                 |                                  |  |  |  |  |  |
|         | Tháng*                | 01/2018             |                  |                              |               | Thực hiện phân bố               | Reset số liệu                    |  |  |  |  |  |

Hình 66: Màn hình Thiết lập chỉ tiêu KPI

# 2.3.2.1. Xuất danh sách sản phẩm ra file excel

a. Mục đích, ý nghĩa:

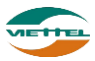

Cho phép xuất kết quả tìm kiếm sản phẩm đã phân bổ cho nhân viên thành file định dạng excel

b. Các bước thực hiện

**Bước 1**: Sau khi đăng nhập với quyền admin của đơn vị, chọn menu Kế hoạch  $\rightarrow$  Thiết lập chỉ tiêu KPI

Bước 2: Nhập điều kiện và nhấn nút Tìm kiếm

**Bước 3:** Nhấn nhấn vào nút Xuất ra File tại màn hình Thiết lập chỉ tiêu KPI

**Bước 4:** Nhấn nút Đồng ý tại cửa sổ xác nhận

Lưu ý: Chỉ xuất được file khi nhân viên đã được thiết lập chỉ tiêu KPI cho nhân viên

| Stt | Mã NVBH  | Tên NVBH            | Tháng   | ĐƠN HÀNG THÀNH<br>CÔNG/ NGÀY | SKU/ ĐƠN HÀNG | BÌNH QUÂN DOANH<br>Số/ Đơn Hàng | BÌNH QUÂN SẢN<br>LƯỢNG/ĐƠN HÀNG |
|-----|----------|---------------------|---------|------------------------------|---------------|---------------------------------|---------------------------------|
| 1   | N1_NV_02 | Nguyễn Thị Mỹ Duyên | 01/2018 | 18.000                       | 20.000        | 956,000.000                     | 50.000                          |
| 2   | N1_NV_03 | Lê Thị Cẩm Tú       | 01/2018 | 10.000                       | 15.000        | 500,000.000                     | 30.000                          |
| 3   | N1_NV_04 | Nguyễn Hữu Trương   | 01/2018 | 20.000                       | 25.000        | 700,000.000                     | 40.000                          |

Hình 67: File xuất danh sách chỉ tiêu KPI

# 2.3.2.2. Import chỉ tiêu KPI

a. Mục đích, ý nghĩa:

Khi có nhiều nhân viên cần được thiết lập KPI, người dùng có thể dùng chức năng import chỉ tiêu KPI cho từng nhân viên bằng file để giảm thời gian nhập tay.

b. Các bước thực hiện

**Bước 1**: Sau khi đăng nhập với quyền admin của đơn vị, chọn menu Kế hoạch  $\rightarrow$  Thiết lập chỉ tiêu KPI

**Bước 2**: Thực hiện tương tự từ bước 2 đến bước 7 tại các mục import (tham khảo mục 2.1.3.5. Import sản phẩm)

## 2.3.3. Thiết lập ngày bán hàng

Thiết lập ngày bán hàng cho nhân viên, từ đó theo dõi số ngày làm việc, tiến độ công việc theo ngày

# 2.3.3.1. Thiết lập ngày bán hàng bằng tay

a. Mục đích, ý nghĩa:

Cho phép thiết lập trạng thái từng ngày thành Bình thường hoặc Nghỉ làm

b. Các bước thực hiện

**Bước 1**: Sau khi đăng nhập với quyền admin của đơn vị, chọn menu Kế hoạch  $\rightarrow$  Thiếp lập ngày bán hàng

**Bước 2**: Người dùng nhấn chọn Xem theo năm hoặc Xem theo tháng để màn hình hiển thị theo năm hoặc tháng.

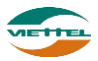

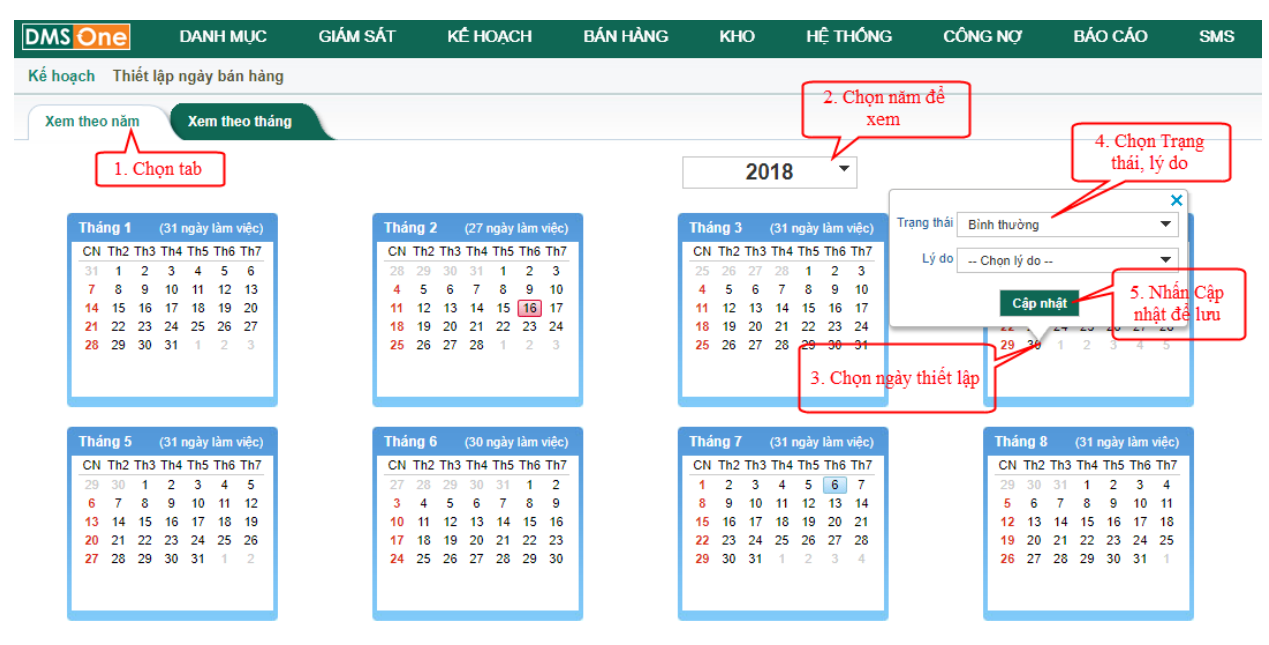

Hình 68: Màn hình Thiết lập ngày bán hàng

Bước 3: Chọn năm thiết lập

Bước 4: Nhấn chọn ngày

Bước 5: Chọn Trạng thái, Lý do

Bước 6: Nhấn nút Cập nhật để lưu thông tin thiết lập

**Lưu ý:** chỉ có thể cập nhật trạng thái của ngày từ hiện tại trở đi. Những ngày trong quá khứ không thể cập nhật được. Thực hiện tương tự với tab Xem theo tháng

# 2.3.3.2. Thiết lập ngày bán hàng bằng file

a. Mục đích, ý nghĩa:

Khi có nhiều ngày cần được thiết lập trạng thái, người dùng có thể dùng chức năng thiết lập ngày bán hàng bằng file để giảm thời gian nhập tay.

b. Các bước thực hiện

**Bước 1**: Sau khi đăng nhập với quyền admin của đơn vị, chọn menu Kế hoạch  $\rightarrow$  Thiết lập ngày bán hàng

**Bước 2**: Thực hiện tương tự từ bước 2 đến bước 7 tại các mục import (tham khảo mục 2.1.3.5. Import sản phẩm)

## 2.4. Bán hàng

## 2.4.1. Tạo đơn bán hàng

- *a. Mục đích, ý nghĩa:* Tạo đơn bán hàng
- b. Các bước thực hiện

**Bước 1**: Sau khi đăng nhập với quyền admin của đơn vị, chọn menu Bán hàng  $\rightarrow$  Tạo đơn bán hàng

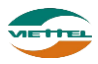

| DMS On     | 1e                  | DANH MỤC                            | GIÁM SÁT | KÊ HOẠCH                     | BÁN HÀNG                          | КНО        | HỆ THỐNG        | CÔNG NỢ           | BÁO CÁO               | SMS             | ADVA_ADMIN              | Đăng x                                      |
|------------|---------------------|-------------------------------------|----------|------------------------------|-----------------------------------|------------|-----------------|-------------------|-----------------------|-----------------|-------------------------|---------------------------------------------|
| Bán hàng » | > Tạo đơ            | n bán hàng                          |          |                              |                                   | ſ          | 1. Chan khính   | ו                 |                       |                 |                         |                                             |
| THÔNG TIN  | CHUNG               |                                     |          |                              |                                   |            | hàng            |                   |                       |                 |                         |                                             |
| Số đơ      | n hàng              |                                     |          | Mã KH (F9)*                  |                                   |            | Têr             | ткн               |                       |                 |                         |                                             |
|            | NVBH*               |                                     | •        | Địa chỉ KH                   |                                   |            | S               | ΰ ĐT              |                       |                 |                         |                                             |
| Nga        | jày giao            | 23/01/2018                          |          | Hình thức khuyến mãi         | Thủ công ®                        | Tự động    |                 |                   |                       |                 |                         |                                             |
| DANH SÁCH  | H SÁN PH            | IÅM BÁN                             |          | 2. Chọn kỉ<br>thủ công<br>độ | nuyến mãi<br>hoặc tự<br>ng        |            |                 |                   | 5. Nhập số lượ<br>đặt | mg              |                         |                                             |
| STT        | Mã S                | P(F9)                               | Tên sả   | n phẩm                       | Giá                               | lẻ         | Tồn kho đ       | áp ứng            | Thực đặt              |                 | Thành tiền              | Xóa                                         |
| DANH SÁCH  | 3. Chọi<br>H SẢN PH | n sản phẩm<br>bán<br>IÁM KHUYÉN MÃI |          | 4. Nł<br>b                   | ập giá bán thùng<br>án lẻ nếu cần | / Tinh kh  | uyến mãi        | 6. Nhấn<br>khuyến | Tính<br>mãi           |                 | 0 VN                    | D                                           |
| STT Mä     | i sản phấ           | m                                   |          | Tên sản phấm                 |                                   |            | Tồn kho đáp ứng | Số lượng          | Chiết khấu            | Loại khuyến mãi | Khuyến mãi <sup>Đ</sup> | )ối khuyến<br>mãi                           |
|            |                     |                                     |          |                              |                                   | Tạo mới đơ | n Luu           | Nhấn Lưu          |                       |                 | Tiền I<br>Chiết<br>Tốnị | nàng: 0 VND<br>khấu: 0 VND<br>g tiền: 0 VND |

#### Bước 2: Nhập Mã khách hàng

Hình 69: Màn hình Tạo đơn bán hàng

**Lưu ý**: Khi chọn khách hàng nhưng chưa có khách hàng nào, người dùng cần phải tạo Đội bán hàng trước tại chức năng Hệ thống/ Quản lý đội bán hàng

Bước 3: Chọn hình thức khuyến mãi.

 Nếu chọn Tự động thì chương trình sẽ áp dụng chương trình khuyến mãi đang hoạt động (tại mục Danh mục/ Chương trình khuyến mãi) được áp dụng cho sản phẩm được nhập ở Danh sách sản phẩm và hiển thị sản phẩm khuyến mãi đi kèm

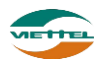

| IONG                     | TIN CHUNG                                 |                                      |                |                      |                   |                                            |                      |                              |            |                                               |                            |                 |     |
|--------------------------|-------------------------------------------|--------------------------------------|----------------|----------------------|-------------------|--------------------------------------------|----------------------|------------------------------|------------|-----------------------------------------------|----------------------------|-----------------|-----|
| S                        | ố đơn hàng                                |                                      |                | Tên                  | KH Trịnh 1        | ſhị Kim T                                  | hoa                  |                              |            |                                               |                            |                 |     |
| NVBH* Nh<br>Ngày giao 24 |                                           | Nhân viên 01                         | •              | Địa chỉ KH           |                   | Số                                         | ÐT                   |                              |            |                                               |                            |                 |     |
|                          |                                           | 24/01/2018                           |                | Hình thức khuyến mãi | Thủ công Tự động  |                                            |                      |                              |            |                                               |                            |                 |     |
|                          | Ghi chú                                   |                                      |                |                      |                   |                                            |                      |                              |            |                                               |                            |                 |     |
|                          |                                           |                                      |                |                      |                   |                                            |                      |                              |            |                                               |                            |                 |     |
|                          |                                           |                                      |                |                      |                   |                                            |                      |                              |            |                                               |                            |                 |     |
|                          |                                           |                                      |                |                      |                   |                                            |                      |                              |            |                                               |                            |                 |     |
|                          |                                           |                                      |                |                      |                   |                                            |                      |                              |            |                                               |                            |                 |     |
| NH S                     | ÁCH <mark>SÁN</mark> PH                   | ÁM BÁN                               |                |                      |                   |                                            |                      |                              |            |                                               |                            |                 |     |
| STT                      | MãS                                       | P(F9)                                | Tên sả         | n phẩm               | Giá thùng/Giá lẻ  | Tồn kho đáp ứng                            |                      |                              | Thực đặ    | t                                             | Thành tiền                 |                 | Xó  |
| 1                        | HAT                                       |                                      | Hạt dưa loại 1 |                      | 1,000,000/100,000 | 9/9                                        |                      | 9/9                          | 10/0       |                                               | 10,000,000                 |                 | Ű   |
|                          |                                           | Tống                                 |                |                      |                   |                                            |                      |                              |            | 10,000,0                                      | 00 VND                     |                 |     |
|                          |                                           |                                      |                |                      |                   |                                            |                      |                              |            |                                               |                            |                 |     |
| ANH S                    | ÁCH SĂN PH                                | ÁM KHUYÉN                            | MÃI            |                      | Tinh khuy         | rến mãi                                    |                      |                              |            |                                               |                            |                 | _   |
| ANH S                    | ÁCH SẢN PH<br>Mã sản phần                 | ÁM KHUYÉN<br>n                       | MÃI            | Tên sản phấm         | Tính khuy         | iến mãi<br>Tồn kho đáp ứng                 | Số lượ               | yng                          | Chiết khấu | Loại khuyến mãi                               | Khuyến mãi                 | Đối khu<br>mãi  | yếr |
| ANH S                    | ÁCH SẢN PH<br>Mã sản phẩn<br>HAT          | ÁM KHUYÉN<br>n<br>Hạt dựa I          | MÃI<br>oại 1   | Tên sản phẩm         | Tinh khuy         | rến mãi<br>Tồn kho đáp ứng<br>9/9          | Số lượ<br>1/0        | yng<br>(1/0)                 | Chiết khấu | Loại khuyển mãi<br>KM sản phẩm                | Khuyến mãi<br>ZV03         | Đối khuy<br>mãi | yêr |
| ANH S                    | ÁCH SẢN PHA<br>Mã sản phắn<br>HAT<br>HAT2 | ÂM KHUYÊN<br>n Hạt dựa I<br>Hạt điều | MĂI<br>oại 1   | Tên sản phẩm         | Tinh khuy         | rển mãi<br>Tồn kho đáp ứng<br>9/9<br>139/9 | Số lượ<br>1/0<br>1/0 | <b>yng</b><br>(1/0)<br>(1/0) | Chiết khấu | Loại khuyến mãi<br>KM sản phẩm<br>KM sản phẩm | Khuyến mãi<br>ZV03<br>ZV03 | Đối khuy<br>mãi | yê  |

Hình 70: Màn hình Tạo đơn bán hàng với khuyến mãi tự động

 Nếu chọn Thủ công, người dùng sẽ nhập CK % hoặc CK tiền cho sản phẩm như hình dưới

| Bán hàng » Tạo đơn bán hàng |            |          |                |                      |                 |             |       |                |                 |              |     |          |            |        |
|-----------------------------|------------|----------|----------------|----------------------|-----------------|-------------|-------|----------------|-----------------|--------------|-----|----------|------------|--------|
| THÔNG                       | TIN CHUNG  | ;        |                |                      |                 |             |       |                |                 |              |     |          |            |        |
| s                           | ố đơn hàng |          |                | Mã KH (F9)*          | V_KH_08         |             |       | Tên KH         | Trịnh Thị Kim T | Thoa         |     |          |            |        |
|                             | NVBH*      | Nhân viê | n 01 👻         | Địa chỉ KH           |                 |             |       | Số ĐT          |                 |              |     |          |            |        |
|                             | Ngày giao  | 24/01/20 | 018            | Hình thức khuyến mãi | Thủ công     ○  | Tự động     |       |                |                 |              |     |          |            |        |
|                             | Ghi chú    |          |                |                      |                 |             |       |                |                 |              |     |          |            |        |
|                             |            |          |                |                      |                 |             |       |                |                 |              |     |          |            |        |
|                             |            |          |                |                      |                 |             |       |                |                 |              |     |          |            |        |
|                             |            |          |                |                      |                 |             |       |                |                 |              |     |          |            |        |
| DANH S                      | ά τη είν α | HÁMBÁN   |                |                      |                 |             |       |                |                 |              |     |          |            |        |
| DAIII J                     | ACTI SAILT | TIAM DAI |                |                      |                 |             |       |                |                 |              |     |          |            |        |
| STT                         | Mã SP(     | (F9)     | Tên sản phẩm   | Giá ti               | hùng/Giá lẻ     | Tồn kho đáp | o ứng | CK %           | CK t            | tiền         | Th  | ực đặt   | Thành tiền | Xóa    |
| 1                           | HAT        | ÷        | Hạt dựa loại 1 | 1,                   | 000,000/100,000 |             | 9/9   | 2              | 2000            | 0000         |     | 10/0     | 10,0       | 00,000 |
|                             |            | 1        | Fống           |                      |                 |             |       |                |                 | 0 VND        |     |          | 10,000,00  | 0 VND  |
|                             |            |          |                |                      |                 |             |       |                |                 |              |     |          |            |        |
| DANH S                      | ÁCH SẢN P  | HÁM KHU  | YÉN MÃI        |                      |                 |             |       |                |                 |              |     |          |            |        |
| STT                         | Mã sản i   | nhấm     |                | Tên sản nhấm         |                 |             |       | Giá thủng/Giá  | lå              | Tồn kho đán  | úma | Số lượng | Thành tiền | Xóa    |
|                             |            |          |                | . en sur prun        |                 |             |       | one analig/old |                 | . en año dup |     | 0010010  |            |        |
|                             |            |          |                |                      |                 |             | 1     |                |                 |              |     |          |            |        |

#### Hình 71: Màn hình Tạo đơn bán hàng với khuyến mãi thủ công

**Bước 4:** Chọn sản phẩm, nhấn vào ô Mã sản phẩm và nhấn F9. Sau khi tìm kiếm, nhập số lượng của mặt hàng bán và nhấn vào

- Khi chọn sản phẩm nhưng chưa có sản phầm nào, người dùng cần phân quyền bán sản phẩm cho nhân viên đang quản lý khách hàng đã nhập tại bước 1 tại chức năng Danh mục/ Phân quyền bán sản phẩm
- Để thêm sản phẩm mới, người dùng nhấn Enter sau khi khai báo thông tin sản phẩm

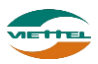

**Bước 5:** Nhấn nút Tính khuyến mãi để hiển thị danh sách sản phẩm khuyến mãi tặng kèm

Bước 6: Nhập chiết khấu

• Chiết khấu có thể là chiết khấu tiền hay % tổng tiền đơn hàng. Chọn loại chiết khấu trước khi nhập số tương ứng

Chiết khấu

Tiền 🔍 % 🖲

Bước 7: Nhấn Lưu để lưu thông tin đơn hàng đã nhập

#### 2.4.2. Quản lý đơn hàng

a. Mục đích, ý nghĩa:

Cho phép tìm kiếm, duyệt, từ chối đơn hàng do NVBH gửi về, hủy, chỉnh sửa đơn hàng do chính kế toán tạo trên web.

b. Các bước thực hiện

**Bước 1**: Sau khi đăng nhập với quyền admin của đơn vị, chọn menu Bán hàng  $\rightarrow$  Quản lý đơn hàng

| Bán hàng Quần l                                       | ý đơn hàng                                                                     |                       |                                |               |                    |              |                        |  |            |             |
|-------------------------------------------------------|--------------------------------------------------------------------------------|-----------------------|--------------------------------|---------------|--------------------|--------------|------------------------|--|------------|-------------|
| THÔNG TIN TÌM KIẾI                                    | м                                                                              |                       |                                |               |                    |              |                        |  |            |             |
| Số đơn hàng                                           |                                                                                |                       | Tạo từ ngày 17                 | /01/2018      | giờ 00:00          | Đến ngày     | 24/01/2018 📰 giờ 23:59 |  |            |             |
| Mã khách hàng(F9)                                     |                                                                                |                       | Tên KH                         |               |                    | Trạng thái   | Chưa duyệt 🔹 🔻         |  |            |             |
| Ngày giao                                             |                                                                                |                       | Nhân viên bán hàng             |               | •                  | Tạo trên     | Tất cả 🔻               |  |            |             |
| Loại đơn hàng                                         | Đơn bán PreSale                                                                | -                     | Duyệt từ ngày                  |               | giờ 00:00          | Đến ngày     | 📰 giờ 23:59            |  |            |             |
| Tìm theo tuyến                                        | Tất cả                                                                         | -                     |                                | Thông tin tìm | kiếm               |              |                        |  |            |             |
| KÉT QUẢ TÌM KIỆN Nhấn vào để hiện thị<br>sửa đơn hàng |                                                                                |                       |                                |               |                    |              |                        |  |            |             |
| stt 🔲 ст                                              | Số đơn hàng                                                                    | Nhân viên bán<br>hàng | Khách hàng                     | Tống tiền     | Ngày tạo           | Ngày giao    | Địa chỉ                |  | Trạng thái | Loại        |
| 1                                                     | IN000000410455                                                                 | NV01-Nhân viên 01     | V_KH_01 - Durong Mini<br>Trang | h 1,000,000   | 24/01/2018 09:33:4 | 2 24/01/2018 | TP HCM                 |  | Chưa duyệt | Đơn bán Pre |
|                                                       |                                                                                |                       |                                |               | 4                  |              |                        |  |            | ۱.          |
| 10 🔻 🕅 🖣                                              | 10 •   4 4   Trang Cua 1   > > > > > > > > > > > > > > > > > >                 |                       |                                |               |                    |              |                        |  |            |             |
| Nhấn và                                               | Nhấn vào để xem chi tiết<br>đơn hàng         Duyệt         Từ chối         Hủy |                       |                                |               |                    |              |                        |  |            |             |

Hình 72: Màn hình Quản lý đơn hàng

**Bước 2**: Nhập/chọn các tiêu chí tìm kiếm  $\rightarrow$  nhấn nút Tìm kiếm  $\rightarrow$  hệ thống hiển thị danh sách đơn hàng đúng theo các tiêu chí đã nhập.

Bước 3: Người dùng nhấn vào Số đơn hàng để xem chi tiết đơn hàng.

| THÔNG TIN CHI TIẾT ĐƠN HÀNG IN00000410455 |                                        |                |                  |   |                       |                                    |               |                    |                            |                                                                   |
|-------------------------------------------|----------------------------------------|----------------|------------------|---|-----------------------|------------------------------------|---------------|--------------------|----------------------------|-------------------------------------------------------------------|
| Sản j<br>STT                              | ı phẩm bản<br>Mã sản phẩm Tên sản phẩm |                | Giá thùng/Giá lẻ |   | Thực đặt              | ; đặt Tồn kho thực t<br>(Thùng/Lẻ) |               | Thành tiền         | Chương trình<br>khuyến mãi |                                                                   |
| 1                                         | HAT                                    | Hạt dưa loại 1 |                  | 1 | 1,000,000/100,000 1/0 |                                    | 10/0          |                    | 1,000,000                  | ZV03                                                              |
|                                           |                                        | Tổng           |                  |   |                       |                                    | 1,000,000 VND |                    |                            |                                                                   |
| Sản j                                     | Sản phẩm khuyển mãi                    |                |                  |   |                       |                                    |               |                    |                            |                                                                   |
| STT                                       | Mã sản phẩm                            |                | Tên sản phẩm     |   | Số lượng              | Chiết khấu                         |               | Loại khuyến<br>mãi | Chương trình khuyến<br>mãi | Đổi khuyến mãi                                                    |
| 1                                         | HAT                                    | Hạt dưa loại 1 |                  |   | 0/1                   |                                    | 0             | Khuyến mãi<br>hàng | ZV03                       |                                                                   |
| 2                                         | HAT2                                   | Hạt điều       |                  |   | 0/1                   | 0/1                                |               | Khuyến mãi<br>hàng | ZV03                       |                                                                   |
|                                           |                                        | Tống           |                  |   |                       |                                    | 0 VND         |                    |                            |                                                                   |
|                                           |                                        |                |                  |   |                       |                                    |               |                    | Tiền t<br>Tống             | ràng: 1,000,000 VND<br>Chiết khấu: 0 VND<br>3 tiền: 1,000,000 VND |

Hình 73: Màn hình Thông tin chi tiết đơn hàng

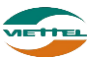

Bước 4: Nhấn vào Khách hàng để xem thông tin chi tiết khách hàng

| THÔNG TIN KHÁCH H                                                                    | IÀNG                                                | ×          |
|--------------------------------------------------------------------------------------|-----------------------------------------------------|------------|
| Mã khách hàng<br>Tên khách hàng<br>Địa chỉ<br>Số ĐT liên hệ                          | V_KH_01<br>Dương Minh Trang<br>TP HCM               |            |
| THÔNG TIN DOANH                                                                      | I SÓ                                                |            |
| Số lần đã đặt hàng t<br>Bình quân doanh số<br>Doanh số đã thực hi<br>DANH SÁCH ĐƠN H | rong tháng 1<br>2 tháng trước 0<br>ện trong tháng 0 |            |
| STT Ngày                                                                             | Số đơn hàng                                         | Thành tiền |
|                                                                                      |                                                     |            |

Hình 74: Màn hình Thông tin khách hàng

**Bước 5**: Tick chọn đơn hàng  $\rightarrow$  nhấn vào nút Duyệt  $\rightarrow$  nhấn nút Đồng ý tại cửa sổ xác nhận để duyệt đơn hàng

**Hoặc**: Tick chọn đơn hàng  $\rightarrow$  nhập mô tả  $\rightarrow$  nhấn vào nút Từ chối  $\rightarrow$  nhấn nút Đồng ý tại cửa sổ xác nhận để hủy đơn hàng. Chỉ hủy được đơn hàng từ tablet và chưa được duyệt (khi từ chối đơn hàng phải thêm lý do từ chối vào phần Mô tả)

**Bước 6**: Nếu thông tin đơn hàng chưa chính xác, nhấn biểu tượng ✓ để chỉnh sửa → thay đổi thông tin → nhập lý do sửa đơn hàng → Nhấn Lưu

# 2.4.3. In phiếu giao hàng

a. Mục đích, ý nghĩa:

Cho phép in phiếu giao hàng theo đơn hàng

b. Các bước thực hiện

**Bước 1**: Sau khi đăng nhập với quyền admin của đơn vị, chọn menu Bán hàng  $\rightarrow$  In phiếu giao hàng

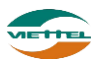
| DMS One                        | DANH MỤC                                            | GIÁM SÁ    | át ké hoạch                | BÁN HÀNG I         | (HO                    | hệ thống                        | CÔNG NỢ                            | BÁO CÁO | SMS               | ADVA_AD   |
|--------------------------------|-----------------------------------------------------|------------|----------------------------|--------------------|------------------------|---------------------------------|------------------------------------|---------|-------------------|-----------|
| Bán hàng In phi                | ếu giao hàng                                        |            |                            |                    |                        |                                 |                                    |         |                   |           |
| THÔNG <mark>T</mark> IN TÌM KI | ÉМ                                                  |            |                            | Thông tin tìm kiếr | n                      |                                 |                                    |         |                   |           |
| NVBH                           |                                                     |            | ▼ Mã KH(F9)                | Ŭ                  |                        | Trạng thái                      | Tất cả                             |         | -                 |           |
| Từ ngày '                      | 24/01/2018                                          |            | Đến ngày *                 | 24/01/2018         |                        | Lượt in                         |                                    |         |                   |           |
| Ngày In                        | 1                                                   |            | Trạng thái In              | Chưa in            | •                      | Tạo trên                        | Tất cả                             | •       | •                 |           |
| DANH SÁCH HÓA                  | DON Chọn đ                                          | tể in      |                            |                    | Tìm I                  | kiếm                            |                                    |         |                   |           |
| STT 📃 💦                        | dơn hàng                                            | Ngày       | Khách hàng                 | Tống tiền          |                        | Địa                             | chỉ                                |         | NVBH              | Ngày In   |
| 1 <b>N00000</b>                | 0410455                                             | 24/01/2018 | V_KH_01 - Durong Minh Tra  | ing 1,000,00       | 0 TP HCM               |                                 |                                    | NVC     | )1 - Nhân viên 01 |           |
| 2 🔲 IN00000                    | 0410483                                             | 24/01/2018 | V_KH_08 - Trịnh Thị Kim Th | ioa 1,500,00       | 0                      |                                 |                                    | NVC     | )1 - Nhân viên 01 |           |
| 10 V Kich thước trang in       | <ul> <li>Trang 1 cù</li> <li>A5 ▼ In ghi</li> </ul> | ia 1 🕨 🕨   | O<br>In nơ cũ trên PGH     | Ân CK vảo trong g  | ∢<br>iá SP □<br>Đơn Lẻ | Phiếu in theo đơn<br>In Đơn Gộp | Chọn in đơn l<br>in gộp<br>vị chăn | ê hoặc  |                   | Xem 1 đếr |

Hình 75: Màn hình In phiếu giao hàng

**Bước 2**: Tìm kiếm đơn hàng cần in theo các điều kiện lọc có sẵn  $\rightarrow$  nhấn nút Tìm kiếm

Bước 3: Tick chọn đơn hàng cần in

**Bước 4**: Nhấn nút In đơn lẻ để in theo từng đơn hoặc In đơn gộp để in gộp theo tiêu chí:

| CHỌN KIẾU GỘP ĐƠN HÀNG                                                                          | ×  |  |
|-------------------------------------------------------------------------------------------------|----|--|
| Gộp theo NVBH<br>Gộp theo NVBH<br>Gộp theo đơn hàng chọn<br>Gộp theo khách hàng<br>Gộp theo kho | In |  |

**Bước 5**: Chọn kích thước trang tin **Bước 6**: Nhấn nút In

#### 2.4.4. Trả hàng

a. Mục đích, ý nghĩa:

Khách hàng trả hàng về nhà phân phối

b. Các bước thực hiện

**Bước 1**: Sau khi đăng nhập với quyền admin của đơn vị, chọn menu Bán hàng  $\rightarrow$  Trả hàng

| Bán hàng Trả hàng |           |            |
|-------------------|-----------|------------|
| THÔNG TIN CHUNG   |           |            |
| Số đơn trà        | Số ĐH(F9) |            |
| Mã KH             | Tên KH    | Địa chỉ KH |
| NVBH              | Số ĐT     | Ngày giao  |

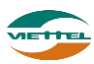

#### Hình 76: Màn hình Trả hàng

## Bước 2: Nhấn F9, chọn số đơn hàng cần trả

| ТІМ КІ | ÉM ĐƠN HÀNG | 3                      |              |                           |        |                          |           |         |            | × |
|--------|-------------|------------------------|--------------|---------------------------|--------|--------------------------|-----------|---------|------------|---|
|        | Số ĐH       |                        | Thực h       | iiện Presale              | •      |                          |           |         |            |   |
|        | Mã KH       |                        | Trang 1      | thái Đã duyệt             |        |                          |           |         |            |   |
|        | Tên KH      |                        | Loại đơn hà  | àng Đơn bán               |        | Thông tin tìm kiếm đơn h | àng       |         |            |   |
|        | Từ ngày     | 24/01/2018             | Đến ng       | gày 24/01/2018            |        | Ŭ                        | Ŭ         |         |            |   |
|        | NVBH        |                        |              |                           |        |                          |           |         |            |   |
|        |             |                        |              | Tim                       | kiếm   |                          |           |         |            |   |
|        |             |                        |              |                           |        |                          |           |         |            |   |
| DANH   | SÁCH ĐƠN HÌ | ANG Nhấn chọn đơn hàng | ]            |                           |        |                          |           |         |            |   |
| ett    | Chan        | sá pu                  | Naàn         | Khách bàng                |        | Dia ahi Ku               |           | NVDU    | Thành tiền |   |
| 1      | Chộn<br>V   | IN000000410455         | 24/01/2018 V | KH 01 - Durong Minh Trang | TP HCM | Dia chi kh               | NV01-Nhân | viên 01 | 1.000.000  |   |
|        |             |                        |              |                           |        |                          |           |         |            | 1 |
|        |             |                        |              |                           |        |                          |           |         |            |   |
|        |             |                        |              |                           |        |                          |           |         |            |   |
|        |             |                        |              |                           |        |                          |           |         |            |   |
|        |             |                        |              |                           |        |                          |           |         |            |   |
|        |             |                        |              | Đ                         | óng    |                          |           |         |            |   |
|        |             |                        |              | _                         |        |                          |           |         |            |   |

Hình 77: Màn hình Tìm kiếm đơn hàng

Bước 3: Nhấn chọn đơn hàng

| Bán hàng    | Trả hà                                                                                             | ng          |                |                 |                 |                  |               |              |                     |              |            |
|-------------|----------------------------------------------------------------------------------------------------|-------------|----------------|-----------------|-----------------|------------------|---------------|--------------|---------------------|--------------|------------|
| THÔNG TI    | N CHUNG                                                                                            | i           |                |                 |                 |                  |               |              |                     |              |            |
| s           | ố đơn trà                                                                                          |             |                | Số đơn hàng 🛛 I | N000000410455   |                  |               |              |                     |              |            |
|             | Mã KH                                                                                              | V_KH_01     |                | Tên KH D        | ương Minh Trang | Đị               | a chỉ KH TP H | ICM          |                     |              |            |
|             | NVBH                                                                                               | NV01        |                | Ngày giao 24    | 4/01/2018       |                  | Số ĐT /       |              |                     |              |            |
| SÁN PHÁN    | /I BÁN                                                                                             |             |                |                 |                 |                  |               |              |                     |              |            |
| STT         |                                                                                                    | Mã sản phẩm |                | Tên sản phẩm    |                 | Giá thùng/Giá lẻ |               | Số lượng trả | Thành tiền          |              | СТКМ       |
| 1           | HAT                                                                                                |             | Hạt dưa loại 1 |                 |                 | 1,000,<br>Tống   | 000/100,000   | 1/0          | 1,<br>1,000,000 VND | 000,000 ZV01 |            |
| SÁN PHẨM    | N KHUYÉI                                                                                           | n MÃI       |                |                 |                 |                  |               |              |                     |              |            |
| STT         |                                                                                                    | Mã sản phẩm |                | Tên sản phẩm    |                 | Số lượng trả     | Chiết k       | khấu trả     | Loại khuyến mãi     |              | Khuyến mãi |
| 1           | HAT                                                                                                |             | Hạt dựa loại 1 |                 |                 | 0/1              |               |              | KM sản phẩm         | ZV03         |            |
| 2           | HAT2                                                                                               |             | Hạt điêu       |                 |                 | 0/1              |               |              | KM sản phâm         | ZV03         |            |
| Lý do trả h | Lý do trả hàng" 0 VND<br>Tiền hàng: 1,000,000 VND<br>Chiết khẩu: 0 VND<br>Tổng tiền: 1,000,000 VND |             |                |                 |                 |                  |               |              |                     |              |            |
|             |                                                                                                    |             |                |                 |                 |                  |               |              |                     |              |            |
|             |                                                                                                    |             |                |                 |                 | Trå hàng         |               |              |                     |              |            |

Hình 78: Màn hình Trả hàng sau khi chọn Số đơn hàng

Bước 4: Nhập lý do trả hàng

**Bước 5:** Nhấn nút Trả hàng  $\rightarrow$  nhấn nút Đồng ý tại cửa sổ xác nhận để lưu dữ liệu đã nhập

2.5. Kho

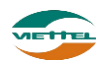

#### 2.5.1. Xuất nhập kho điều chỉnh

# 2.5.1.1. Xuất nhập kho điều chỉnh trực tiếp

- a. Mục đích, ý nghĩa:
  - Điều chỉnh kho lại cho cân bằng giữa số lượng thực tế và số lượng trên hệ thống
- b. Các bước thực hiện
   Bước 1: Sau khi đăng nhập với quyền admin của đơn vị, chọn menu Kho → Xuất nhập kho điều chỉnh

|         |                        |                          |              |                  |             |                            |               |            | _      |
|---------|------------------------|--------------------------|--------------|------------------|-------------|----------------------------|---------------|------------|--------|
| Kho Nh  | iập xuất kho điều chỉn | h                        |              |                  |             |                            |               |            |        |
| THÔNG T | IN CHUNG               |                          |              |                  |             |                            |               |            |        |
| Loại    | * Xuất điều chỉnh      | ▼ Mã giao dịch * 2       | 4011881      | Ngày thực hiện 📍 | 24/01/2018  |                            |               |            |        |
| Ghi chu | ů 📃                    | 1. Chọn Loại             |              |                  |             |                            |               |            |        |
| THÔNG T | IN SẢN PHẨM ĐIỀU CHÍ   | NH                       |              |                  |             |                            | 3. Nhập Số lư | rọng       |        |
| STT     | Mã sản phẩm (F9)       |                          | iên sản phẩm |                  | Giá         | Tồn kho thực tế (Thùng/Lẻ) | so lượng      | Thành tiền | Xóa    |
|         |                        |                          |              |                  |             | 0/0                        |               | 0          | )      |
|         | Tổng cộng              | $\checkmark$             |              |                  |             |                            |               | 0          | )      |
|         |                        | 2. Nhấn F9 chọn sản phẩm |              | Luru             | 4. Nhấn Lưu | ]                          |               |            |        |
|         |                        |                          | )            |                  |             | 土 Tải mẫu file excel       |               | Nhập từ    | ử file |

Hình 79: Màn hình Nhập xuất kho điều chỉnh

Bước 2: Chọn loại:

- Nhập điều chỉnh: Nhập thêm số lượng hàng vào kho nếu số lượng thực tế lớn hơn số lượng trên hệ thống
- Xuất điều chỉnh: Xuất hàng từ trong kho ra khi số lượng thực tế bé hơn số lượng hệ thống
- Nhập từ công ty: Nhập hàng từ công ty vào kho

**Bước 3**: Nhấn vào trường Mã sản phẩm  $\rightarrow$  Nhấn F9  $\rightarrow$  Chọn sản phẩm. Người dùng có thể nhấn F9 tại mã sản phẩm để nhập số lượng cho nhiều sản phẩm cùng lúc. Hoặc tại danh sách sản phẩm nhấn Enter để thêm dòng bản ghi sản phẩm tiếp theo

| тно | ÔNG TIN SĂN PHẨM ĐIÈU C<br>Mã sản phẩm | HÌNH<br>1. Từm kiếm sản phẩm<br>cần điều chỉnh<br>Tên sản phẩm<br>Tìm kiếm |                               | ×                |
|-----|----------------------------------------|----------------------------------------------------------------------------|-------------------------------|------------------|
| STT | Mã sản phẩm                            | Tên sản phẩm                                                               | Tổn kho thực tế<br>(Thùng/Lẻ) | Số lượng         |
| 1   | HAT2                                   | Hạt điều                                                                   | 140/0                         |                  |
| 2   | HAT3                                   | Hạt dẻ                                                                     | 90/10                         |                  |
| 10  | ) ▼ I 4 4 Trang 1                      | của 1 🕨 🔰 🖒                                                                | Xem 1                         | đến 2 của 2 dòng |
|     |                                        | Chọn Đóng<br>3. Nhấn nút<br>Chọn                                           | 2. Nhập số lượ<br>nhiều sản p | rng cho<br>hâm   |

Hình 80: *Màn hình Thông tin sản phẩm điều chỉnh* **Bước 4**: Nhập số lượng cần điều chỉnh

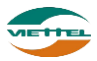

#### Bước 5: Nhấn Lưu để lưu dữ liệu đã nhập

#### 2.5.1.2. Xuất nhập kho điều chỉnh bằng file

a. Mục đích, ý nghĩa:

Khi số lượng thực tế và số lượng trên hệ thống chênh lệch nhiều, người dùng có thể dùng chức năng nhập điều chỉnh bằng file để giảm thời gian nhập tay.

b. Các bước thực hiện

**Bước 1**: Sau khi đăng nhập với quyền admin của đơn vị, chọn menu Kho  $\rightarrow$  Xuất nhập kho điều chỉnh

Bước 2: Nhấn Tải mẫu file excel để tải file excel mẫu

Bước 3: Nhập thông tin sản phẩm, số lượng vào file

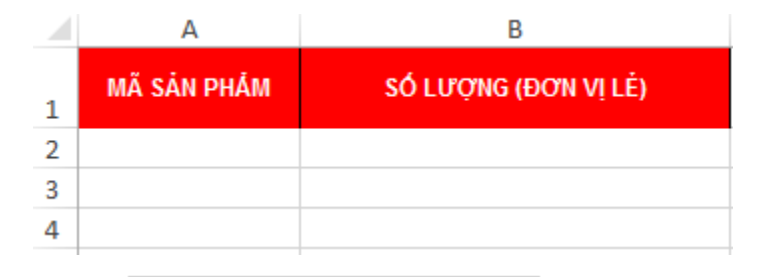

Bước 4: Nhấn vào để chọn file excel đã hoàn tất

**Bước 5**: Nhấn vào Nhập từ file để nhập dữ liệu từ file vào hệ thống.

**Bước 6**: Nhấn vào nút Đồng ý tại cửa sổ xác nhận để đẩy dữ liệu vào hệ thống. **Lưu ý**: Chương trình sẽ hiển thị thông báo số bản ghi nhập từ file thành công hoặc

thất bại. Nhập thành công 1 dòng, thất bại 1 dòng. Xem chi tiết lỗi

**Bước 7**: Nếu có dòng thất bại, nhấn vào link Xem chi tiết lỗi để tải file lỗi chi tiết, sau đó sửa dữ liệu hợp lệ và thực hiện lại từ bước 4 đến 6 để nhập dữ liệu.

#### 2.5.2. Xuất nhập kho công ty

#### 2.5.2.1. Xuất nhập kho công ty trực tiếp

a. Mục đích, ý nghĩa:

Nhập hoặc xuất sản phẩm ở kho công ty

b. Các bước thực hiện Bước 1, Sau khi đặng nhập với quụ

**Bước 1**: Sau khi đăng nhập với quyền admin của đơn vị, chọn menu Kho  $\rightarrow$  Xuất nhập kho công ty

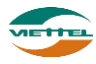

| Kho Nh<br>THÔNG T | iập xuất kho<br>IN CHUNG | công ty                                           | 1. Cho     | n Loại       |                   |                |                            |                      |            |            |            |
|-------------------|--------------------------|---------------------------------------------------|------------|--------------|-------------------|----------------|----------------------------|----------------------|------------|------------|------------|
|                   | Loại * N<br>Ghi chú X    | hập kho c<br><mark>hập kho c</mark><br>uất kho có | ông ty 🔷 🗸 | Mã giao dịci | h* NKCT_240118105 | Ngày thực hiện | 24/01/2018                 |                      | 3. Nhậ     | p Số lượng |            |
| THÔNG T           | IN SÁN PHÁN              | N                                                 |            |              |                   |                |                            |                      | <u>ر</u> ۲ |            |            |
| STT               | Mã sản ph                | ắm (F9)                                           |            | Tê           | in sản phẩm       |                | Tồn kho thực tế (Thủng/Lẻ) | Giá                  | Số lượng   | Thành tiền |            |
|                   | -                        |                                                   |            |              |                   |                | 0/                         | 0                    |            |            | 0          |
|                   |                          | 1                                                 | Tổng cộng  | ]            |                   |                |                            |                      | 0          |            | 0          |
|                   | 2. Nhấn F9 chọn sản phẩm |                                                   |            |              | Luru              | 4. Nhấn Lưu    |                            |                      |            |            |            |
|                   |                          |                                                   |            |              |                   |                |                            | 土 Tài file mẫu excel |            | Nhậ        | ập từ file |

Hình 81: Màn hình Nhập xuất kho công ty

Bước 2: Chọn loại:

**Bước 3**: Nhấn vào trường Mã sản phẩm  $\rightarrow$  Nhấn F9  $\rightarrow$  Chọn sản phẩm. Người dùng có thể nhấn F9 tại mã sản phẩm để nhập số lượng nhập/ xuất cho nhiều sản phẩm cùng lúc. Hoặc tại danh sách sản phẩm nhấn Enter để thêm dòng bản ghi sản phẩm tiếp theo

| тно | ÔNG TIN SẢN PHẨM        | Tim kiấm                | 1. Tìm kiếm sản<br>phẩm<br>2. Nhập Số lượng |                               |                        |  |  |
|-----|-------------------------|-------------------------|---------------------------------------------|-------------------------------|------------------------|--|--|
| STT | San pham<br>Mã sản phẩm | Tên sản phẩm            | 1                                           | rồn kho thực tế<br>(Thùng/Lẻ) | Số lượng               |  |  |
| 1   | HAT                     | Hạt dưa loại 1          |                                             | 212/5                         |                        |  |  |
| 2   | HAT2                    | Hạt điều                |                                             | 51/1                          |                        |  |  |
| 3   | HAT3                    | Hạt dẻ                  |                                             | 92/5                          |                        |  |  |
| 10  | Trang 1                 | của 1 🕨 🕅 🔿             |                                             | >                             | Kem 1 đến 3 của 3 dòng |  |  |
|     |                         | Chọn Đơ<br>3. Nhấn Chọn | óng                                         |                               |                        |  |  |

Hình 82: Màn hình Thông tin sản phẩm

Bước 4: Nhập số lượng cần nhập/ xuất

Bước 5: Nhấn Lưu để lưu dữ liệu đã nhập

# 2.5.2.2. Xuất nhập kho công ty bằng file

a. Mục đích, ý nghĩa:

Khi số lượng sản phẩm nhập/ xuất vào công ty nhiều người dùng có thể dùng chức năng nhập/ xuất kho công ty bằng file để giảm thời gian nhập tay.

b. Các bước thực hiện

**Bước 1**: Sau khi đăng nhập với quyền admin của đơn vị, chọn menu Kho  $\rightarrow$  Xuất nhập kho công ty Tài mẫu file excel để tải file excel mẫu **Bước 3**: Nhập thông tin sản phẩm, số lượng vào file

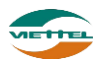

|   | А           | В                    |
|---|-------------|----------------------|
| 1 | MÃ SẢN PHẨM | SỐ LƯỢNG (ĐƠN VỊ LĖ) |
| 2 |             |                      |
| 3 |             |                      |
| 4 |             |                      |
|   |             |                      |

Bước 4: Nhấn vào để chọn file excel đã hoàn tất

Bước 5: Nhấn vào Nhập từ file để nhập dữ liệu từ file vào hệ thống.

**Bước 6**: Nhấn vào nút Đồng ý tại cửa sổ xác nhận để đẩy dữ liệu vào hệ thống. **Lưu ý**: Chương trình sẽ hiển thị thông báo số bản ghi nhập từ file thành công hoặc thất bại. Nhập thành công 1 dòng, thất bại 1 dòng. Xem chi tiết lỗi

**Bước 7**: Nếu có dòng thất bại, nhấn vào link Xem chi tiết lỗi để tải file lỗi chi tiết, sau đó sửa dữ liệu hợp lệ và thực hiện lại từ bước 4 đến 6 để nhập dữ liệu.

# 2.5.3. Xuất nhập kho nhân viên

a. Mục đích, ý nghĩa:

Xuất hàng cho nhân viên Vansale đi bán hàng theo tuyến hoặc nhập kho hàng dư của nhân viên Vansale sau khi đi bán hàng (Thao tác này chỉ làm được khi nhân viên Vansale đã thao tác chốt kho)

b. Các bước thực hiện

**Bước 1**: Sau khi đăng nhập với quyền admin của đơn vị, chọn menu Kho  $\rightarrow$  Xuất nhập kho nhân viên

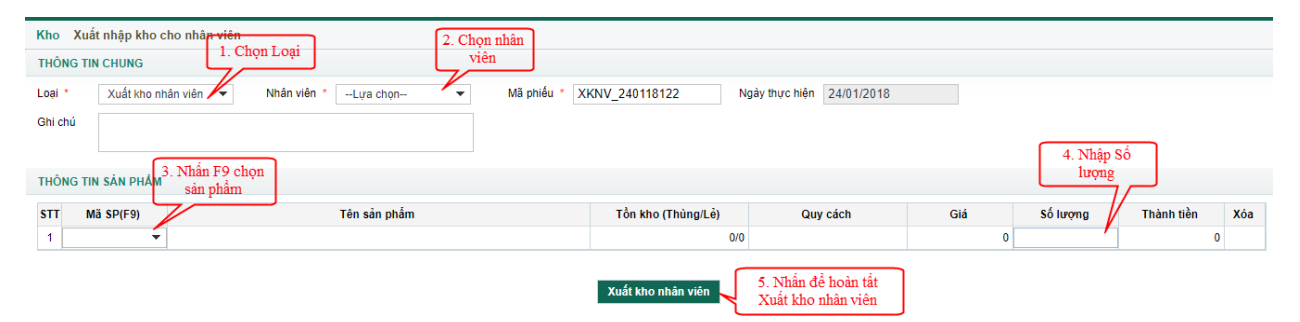

Hình 83: Màn hình Nhập xuất kho công ty

Bước 2: Chọn nhân viên

Bước 3: Chọn loại

**Bước 4**: Nhấn vào trường Mã sản phẩm  $\rightarrow$  Nhấn F9  $\rightarrow$  Chọn sản phẩm. Người dùng có thể nhấn F9 tại mã sản phẩm để nhập số lượng nhập/ xuất cho nhiều sản phẩm cùng lúc. Hoặc tại danh sách sản phẩm nhấn Enter để thêm dòng bản ghi sản phẩm tiếp theo

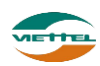

| THĆ | ÔNG TIN SẢN PHẨM<br>Sản phẩm | Tîm kiếm                   | 1. Tìm kiếm sản<br>phẩm<br>2. Nhập Số lượng |                               |                       |  |
|-----|------------------------------|----------------------------|---------------------------------------------|-------------------------------|-----------------------|--|
| STT | Mã sản phẩm                  | Tên sản phẩm               |                                             | Tồn kho thực tế<br>(Thùng/Lẻ) | Số lượng              |  |
| 1   | HAT                          | Hạt dưa loại 1             |                                             | 212/5                         | •                     |  |
| 2   | HAT2                         | Hạt điều                   |                                             | 51/1                          |                       |  |
| 3   | HAT3                         | Hạt dẻ                     |                                             | 92/5                          |                       |  |
| 10  | Trang 1                      | của 1 🕨 🕅 Ö                |                                             | X                             | em 1 đến 3 của 3 dòng |  |
|     |                              | Chọn   Đơ     3. Nhấn Chọn | óng                                         |                               |                       |  |

Hình 84: Màn hình Thông tin sản phẩm

Bước 4: Nhập số lượng cần nhập/ xuất

Bước 5: Nhấn nút Xuất kho nhân viên hoặc Nhập kho nhân viên để hoàn tất

## 2.5.4. Upload tồn kho đầu kỳ

#### 2.5.4.1. Upload tồn kho đầu kỳ trực tiếp

a. Mục đích, ý nghĩa:

Cho phép nhập lại tồn kho cho tất cả sản phẩm tại NPP. Chú ý thao tác này chỉ làm 1 lần duy nhất trước khi phát sinh các nghiệp vụ nhập, xuất kho.

b. Các bước thực hiện

**Bước 1**: Sau khi đăng nhập với quyền admin của đơn vị, chọn menu Kho  $\rightarrow$  Upload tồn kho đầu kỳ

| Kho Upload tồn kho đầu kì     |            |          |                      |                               |                 |                          |
|-------------------------------|------------|----------|----------------------|-------------------------------|-----------------|--------------------------|
| Kho K3 - Kho 3                | ▼ Sản phấm | Tất cả 👻 | Lấy thông tin        |                               |                 |                          |
| DANH SÁCH SẢN PHẨM VÀ TÒN KHO |            |          |                      |                               |                 |                          |
|                               |            |          | 🕹 Tải file excel mẫu |                               |                 |                          |
| STT                           | Sản Phấ    | n        |                      | Tồn kho thực tế<br>(Thùng/Lẻ) | Tồn kho đáp ứng | Tổn kho đầu kỳ           |
| 10 🔻 📢 Trang 1 của 1          | • н о      |          |                      |                               |                 | Xem 1 đến 10 của 10 dòng |

Hình 85: *Màn hình Upload tồn kho đầu kỳ* **Bước 2**: Chọn sản phẩm (chọn tất cả) **Bước 3**: Nhấn nút Lấy thông tin

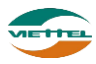

| Kho  | Upload tồn kho đầu kì                   |                               |                              |
|------|-----------------------------------------|-------------------------------|------------------------------|
|      | Kho K3 - Kho 3 👻 Sản phẩm Tất cả 👻      | Lấy thông tin                 |                              |
| DANH | SÁCH SẢN PHẨM VÀ TÔN KHO                |                               |                              |
|      |                                         | 土 Tải file excel mẫu          | Nhập từ Excel Xuất Excel Lưu |
| ST   | Sản Phẩm                                | Tồn kho thực tế<br>(Thùng/Lẻ) | n kho đáp ứng Tồn kho đầu kỳ |
| 1    | HAT - Hạt dựa loại 1                    |                               |                              |
| 2    | HAT2 - Hạt điều                         |                               |                              |
| 3    | HAT3 - Hạt dẻ                           |                               |                              |
| 4    | HAT4 - Hạt bí                           |                               |                              |
| 5    | HAT5 - Hạt dưa loại 2                   |                               |                              |
| 6    | HAT6 - Hạt đậu nành                     |                               |                              |
| 7    | HAT7 - Hạt đậu xanh                     |                               |                              |
| 8    | HAT8 - Hạt đậu đen                      |                               |                              |
| 9    | HAT9 - Hạt đậu đỏ                       |                               |                              |
| 1    | ) ▼     {   { Trang 1 của 1   ▶       Č |                               | Xem 1 đến 9 của 9 dòng       |

Hình 66: Màn hình Upload tồn kho đầu kì sau khi Lấy thông tin sản phẩm

**Bước 4**: Nhập Số lượng Tồn kho đầu kỳ  $\rightarrow$  nhấn Lưu để hoàn thành việc nhập số lượng tồn kho

# 2.5.4.2. Upload tồn kho đầu kỳ bằng file

a. Mục đích, ý nghĩa:

Khi số lượng sản phầm tồn kho đầu kỳ nhiều, người dùng có thể dùng chức năng nhập tồn kho bằng file để giảm thời gian nhập tay.

b. Các bước thực hiện

**Bước 1**: Sau khi đăng nhập với quyền admin của đơn vị, chọn menu Kho  $\rightarrow$  Upload tồn kho đầu kỳ

Bước 2: Nhấn Tải mẫu file excel để tải file excel mẫu

Bước 3: Nhập thông tin sản phẩm, số lượng vào file

|   | А           | В                    |
|---|-------------|----------------------|
| 1 | MÃ SẢN PHẨM | SỐ LƯỢNG (ĐƠN VỊ LĖ) |
| 2 |             |                      |
| 3 |             |                      |
| 4 |             |                      |
|   |             |                      |

Bước 4: Nhấn vào để chọn file excel đã hoàn tất

**Bước 5**: Nhấn vào Nhập từ file để nhập dữ liệu từ file vào hệ thống.

Bước 6: Nhấn vào nút Đồng ý tại cửa sổ xác nhận để đẩy dữ liệu vào hệ thống.

**Lưu ý**: Chương trình sẽ hiển thị thông báo số bản ghi nhập từ file thành công hoặc thất bại. Nhập thành công 1 dòng, thất bại 1 dòng. Xem chi tiết lỗi

**Bước 7**: Nếu có dòng thất bại, nhấn vào link Xem chi tiết lỗi để tải file lỗi chi tiết, sau đó sửa dữ liệu hợp lệ và thực hiện lại từ bước 4 đến 6 để nhập dữ liệu.

# 2.5.5. Quản lý giao dịch kho nhóm

a. Mục đích, ý nghĩa:

Tài liệu hướng dẫn sử dụng Ứng dụng DMS Lite trên nền tảng web

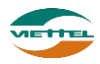

Xem lại lịch sử những giao dịch tác động tới kho

b. Các bước thực hiện

**Bước 1**: Sau khi đăng nhập với quyền admin của đơn vị, chọn menu Kho  $\rightarrow$  Quản lý giao dịch kho nhóm

| Kho  | Quản lý giao dịc                                                        | h kho nhóm             |                     |               |            |            |                                  |              |          |       |                   |              |
|------|-------------------------------------------------------------------------|------------------------|---------------------|---------------|------------|------------|----------------------------------|--------------|----------|-------|-------------------|--------------|
| THÔI | NG TIN CHUNG                                                            |                        |                     |               |            |            |                                  |              |          |       |                   |              |
|      | Từ ngày *                                                               | 24/01/2018             |                     | Đến ngày * 24 | /01/2018   |            |                                  |              |          |       |                   |              |
|      | Loại                                                                    | Tất cà                 | •                   | Thông tir     | ı tìm kiếm |            |                                  |              |          |       |                   |              |
|      |                                                                         |                        |                     |               | <b>T</b>   | a ti farma |                                  |              |          |       |                   |              |
|      |                                                                         |                        |                     |               |            | I KIEM     |                                  |              |          |       |                   |              |
|      |                                                                         |                        |                     |               |            |            |                                  | ]            |          |       | Nhấn vào đây để x | em chi       |
| KÉT  | QUẢ TÌM KIẾM                                                            |                        |                     |               |            | kiếm gi    | ao de tím<br>ao dịch kho         |              |          |       | tiết giao dịc     | h            |
| STT  | Mã giao dịch                                                            | Loại giao dịch         | Ngày thực hiện      |               | Kho xuất   |            | к                                | j<br>10 nhập | Số lượng | (Lė)  | Tống tiền         | Chi tiết     |
| 1    | 24011881                                                                | Xuất điều chỉnh        | 24/01/2018 14:49:59 | KH01 - KH01   |            |            |                                  |              |          | 20    | 2,000,000         |              |
| 2    | 24011874                                                                | Xuất điều chỉnh        | 24/01/2018 14:01:40 | KH01 - KH01   |            |            |                                  |              |          | 20    | 2,000,000         |              |
| 3    | 24011873                                                                | Nhập điều chỉnh        | 24/01/2018 14:01:15 |               |            | KH         | 101 - KH01                       |              |          | 300   | 30,000,000        |              |
| 4    | 24011844                                                                | Nhập điều chỉnh        | 24/01/2018 09:30:21 |               |            | Kł         | 101 - KHO1                       |              |          | 2,500 | 590,000,000       |              |
| 1    | ) 🔻 📢 🕇 Tr                                                              | ang 1 🛛 của 1 🕨 🕨 🖒    |                     |               |            |            |                                  |              |          |       | Xem 1 đến         | 4 của 4 dòng |
|      |                                                                         |                        |                     |               |            |            |                                  |              |          |       |                   |              |
| THO  | NG TIN CHI TIÈT GI/                                                     | AO DICH KHO - 24011881 |                     |               |            |            |                                  |              |          |       |                   |              |
| eTT  |                                                                         | a abém                 | Tân của nhằm        |               | C É lunama | Our síst   |                                  | C14          |          |       | Thành tiền        |              |
| 511  | wa sa                                                                   | n pham                 | ren san pham        |               | so tượng   | Quy cach   |                                  | Gia          |          |       | rnann uen         |              |
| 1    | HAT                                                                     | Hạt dưa loạ            | i1                  |               | 2/0        |            | 10                               |              | 100,000  |       |                   | 2,000,000    |
| 1    | 10 🔻 🔰 Trang 1 của 1 🕨 🕫 🔿 Thông tin chỉ tiết giao dịch Xem 1 đến 1 của |                        |                     |               |            |            |                                  | 1 của 1 dòng |          |       |                   |              |
|      |                                                                         |                        |                     |               |            |            |                                  |              |          |       |                   |              |
|      | Chi chức 100                                                            |                        |                     |               |            |            | - an al.                         |              |          |       |                   |              |
|      | Sili ciu. 123                                                           |                        |                     |               |            | Nha        | n vao day de i<br>tiết giao dich | n cni        |          |       |                   |              |
|      |                                                                         |                        |                     |               |            |            | <u> </u>                         |              |          |       |                   |              |

Hình 86: Màn hình Nhập xuất kho công ty

Bước 2: Thực hiện tìm kiếm giao dịch

**Bước 3**: Nhấn vào biểu tượng 📰 để hiển thị Thông tin chi tiết giao dịch kho **Bước 4**: Nhấn vào nút In phiếu để in chi tiết giao dịch

# 2.5.6. Quản lý chốt kho

a. Mục đích, ý nghĩa:

Cho phép mở quyền hoặc khóa quyền chốt kho của nhân viên bán hàng

b. Các bước thực hiện

**Bước 1**: Sau khi đăng nhập với quyền admin của đơn vị, chọn menu Kho  $\rightarrow$  Quản lý chốt kho

| Kho  | Quản lý chốt kho        |                     |                     |                                        |                   |                             |
|------|-------------------------|---------------------|---------------------|----------------------------------------|-------------------|-----------------------------|
| THÔN | G TIN CHUNG             |                     |                     |                                        |                   | 1. Tick vào để<br>cấp quyền |
| STT  | Mã nhân viên            | Tên nhân viêr       | 2. Nhấn vào đây để  | Số điện thoại                          | Quyền chốt<br>kho |                             |
| 1    | NV01                    | Nhân viên 01        | khóa quyên chốt kho |                                        | <b>1</b>          |                             |
| 10   | 🔻 📢 Trang 1 của 1 🕨 🕅 Ö |                     |                     | Nhan vao day de<br>khóa quyền chốt kho | >                 | (em 1 đến 1 của 1 dòng      |
|      |                         | Khóa quyền chốt kho | Mở quyền chốt kho   |                                        |                   |                             |

# Hình 87: Màn hình Quản lý chốt kho

Bước 2: Tick chọn nhân viên muốn cấp quyền

**Bước 3**: Nhấn nút Khóa quyền chốt kho  $\rightarrow$  nhấn nút Đồng ý tại cửa sổ xác nhận khóa quyền nếu muốn khóa quyền. Biểu tượng nhân viên đã bị khóa quyền  $\square$ 

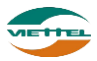

**Hoặc**: Nhấn nút Mở quyền chốt kho nếu muốn mở quyền. Biểu tượng nhân viên đang được mở quyền

#### 2.5.7. Quản lý giao dịch kho công ty

a. Mục đích, ý nghĩa:

Xem lại lịch sử những giao dịch tác động tới kho công ty

b. Các bước thực hiện

**Bước 1**: Sau khi đăng nhập với quyền admin của đơn vị, chọn menu Kho  $\rightarrow$  Quản lý giao dịch kho công ty

| Kho   | Quản lý giao dịc    | h kho công ty               |                     |                       |          |            |          |        |             |              |
|-------|---------------------|-----------------------------|---------------------|-----------------------|----------|------------|----------|--------|-------------|--------------|
| THÔN  | IG TIN CHUNG        |                             |                     |                       |          |            |          |        |             |              |
|       | Từ ngày *           | 01/01/2018                  | E 6                 | Dến ngày * 24/01/2018 |          |            |          |        |             |              |
|       | Loại                | Tất cả                      | •                   |                       |          |            |          |        |             |              |
|       |                     |                             |                     | Tim                   | kiếm     |            |          |        |             |              |
|       |                     |                             |                     |                       | T KIEIII |            |          |        |             |              |
|       |                     |                             |                     |                       |          |            |          |        |             |              |
| KÉT ( | QUẢ TÌM KIẾM        |                             |                     |                       |          |            |          |        |             |              |
| STT   | Mã giao dịch        | Loại giao dịch              | Ngày thực hiện      | Kho xuất              |          | Kho nhập   | Số lượng | g (Lẻ) | Tống tiền   | Chi tiết     |
| 1     | NKCT_230118145      | Nhập kho công ty            | 23/01/2018 14:42:12 |                       | ADVA1    | 8158 - Kho |          | 900    | 270,000,000 |              |
| 2     | NKCT_230118144      | Nhập kho công ty            | 23/01/2018 14:41:48 |                       | ADVA1    | 8158 - Kho |          | 400    | 80,000,000  |              |
| 3     | NKCT_230118143      | Nhập kho công ty            | 23/01/2018 14:41:27 |                       | ADVA1    | 8158 - Kho |          | 2,000  | 200,000,000 |              |
| 4     | NKCT_20011889       | Nhập kho công ty            | 20/01/2018 14:34:19 |                       | ADVA1    | 8158 - Kho |          | 20     | 2,000,000   |              |
| 5     | NKCT_20011888       | Nhập kho công ty            | 20/01/2018 14:32:56 |                       | ADVA1    | 8158 - Kho |          | 333    | 67,800,000  |              |
| 10    | ) 🔻 📢 🕇 Tra         | ang 1 🛛 của 1 🕨 🔰 💍         |                     |                       |          |            |          |        | Xem 1 đến 5 | i của 5 dòng |
|       |                     |                             |                     |                       |          |            |          |        |             |              |
| THOM  | IG TIN CHI TIET GIA | AO DICH KHO - NKCT_23011814 | 15                  |                       |          |            |          |        |             |              |
|       |                     |                             |                     |                       |          |            |          |        |             |              |
| STT   | Mã sả               | n phâm                      | Tên sản phâm        | Số lượng              | Quy cách | Giá        |          |        | Thành tiên  |              |
| 1     | HAT3                | Hạt dẻ                      |                     | 81/9                  | 11       |            | 300,000  |        |             | 270,000,000  |
| 10    | ) 🔻 📢 Tra           | ang 1 của 1 🕨 🕅 🔿           |                     |                       |          |            |          |        | Xem 1 đến 1 | của 1 dòng   |
|       |                     |                             |                     |                       |          |            |          |        |             |              |

Hình 88: Màn hình Nhập xuất kho công ty

**Bước 2**: Nhập Từ ngày Đến ngày  $\rightarrow$  Nhấn nút Tìm kiếm để hiển thị những giao dịch nằm trong khoảng thời giand đã nhập

**Bước 3**: Nhấn vào biểu tượng 📰 để hiển thị Thông tin chi tiết giao dịch kho **Bước 4**: Nhấn vào nút In phiếu để in chi tiết giao dịch

#### 2.5.8. Xem thông tin tồn kho

a. Mục đích, ý nghĩa:

Xem số lượng tồn kho và thiết lập cảnh báo tồn cho các sản phẩm

b. Các bước thực hiện
 Bước 1: Sau khi đăng nhập với quyền admin của đơn vị, chọn menu Kho → Xem thông tin tồn kho

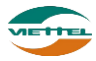

| Kho X<br>THÔNG | em thông tin tồn kho<br>TIN TÌM KIÉM                                                     |                | 1. Nhập     | thông tin tìm | kiếm       |           |                                           |                                 |                                    |
|----------------|------------------------------------------------------------------------------------------|----------------|-------------|---------------|------------|-----------|-------------------------------------------|---------------------------------|------------------------------------|
|                | Sản phẩm Nhãn hiệu Chọn nhãn hiệu V Ngành hàng Chọn ngành hàng V                         |                |             |               |            |           |                                           |                                 | ấn vào đây để                      |
| DANH S         | Kho     ADVA18158- Kho     Interview       2. Chọn kho     Tim kiểm     3. Nhấn Tìm kiểm |                |             |               |            |           |                                           | ắt lập cảnh báo<br>cho sản phẩm |                                    |
| STT            | Mã sản phẩm                                                                              | Tên sản phẩm   | Đơn vị tính | Quy cách      | Ngành hàng | Nhãn hiệu | Tổn kho                                   | Số lượng lẻ                     | Cảnh báo tồn                       |
| 1              | HAT                                                                                      | Hạt dưa loại 1 | Kg/Kg       | 10            |            |           | 212/5                                     | 2125                            | 🖌 ه                                |
| 2              | HAT2                                                                                     | Hạt điều       | Kg/Kg       | 10            |            |           | 51/1                                      | 511                             | 0 💉                                |
| 3              | HAT3                                                                                     | Hạt dẻ         | Kg/Kg       | 11            |            |           | 92/5                                      | 1017                            | 0 💉                                |
| 10 •           | I Trang 1                                                                                | của 1 🕨 M Ó    |             |               |            | I         | Nhấn vào đ<br>xuất danh sá<br>hẩm tồn kho | ây để<br>ch sản<br>o ra file    | 1 đến 3 của 3 dòng<br>Xuất ra File |

#### Hình 89: Màn hình Xem thông tin tồn kho

Bước 2: Nhập thông tin tìm kiếm sản phẩm muốn xem tồn kho

Bước 3: Chọn kho → Nhấn tìm kiếm

Bước 4: Nhấn vào biểu tượng 🖍 để thiết lập cảnh báo tồn cho sản phẩm

| ĐẶT NGƯỜNG C    | ĂNH BÁO 🗙      |  |
|-----------------|----------------|--|
| Mã sản phẩm     | HAT            |  |
| Tên sản phẩm    | Hạt dựa loại 1 |  |
| Ngưỡng cành báo | 0              |  |
|                 | Lưu Đóng       |  |
|                 |                |  |
|                 |                |  |

**Bước 5:** Nhập Ngưỡng cảnh báo → Nhấn Lưu để lưu cảnh báo

**Bước 6**: Nhấn nút Xuất ra file để danh sách số lượng tồn kho của mỗi sản phẩm ra file

#### 2.6. Hệ thống

#### **2.6.1.** Cấu hình

a. Mục đích, ý nghĩa:

Hiển thị các thông số hệ thống đã được khai báo ban đầu dựa vào yêu cầu của doanh nghiệp

b. Các bước thực hiện

**Bước 1**: Sau khi đăng nhập với quyền admin của đơn vị, chọn menu Hệ thống  $\rightarrow$  Cấu hình

**Bước 2**: Nhập thông tin công ty

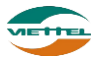

| HÔNG TIN CÔNG TY |                       |                 |                        |                       |            |   |
|------------------|-----------------------|-----------------|------------------------|-----------------------|------------|---|
| Mã công ty*      | ADVA                  | Tên công ty*    | Công ty TNHH Nâng cao  | Trạng thái*           | Hoạt động  | • |
| Mã Admin*        | ADMIN                 | Mã đăng nhập    | ADVA_ADMIN             | Người đại diện        |            |   |
| Số điện thoại    |                       | MST             | Nhập bổ sung thông tin | Số đăng kí kinh doanh |            |   |
| Ngân hàng        |                       | Số tài khoản    | công ty mới nhất       | Ngày đăng kí          | 17/01/2018 |   |
| Địa chỉ hóa đơn  |                       | Địa chỉ công ty | 1695306021             |                       |            |   |
| Người giới thiệu | Nhập người giới thiệu |                 |                        |                       |            |   |
| Cấu hình         |                       |                 | DMS.ADVANCE            |                       |            |   |

# Bước 3: Nhập Cấu hình khách hàng

| CÁ | U H | ÌNH | KHÁ | ĹСН | HÀ | NG |
|----|-----|-----|-----|-----|----|----|
|    |     |     |     |     |    |    |

- Cho phép thiết lập ngày, thứ tự ghé thăm khách hàng
- Sử dụng chức năng theo dõi và khắc phục
- Thiết lập bắt đầu thực hiện tuyến bằng ngày hiện tại
- Ghé thăm ngoại tuyến có ràng buộc khoảng cách hay không?
- Khoảng cách ghé thăm khách hàng. 300 m

# Bước 4: Nhập Cấu hình nhân viên

#### CÁU HÌNH NHÂN VIÊN

| 🖉 Cho phép nhân viên tạo mói khách hàng                                                                                            |
|----------------------------------------------------------------------------------------------------|
| 🖉 Cho phép ghé thăm, tạo ghi chú, đon hàng (nếu có) cho khách hàng mới Cho phép (hoặc không) nhân viên được tạo mới khách hàng     |
| Module don hàng                                                                                                    |
| Khuyến mãi: 🗹 Thủ công 🗹 Tự động                                                                                                   |
| Cách tính CK trên từng SP: 🌑 Tính CK đơn hàng trên số tiền sau khi trừ CK trên từng SP 🛛 🖲 Tính CK đơn hàng trên thành tiền của SP |
| Số chữ số hiển thị sau dấu phân cách hàng thập phân : 0 🗘 chữ số                                                                   |
| 🖉 Cho phép Giám sát thiết lập chương trình khuyến mãi                                                                              |
| 🖉 Cho phép Quản lý thiết lập chương trình khuyến mãi                                                                               |
| Số ngày tối đa được duyệt đon hàng: 🔍 Trong ngày 🔹 Sau 👥 1 ngày <u>Sau số ngày này đơn hàng chưa được duyệt sẽ bị hủy</u>          |
| Trả hàng sau 7 ngày (Tính từ ngày duyệt đơn hàng) Khách hàng có thể trả hàng trong vòng số ngày khai báo                           |
| Lưu ý: Việc trả hàng có thể ảnh hưởng đến việc tính toán doanh số, sản lượng của nhân viên và báo cáo                              |
| Luồng đặt hàng của nhân viên Ghé thăm 	 🗷 Kiểm tồn 		 Đặt hàng                                                                     |
| 🖉 Luôn hiển thị tất cả sản phẩm khi kiểm tồn?                                                                                      |
| Tính doanh số theo: NVBH 🗾 *                                                                                                    |
| Ngày làm mốc tính doanh số đơn hàng: Ngày duyệt đơn hàng 🔻 🔭 Mốc tính doanh số theo: 1- Ngày duyệt đơn hàng/2- Ngày tạo đơn hàng   |
| Khi trả hàng, trừ doanh số vào: Ngày duyệt đơn hàng 🗸 *> Thông số này ảnh hưởng đến việc xem doanh số của nhân viên bán hàng       |
| Cho phép thay đổi giá trên tùng sản phẩm                                                                                           |
| Cách hiển thị giá trong hệ thống : 💿 Giá thùng/Giá lẻ 👘 🔍 Giá lẻ                                                                   |
| Đơn vị tiền tệ VND 💌 *                                                                                                    |
| 🖉 Cho phép nhân viên được chỉnh sửa khuyến mãi                                                                                     |
| 🖉 Sử dụng module Kho                                                                                                    |
| 🖉 Cho phép Nhà phân phối điều chỉnh kho                                                                                            |
| KHÔNG cho phép GSBH phân quyển bán sản phẩm                                                                                        |
|                                                                                                    |

Khai báo khoảng cách

ghé thăm khách hàng

#### Bước 5: Nhập Cấu hình giám sát

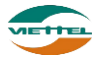

| CÁU HÌNH GIÁM SÁT                                                                                                    |                                                                                                    |
|----------------------------------------------------------------------------------------------------|----------------------------------------------------------------------------------------------------|
| Số điểm lấy lên để vẽ lộ trình trong 1 tiếng : 30 💸<br>Tự động logout nếu trong phút không thao tác đến ứng dụng<br>Có định vị khi ứng dụng chạy ngầm ?<br>Tự động Reload màn hình giám sát sau 20 Phút | Khai báo số điểm vẽ lộ trình trong vòng 1 tiếng ( Số điểm<br>khai báo càng lớn thì việc vẽ lộ trình càng chính xác, tuy<br>nhiên sẽ tốn dung lượng và làm chậm quá trình xử lý) |

Bước 6: Nhấn nút Cập nhật để lưu dữ liệu đã nhập

## 2.6.2. Quản lý đội bán hàng

a. Mục đích, ý nghĩa:

Thêm mới, chỉnh sửa, tìm kiếm các đội bán hàng

b. Các bước thực hiện

**Bước 1**: Sau khi đăng nhập với quyền admin của đơn vị, chọn menu Cấu hình  $\rightarrow$  Quản lý đội bán hàng

| Hệ thố | ng Quản lý đội bán hàng        |                          |                                                         |                             |     |
|--------|--------------------------------|--------------------------|---------------------------------------------------------|-----------------------------|-----|
| THÔN   | S TIN TÌM KIÉM                 |                          |                                                         |                             |     |
|        | Đội bán hàng Chọn đội bán hàng | Nhôm bán hàng Nhó        | m bán hàng                                              |                             |     |
|        |                                | Thông tin tìm kiếm       | Tìm kiểm                                                | Nhấn vào đây để thêm mới    |     |
| DANH   | SÁCH ĐỘI BÁN HÀNG              |                          |                                                         |                             |     |
| STT    | Đội bán hàng                   | Nhân viên quản lý        | Danh sách nhóm                                          | Kho                         | B   |
| 1      | D02 - D02                      | KT_03 - Nguyễn Quang Hải | N_2-Nhóm 2 (Hiệu lực từ:24/01/2018)                     | K3 - Kho 3                  |     |
|        |                                |                          |                                                         |                             |     |
|        |                                | ©I                       | Bản quyên thuộc vẽ Tập đoàn Viên Thông Quân Đội Viettel | الم فع معام الم             | 11. |
|        |                                |                          |                                                         | ivnan vao day de ch<br>sùra | mn  |

Hình 90: Màn hình Quản đội bán hàng

**Bước 2**: Thực hiện tìm kiếm đội bán hàng, nếu chưa có  $\rightarrow$  thực hiện thêm mới **Bước 3**: Nhấn vào biểu tượng 🗟 thêm mới đội bán hàng

| TẠO ĐỘI BÁN HÀNG                       |                                                    | × |
|----------------------------------------|----------------------------------------------------|---|
| Mã đội *<br>Tên đội *<br>Số điện thoại |                                                    |   |
| Địa chỉ                                |                                                    |   |
| Chọn nhóm nhân viên bản hàng *         | Chưa chọn nhóm nào 🗸 🗸                             |   |
| Chọn nhân viên quân lý *               | ⊛Danh sách có sân ©Tạo mới<br>GS01 - Giám sát 01 ▼ |   |
| Mã kho *                               |                                                    |   |
| Tên kho *                              |                                                    |   |
|                                        | Cập nhật                                           |   |

Hình 91: Màn hình Tạo đội bán hàng

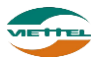

**Bước 3**: Điền đầy đủ các thông tin của đội bán hàng, sau đó nhấn nút Cập nhật. Nếu thông tin đội bán hàng vừa tạo chưa chính xác  $\rightarrow$  thực hiện chỉnh sửa.

Bước 4: Nhấn vào biểu tượng 🖍 để thực hiện chỉnh sửa

Bước 5: Chỉnh sửa lại thông tin chưa chính xác

Bước 6: Nhấn nút Cập nhật để lưu thông tin thay đổi

Lưu ý:

- Mỗi đội có thể có một hoặc nhiều nhóm bán hàng
- Nhân viên admin, giám sát bán hàng, kế toán có quyền quản lý duy nhất một đội bán hàng

# 2.6.3. Thanh toán

a. Mục đích, ý nghĩa:

Cho phép thanh toán cước phí cho người dùng khi hết hạn sử dụng

b. Các bước thực hiện

**Bước 1**: Sau khi đăng nhập với quyền admin của đơn vị, chọn menu Cấu hình  $\rightarrow$  Thanh toán

| Chír | nh sách Thanh toán                     |                           |                                   |                                                   |                           |                    |                                 |                                                          |                           |                        |         |
|------|----------------------------------------|---------------------------|-----------------------------------|---------------------------------------------------|---------------------------|--------------------|---------------------------------|----------------------------------------------------------|---------------------------|------------------------|---------|
|      | Tick vào đ<br>động gia hạ              | ây để tự<br>n dịch vụ     |                                   | Số dư tài l                                       | khoản: <mark>0</mark> VND |                    |                                 |                                                          |                           |                        |         |
|      | Iự động gia hại<br>Trường hợp chọn tír | n dịch vụ<br>ìh năng tự c | động gia hạn, user nào đến ngày l | hết hạn hệ thống sẽ tự động                       | trừ cước để gia hạn c     | dịch vụ.           |                                 |                                                          |                           |                        |         |
| СНС  | N USER THANH TOÁN                      | cước                      |                                   |                                                   |                           |                    |                                 |                                                          | Xem lịch s                | ⊭tharh toán            |         |
|      | Loại nhân viên<br>Trạng thái           | Tất cả<br>Hoạt động       | •<br>•                            | Nhập mã hoặc tên nhá<br><b>Thông tin tìm kiếm</b> | in viên                   | Han sử dụr         | ng DMS Tất c                    | à                                                        | •                         |                        |         |
|      |                                        |                           |                                   | Tìm kiếm                                          | Xuất Excel                | Nhấn vào<br>sách u | o đây để xuất<br>ser ra file ex | danh<br>cel                                              | 1. Tick chọ<br>thanh toán | n user cần<br>cước phí | ٦       |
| STT  | User                                   |                           | Tên nhân viên                     | Loại nhân viên                                    | Gói cước                  | 1                  | Ngày hết hạn s<br>dụng DMS      | ử Ngày hết hạn s<br>dụng 3G                              | sử Trạng thái             | 1                      |         |
| 1    | ADVA_GS01                              |                           | Giám sát 01                       | GIAM_SAT                                          |                           |                    |                                 |                                                          | Hoạt động                 |                        |         |
| 2    | ADVA_N1_NV_02                          |                           | Nguyễn Thị Mỹ Duyên               | NHAN_VIEN                                         | Gói cước dùng thử         |                    | 02/02/2018                      |                                                          | Hoạt động                 | 2                      |         |
| 3    | ADVA_N1_NV_03                          |                           | Lê Thị Cẩm Tú                     | NHAN_VIEN                                         |                           |                    |                                 |                                                          | Hoạt động                 |                        |         |
| 4    | ADVA_N1_NV_04                          |                           | Nguyễn Hữu Trường                 | NHAN_VIEN                                         |                           |                    |                                 |                                                          | Hoạt động                 |                        |         |
| 5    | ADVA_N1_NV_05                          |                           | Lưu Diễm Thy                      | NHAN_VIEN                                         |                           |                    |                                 |                                                          | Hoạt động                 |                        |         |
| 6    | ADVA_N1_NV_06                          |                           | Trần Bá Hồng                      | NHAN_VIEN                                         |                           |                    |                                 |                                                          | Hoạt động                 |                        |         |
| 7    | ADVA_N1_NV_07                          |                           | Nguyễn Thị Huệ                    | NHAN_VIEN                                         |                           |                    |                                 |                                                          | Hoạt động                 |                        |         |
| 8    | ADVA_N1_NV_08                          |                           | Trần Thị Ngọc Anh                 | NHAN_VIEN                                         |                           |                    |                                 |                                                          | Hoạt động                 |                        |         |
| 9    | ADVA_N1_NV_09                          |                           | Trịnh Thị Ánh Tuyết               | NHAN_VIEN                                         |                           |                    |                                 |                                                          | Hoạt động                 |                        |         |
| 10   | ADVA_N1_NV_1                           |                           | Trần Xuân Xanh                    | GIAM_SAT                                          |                           |                    |                                 | <ol> <li>3. Nhăn nút Tha<br/>toán cước để hoà</li> </ol> | nh Hoạt động              |                        |         |
| 10   | ) 🔻 📢 🖣 Trang 1                        | l của 3                   | н о                               |                                                   |                           |                    |                                 | thanh toán                                               | Xem                       | 1 đến 10 của 3         | 30 dòng |
|      |                                        |                           |                                   |                                                   | 2. Chọn gói               | euróc              |                                 |                                                          |                           |                        |         |
|      |                                        |                           |                                   |                                                   |                           |                    | Phí khởi tạo t                  | tài khoản Doanh nghiệp                                   | p 🔻                       | Thanh toán c           | cước    |

Hình 92: Màn hình Thanh toán

Bước 2: Nhập điều kiện và thực hiện tìm kiếm user

Bước 3: Tick chọn user cần thanh toán

Bước 4: Chọn gói cước

**Bước 5:** Nhấn nút Thanh toán cước  $\rightarrow$  nhấn nút Đồng ý tại cửa sổ xác nhận để hoàn tất thành toán. Nếu số dư không đủ, chương trình sẽ hiển thị lên cửa sổ thông báo như dưới, người dùng cần nạp thêm tiền để đủ số dư thanh toán.

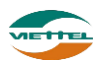

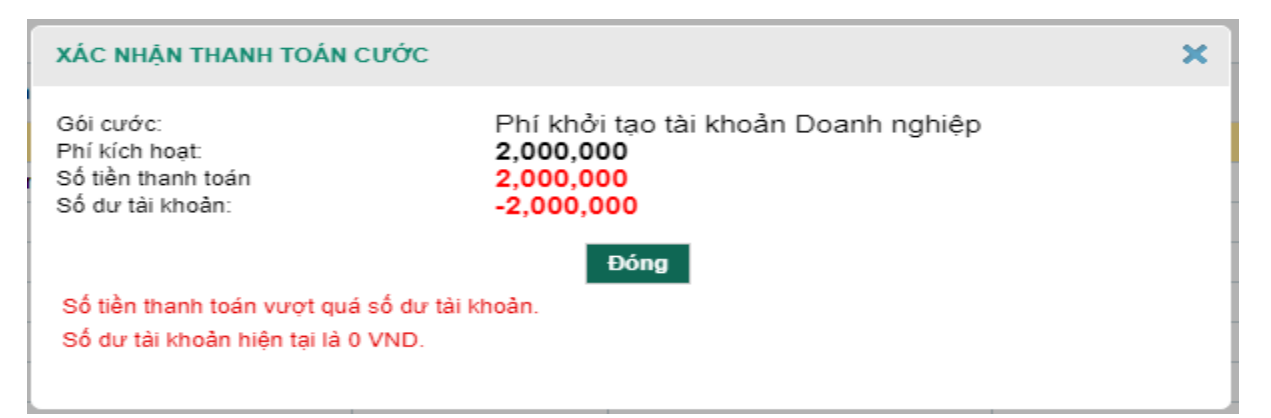

#### Hình 93: Màn hình Xác nhận thanh toán cước

**Bước 6:** Nhấn nút Xuất Excel  $\rightarrow$  nhấn nút Đồng ý tại cửa sổ xác nhận để xuất danh sách user (nhân viên) trong hệ thống

|     |               |                     | Danh sách nhân viên |                   |                      |                    |                |            |
|-----|---------------|---------------------|---------------------|-------------------|----------------------|--------------------|----------------|------------|
| STT | Tài khoản     | Tên nhân viên       | Loại nhân viên      | Gói cước          | ıy hết hạn sử dụng l | ày hết hạn sử dụng | SÐT đăng ký 3G | Trạng thái |
| 1   | ADVA_GS01     | Giám sát 01         | GIAM_SAT            |                   |                      |                    |                | Hoạt động  |
| 2   | ADVA_N1_NV_02 | Nguyễn Thị Mỹ Duyên | NHAN_VIEN           | Gói cước dùng thử | 02/02/2018           |                    |                | Hoạt động  |
| 3   | ADVA_N1_NV_03 | Lê Thị Cấm Tú       | NHAN_VIEN           |                   |                      |                    |                | Hoạt động  |
| 4   | ADVA_N1_NV_04 | Nguyễn Hữu Trương   | NHAN_VIEN           |                   |                      |                    |                | Hoạt động  |
| 5   | ADVA_N1_NV_05 | Lưu Diễm Thy        | NHAN_VIEN           |                   |                      |                    |                | Hoạt động  |
| 6   | ADVA_N1_NV_06 | Trần Bá Hồng        | NHAN_VIEN           |                   |                      |                    |                | Hoạt động  |
| 7   | ADVA_N1_NV_07 | Nguyễn Thị Huệ      | NHAN_VIEN           |                   |                      |                    |                | Hoạt động  |
| 8   | ADVA_N1_NV_08 | Trần Thị Ngọc Anh   | NHAN_VIEN           |                   |                      |                    |                | Hoạt động  |
| 9   | ADVA_N1_NV_09 | Trịnh Thị Ánh Tuyết | NHAN_VIEN           |                   |                      |                    |                | Hoạt động  |
| 10  | ADVA_N1_NV_1  | Trần Xuân Xanh      | GIAM_SAT            |                   |                      |                    |                | Hoạt động  |
| 11  | ADVA_N1_NV_10 | Ngô Trường Giang    | NHAN_VIEN           |                   |                      |                    |                | Hoạt động  |
| 12  | ADVA_N1_NV_11 | Đinh Thế Huynh      | NHAN_VIEN           | l                 |                      |                    |                | Hoạt động  |

Hình 94: Màn hình file xuất danh sách nhân viên

# 2.6.4. Nạp tiền

a. Mục đích, ý nghĩa:

Cho phép nạp tiền để tăng số dư trong tài khoản của công ty

b. Các bước thực hiện

**Bước 1**: Sau khi đăng nhập với quyền admin của đơn vị, chọn menu Cấu hình  $\rightarrow$  Nạp tiền

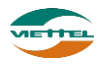

| Tài khoản | Nạp tiền |                          |                                   |          |                             | <u>Tiengày 15/(</u> |
|-----------|----------|--------------------------|-----------------------------------|----------|-----------------------------|---------------------|
|           |          | Số dư tài khoản          | Số dư tài khoản: <mark>1,8</mark> | 800 VND  | <u>Xem lịch sử nạp tiển</u> |                     |
|           |          | Nạp tiền bằng ViettelPay | Số tiền                           |          |                             |                     |
|           |          |                          | Mã bảo vệ                         | \$       |                             |                     |
|           |          |                          | Xác                               | nhận nạp |                             |                     |

Hình 95: Màn hình Nạp tiền

Bước 2: Hiện tại hệ thống chỉ chấp nhận thanh toán qua ViettelPay:

- Nhập số tiền muốn nạp
- Nhập mã bảo vệ

|           |          | •1                       | •                     |                       |                                                    |                             |
|-----------|----------|--------------------------|-----------------------|-----------------------|----------------------------------------------------|-----------------------------|
| Tài khoản | Nạp tiền |                          |                       | <u>t liên hệ 1800</u> | <u>8000 (nhánh 1-miễn phi) để biết chi tiết. X</u> | <u>ĩn cảm ơn</u>            |
|           |          |                          |                       |                       |                                                    |                             |
|           |          | Số dự tài khoản          |                       |                       |                                                    |                             |
|           |          |                          |                       |                       |                                                    |                             |
|           |          |                          | Sõ dự tai khoan: 1,90 | JU VND                |                                                    | <u>Xem lịch sử nạp tiền</u> |
|           |          |                          |                       |                       |                                                    |                             |
|           |          | Nạp tiền bằng ViettelPay |                       |                       |                                                    |                             |
|           |          |                          | Số tiền 100           |                       |                                                    |                             |
|           |          |                          | Mã bảo vệ 283590      |                       |                                                    |                             |
|           |          |                          | 2-0500                | 2                     |                                                    |                             |
|           |          |                          | ~8500                 | •                     |                                                    |                             |
|           |          |                          | ¥4aa                  | 1. Ann 1997           |                                                    |                             |
|           |          |                          | Xac n                 | nạn nạp               |                                                    |                             |
|           |          |                          |                       |                       |                                                    |                             |

Hình 96: Màn hình nhập thông tin số tiền

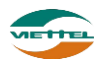

Bước 3: Nhấn nút Xác nhận nạp.

| Tài khoản | Nạp tiền |                                            |                                      | <u>Tiengáy 1:</u>                                                                                                    | 1/05/2019, địch vụ DMS ONE chuyển đổi từ hình thức nạp tiền trá pl                                    |
|-----------|----------|--------------------------------------------|--------------------------------------|----------------------------------------------------------------------------------------------------|----------------------------------------------------------------------------------------------------|
| Tài khoản | Nạp tiên | Số dư tài khoản<br>Nạp tiền bằng ViettelP: | VIETTELPAY - ORCODE - THANH TOÁN NHA | Từngộn Là<br>NH CHÔNG, AN TOÀN<br>Thực hiện các bước sau để thanh toán<br>1 Mô ứng dụng VietteiPay trên điện thoại<br>2 Chon "Quết mầ", rồi thực hiện quết mã QR Code<br>hiến thị trên thông bác này<br>3 Tiến hành các thao tác còn lại để hoàn tất thanh<br>toán theo hướng đền tiến ứng dụng VietteiPay | <u>1052019, địch vụ DMS ONE chuyển đói từ kinh thức nạp tiến trở p</u><br><u>Xem lịch sử nạp tiến</u> |
|           |          |                                            | Thời gian còn lại<br>04:57           | Đóng                                                                                                    |                                                                                                    |

Hình 97: Màn hình popup QRCODE

Hệ thống hiển thị popup chứa mã QRCODE

- Mở ứng dụng ViettelPay trên điện thoại
- Chọn "Quét mã", rồi thực hiện quét mã QR Code hiển thị trên thông báo này
- Tiến hành các thao tác còn lại để hoàn tất thanh toán theo hướng dẫn trên ứng dụng ViettelPay.

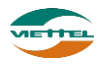

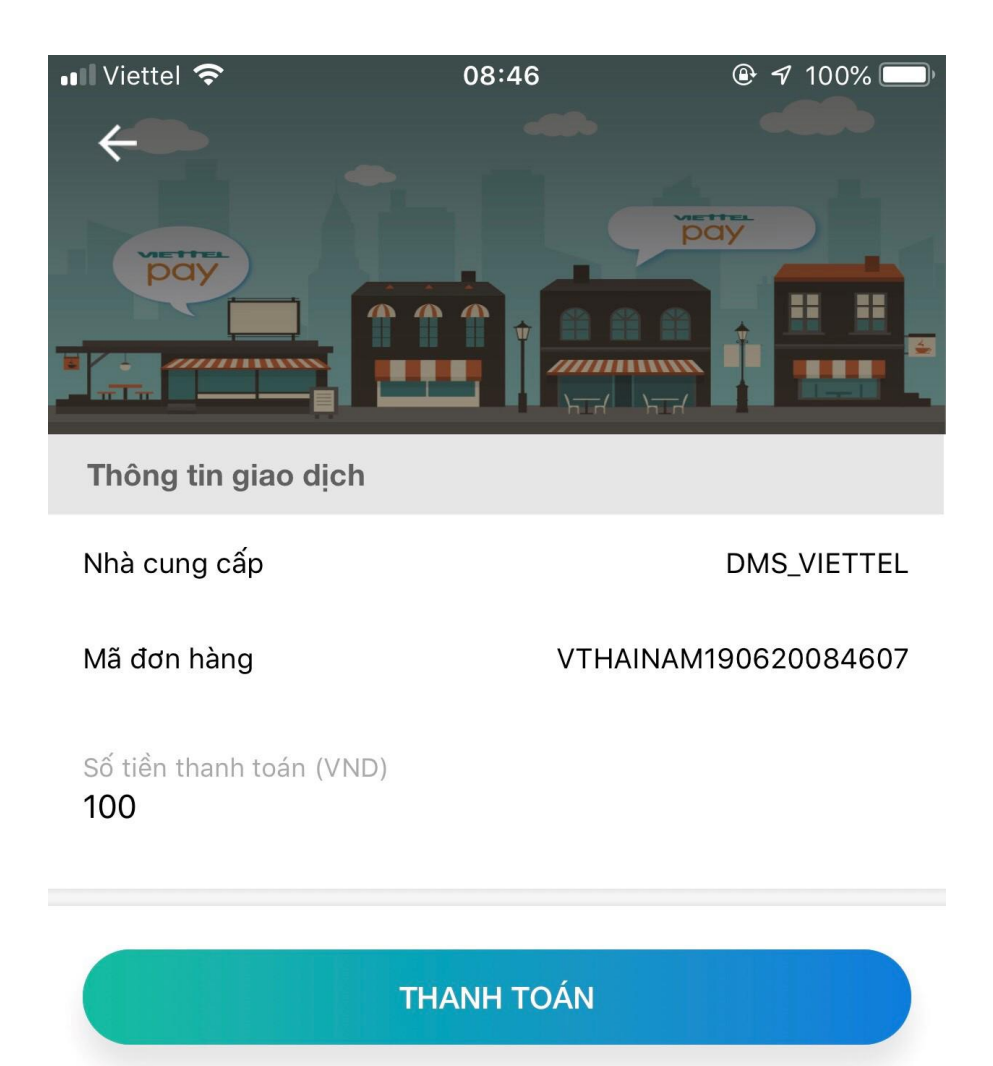

Hình 98: Màn hình xác nhận thanh toán

Tài liệu hướng dẫn sử dụng Ứng dụng DMS Lite trên nền tảng web

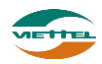

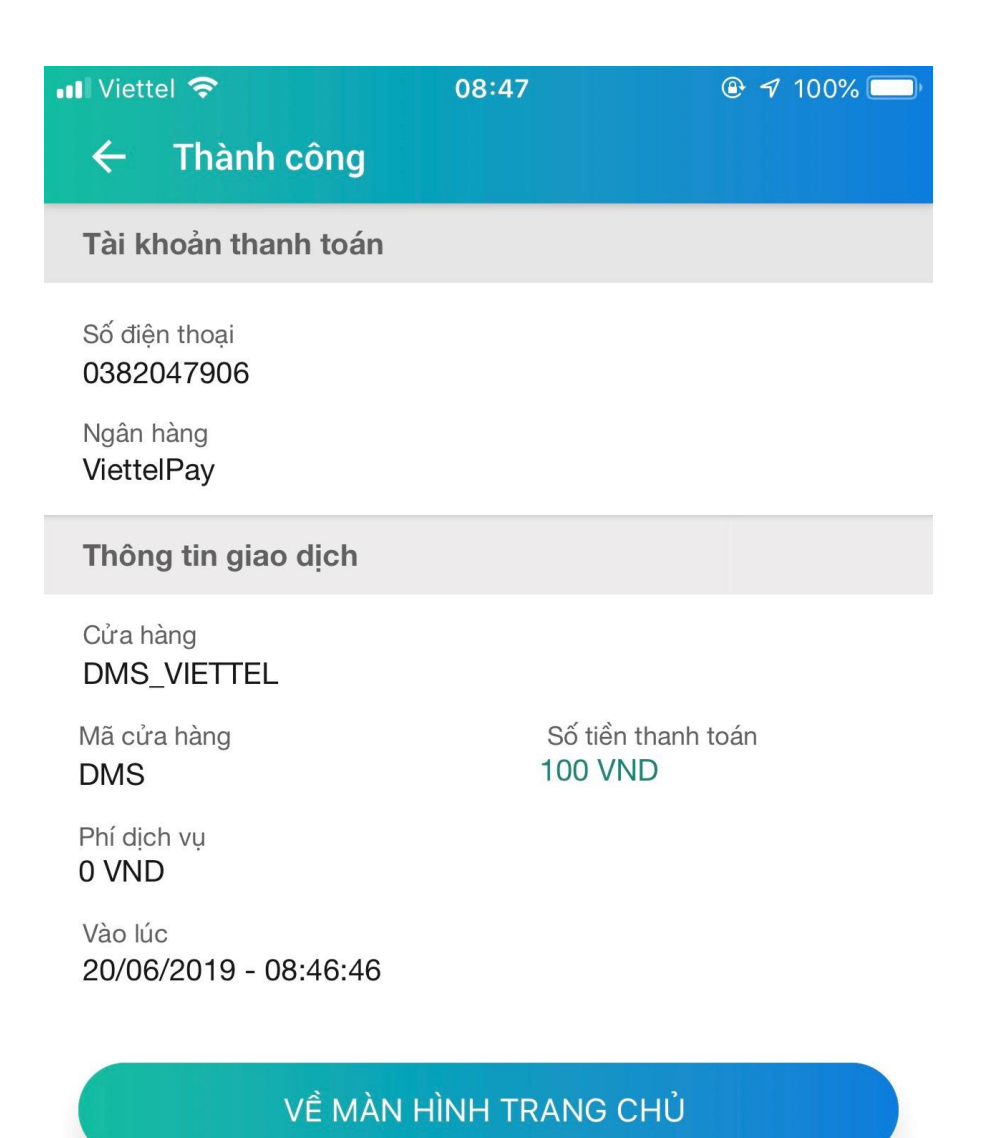

Hình 99: Màn hình xác nhận thanh toán thành công

Tài liệu hướng dẫn sử dụng Ứng dụng DMS Lite trên nền tảng web

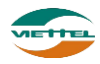

| Tài khoản Nạp tiền                        | VIETTELPAY - QRCODE - THANH TOÁN NHANH CHÔNG, AN TOÀN                                | nh 1-miễn phí) để biết chi tiết. Xin cảm ơn |
|-------------------------------------------|--------------------------------------------------------------------------------------|---------------------------------------------|
| Số dự tài khoản<br>Nạp tiền bằng ViettelP | Thời gian că<br>Thời gian că<br>Thời gian că<br>Đảng<br>Thời gian că<br>Đảng<br>Đảng | Xem lich sử nạp tiển                        |
|                                           |                                                                                      |                                             |

Hình 100: Màn hình xác nhận thanh toán thành công

Hệ thống thực hiện cộng thêm số tiền theo giá trị được nạp vào tài khoản của công ty và hiển thị ở mục Số dư tài khoản.

Bước 4: Nhấn vào link Xem lịch sử nạp tiền để tải file xem lịch giao dịch của công ty

|     |                     |                      |         | LICH SỬ GIAO DỊCH              |               |             |                |                 |
|-----|---------------------|----------------------|---------|--------------------------------|---------------|-------------|----------------|-----------------|
| STT | NGÀY                | LOẠI GIAO DỊCH (+/-) | SÓ TIÈN | NỘI DUNG                       | PHÍ KÍCH HOẠT | PHÍ DỊCH VỤ | USER KÍCH HOẠT | USER THANH TOÁN |
| 1   | 2019-06-20 08:46:07 | +                    | 100     | VTPAY Mã: VTHAINAM190620084607 |               |             | HAINAM_ADMIN   |                 |
|     |                     |                      |         |                                |               |             |                |                 |
|     |                     |                      |         |                                |               |             |                |                 |

Hình 101: Màn hình file xuất Lịch sử giao dịch

# 2.6.5. Trợ giúp

*a. Mục đích, ý nghĩa:* Hướng dẫn nhanh người dùng tuần tự các bước khai báo dữ liệu để sử dụng hệ thống

 b. Các bước thực hiện
 Bước 1: Sau khi đăng nhập với quyền admin của đơn vị, chọn menu Cấu hình → Trợ giúp

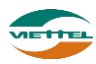

| Hệ thông Trợ giúp                                                                                                    |                                                                                                    |                                                                                                    |                                                                                                    |                                                                                                    |                                                                                              |                                                                          |
|----------------------------------------------------------------------------------------------------|----------------------------------------------------------------------------------------------------|----------------------------------------------------------------------------------------------------|----------------------------------------------------------------------------------------------------|----------------------------------------------------------------------------------------------------|----------------------------------------------------------------------------------------------|--------------------------------------------------------------------------|
| KHAI BÁO DỮ LIỆU                                                                                                    | HƯỚNG DẪN KHAI BÁO DỮ LIỆU                                                                                                    | DANH MỤC                                                                                                    |                                                                                                    |                                                                                                    |                                                                                              |                                                                          |
| 有 Khai báo danh muc                                                                                                    | 🗿 Ban cần khai báo các danh mục :                                                                                                    | sẽ sử dụng trong hệ thống                                                                                                    |                                                                                                    |                                                                                                    |                                                                                              |                                                                          |
|                                                                                                    | - Đơn vị tính: khai báo đơn vị tín                                                                                                    | nh của sản phẩm. Khi tạo s                                                                                                    | ản phẩm sẽ phải chọn                                                                                         | đơn vị tính là các gi                                                                                                    | á trị đã khai báo tại đây. Danh                                                              | mục này bắt buộc p                                                       |
| Khai báo thuộc tính                                                                                                    | sản phâm<br>- Ngành hàng, Ngành hàng con<br>liệu phân tích từ các thuộc tính<br>- Loại khách bàng: tập khách bà                                                                                                    | , Nhãn hiệu, Hương vị, Đón<br>này. Những thuộc tính này<br>àng của ban phân loại theo                                                                                                    | g gói: những thuộc tír<br>thiên về ngành hàng t<br>những giá trị nào? Ki                                     | nh này sẽ giúp phân<br>hực phẩm, nếu sản<br>hi tao khách hàng sẽ                                                                                                    | loại sản phẩm của bạn tốt hơn<br>phẩm của bạn có những thuộc<br>phải chọn Loại khách bàng là | n. Nếu nhập đầy đủ,<br>c tính khác thì tham l<br>c các giá trị đã khai b |
| 3 Khai báo nhân viên,nhóm bán hàng                                                                                                 | buộc phải khai bảo mới có thể t<br>- Danh mục Album: mặc định hi<br>đối thủ, Hình ảnh trưng bày                                                                                                    | ao khách hàng<br>ển thị 2 album do hệ thống                                                                                                    | khởi tạo Điểm bán, Đi                                                                                        | óng cửa. Nếu bạn m                                                                                                    | uốn quản lý hình ảnh theo albu                                                               | um khai báo ở đây.                                                       |
|                                                                                                    | <ul> <li>Loại vân đê: những vân đê của<br/>nhải khai báo mới có thể tạo vấ</li> </ul>                                                                                                    | a công ty bạn phân loại the<br>n đề. Gơi ý: Chất lương sải                                                                                                    | o những giá trị nào?. H<br>n phẩm, Trả thưởng K                                                              | Khi tạo vân để sẽ ph<br>M/ TB, Thực hiện qu                                                                                                    | ài chọn Loại vân đề là các giá :<br>y định công ty                                           | trị đã khai báo tại đá                                                   |
| Khai báo đội bán hàng                                                                                                    | <ul> <li>Loại giao dịch nhập/xuất kho:</li> <li>đây Gợi ý: Nhập vay mượn, Xu</li> </ul>                                                                                                    | hệ thống mặc định đã tạo ra<br>lất trả vay mươn                                                                                                    | a 2 loại giao dịch Nhập                                                                                      | o điều chỉnh, Xuất đi                                                                                                    | êu chỉnh. Nêu bạn muôn quản                                                                  | i lý giao dịch kho the                                                   |
| <ul> <li>Khai báo đội bán hàng</li> <li>Khai báo sản phẩm</li> </ul>                                                               | <ul> <li>Loại gia dịch nhập/kuất kho:</li> <li>đây. Gọi ý: Nhập vay mượn, Xu</li> <li>Vào menu Danh mục &gt; Quản l</li> </ul>                                                                                                    | hệ thống mặc định đã tạo ra<br>lất trà vay mượn<br>lý danh mục. Nhấn icon Thé                                                                                                    | a 2 loại giao dịch Nhập<br>êm mới để tạo mới dai                                                             | o điều chỉnh, Xuất đi<br>                                                                                                    | êu chỉnh. Nêu bạn muôn quản                                                                  | lý giao dịch kho the                                                     |
| <ul> <li>Khai báo đội bán hàng</li> <li>Khai báo sản phẩm</li> <li>Khai báo khách bàng</li> </ul>                                  | - Loại giao dịch nhập/xuất kho:<br>đây. Gọi ý: Nhập vay mượn, Xu<br>- Vào menu Danh mục > Quản l<br>κοιν είλο τừ τượ                                                                                                    | hệ thống mặc định đã lặo ra<br>lất trả vay mượn<br>lý danh mục. Nhấn icon Thê<br>[tim theo tên hoặc mã                                                                                                    | a 2 loại giao dịch Nhập<br>ảm mới để tạo mới dai                                                             | o điều chỉnh, Xuất đị<br>nh mục<br>Q                                                                                                    | âu chỉnh. Nêu bạn muôn quản                                                                  | lý giao dịch kho the                                                     |
| <ul> <li>Khai bảo đội bản hàng</li> <li>Khai bảo sản phẩm</li> <li>Khai báo khách hàng</li> </ul>                                  | - Loại giao dịch nhập/xuất kho:<br>đầy. Gri ý: Nhập vay mươn, Xu<br>- Vào menu Danh mục > Quản<br>I in the sin sho từ từ<br>ỳ của nhm<br>Ì - Đoan tinh                                                                                                    | hệ thống mặc định đã tạo ra<br>Lất trà vay mượn<br>lý danh mục. Nhấn icon Thé<br>Dim theo tên hoặc mã<br>STT Mã                                                                                                    | a 2 loại giao dịch Nhập<br>êm mới để tạo mới da<br>Dom                                                       | o điều chỉnh, Xuất đi<br>nh mục<br>Q<br>vi tinh                                                                                                    | êu chỉnh. Nêu bạn muốn quân                                                                  | Iý giao dịch kho the                                                     |
| y Khai báo đội bản hàng<br>Khai báo sản phẩm<br>Khai báo khách hàng                                                                | - Loaigiao dich nhăpărvăt hic:<br>dây. Goi ý: Nhăp vay muron, Xu<br>- Vào menu Danh mục ≻ Quản I<br>rexu tábo Được<br>∳ Gianđin<br>- tom tinh<br>- tom tinh<br>- to | hệ thống mặc định đã tạo ra<br>lất trả vay mượn<br>lý danh mục. Nhân icon Thé<br>lý tim theo tên hoặc mặ<br>str Má<br>1 Bich                                                                                                    | a 2 loại giao dịch Nhật<br>êm mới để tạo mới dai<br>Bơn<br>Bịch                                              | o điều chỉnh, Xuất đi<br>nh mục<br>Q<br>vi tinh                                                                                                    | âu chỉnh. Nêu bạn muôn quân<br>Ghiché                                                        | lý giao dịch kho the                                                     |
| Khai bảo đội bán hàng<br>Khai bảo sản phẩm<br>Khai bảo khách hàng<br>Khai bảo tuyến bán hàng                                       | - Loại giao đích nhập vai hin:<br>đảy. Gọi ý: Nhập vay mươn, Xu<br>- Vào menu Danh mục > Quản l<br>row tác sở tươ                                                                                                    | hệ thông mặc định đã tạo ra<br>lất trả vay mượn<br>lý danh mục. Nhắn icon Thế<br>lý tìm theo tên hoặc mắ<br>str Ma<br>1 bic(H<br>2 city                                                                                                    | a 2 loại giao dịch Nhật<br>âm mới để tạo mới dai<br>Bịch<br>Câr                                              | o điều chỉnh, Xuất đi<br>nh mục<br>Q<br>ví tinh                                                                                                    | âu chỉnh. Nếu bạn muốn quân<br>Giu chủ                                                       | lý giao dịch kho the                                                     |
| Khai báo đội bán hàng<br>Khai báo sản phẩm<br>Khai báo khách hàng<br>Khai báo tuyển bán hàng                                       | - Loại giao dịch nhập/xuất kho:<br>Cây. Gyiỳ. Nhập vay mươn, Xu<br>- Vào menu Danh mục > Quản I<br>rexu Skoth ướu<br>ତ Gia guốm<br>- Sing nhậm<br>- Sing nhậm<br>- Sing nhậm<br>- Sing nhậm<br>- Sing nhậm<br>- Sing nhậm<br>- Sing nhậm<br>- Sing nhậm<br>- Sing nhậm<br>- Sing nhậm<br>- Sing nhậm<br>- Sing nhậm<br>- Sing nhậm<br>- Sing nhậm<br>- Sing nhậm<br>- Sing nhậm<br>- Sing nhậm<br>- Sing nhậm<br>- Sing nhậm<br>- Sing Nhậm<br>- Sing Nhậm<br>- Sing Nh                                              | hệ thông mặc định đã tạo ra<br>lất trả vay mượn<br>lý danh mục. Nhân icon Thé<br>STT Mà<br>1 Bicki<br>2 Gay<br>3 Hợp                                                                                                    | a 2 loại giao dịch Nhập<br>âm mới để tạo mới dai<br>Den<br>Cây<br>Hộp                                        | nh mục                                                                                                    | âu chỉnh. Nếu bạn muốn quân<br>Gin chủ                                                       | lý giao dịch kho the                                                     |
| <ul> <li>Khai báo đội bán hàng</li> <li>Khai báo sản phẩm</li> <li>Khai báo khách hàng</li> <li>Khai báo tuyến bán hàng</li> </ul> | - Loai giao dich nhāphvali kho:<br>dây. Gọi ý: Nhāp vay mươn, Xu<br>- Vào menu Danh mục > Quản I<br>rowa táo tô ư:                                                                                                    | hệ thông mặc định đã tạo ra<br>lất trả vay mươn<br>lý danh mục. Nhân icon Thi<br>lý danh mục. Nhân icon Thi<br>lý định theo tiế hoặc nă<br>l Đich<br>l Đich<br>l Đich<br>l Đich<br>l Đich<br>l Đich<br>l Đich<br>l Đich<br>l Đich<br>l Đich<br>l Đich<br>l Đich<br>l Đich<br>l Đich                                                                                                    | a 2 loại giao dịch Nhập<br>ảm mới để tạo mới dai<br>của<br>Của<br>Hộo<br>Ly<br>pack                          | n diều chỉnh, Xuất đi<br>nh mục<br>Q<br>ví tian                                                                                                    | âu chỉnh. Nếu bạn muốn quân<br>Giu chả                                                       | lý giao dịch kho the                                                     |
| <ul> <li>Khai báo đội bản hàng</li> <li>Khai báo sản phẩm</li> <li>Khai báo khách hàng</li> <li>Khai báo tuyến bán hàng</li> </ul> | - Loại giao dich nhập vai hin:<br>đây. Gọi ý: Nhập vay mượn, Xu<br>- Vào menu Danh mục > Quản l<br>tean tác trừ tượt<br>- Gian bản<br>- Đan tinh<br>- Ngian bảng<br>- Ngian bảng<br>- Ngian bà<br>- Ngian bà<br>- Ngian bà<br>- Ngian bà<br>- Ngian bà<br>- Ngian bà<br>- Ngian bà<br>- Ngi                                                                               | hệ thống mặc định đã lạo ra<br>lất trả vay mượn<br>lý danh mục. Nhắn icon Thứ<br>lý danh mục. Nhắn icon Thứ<br>lý đanh mục. Nhắn icon Thứ<br>Thứ thến thến thến thến thến<br>str<br>2 chế<br>3 Hoệ<br>4 Lý<br>5 Pixel<br>6 Thượn thến thến thến thến<br>8 Pixel<br>6 Thượn thến thến thến thến thến thến<br>8 Pixel<br>8 Pixel<br>8                                                                                                    | a 2 loại giao dịch Nhập<br>êm mới để tạo mới dai<br>Bịch<br>Cây<br>Hộp<br>Ly<br>park<br>Tianh                | nh mục<br>Q<br>viên                                                                                                    | âu chỉnh. Nếu bạn muôn quân                                                                  | lý giao dịch kho the                                                     |
| Khai bảo đội bản hàng<br>Khai bảo sản phẩm<br>Khai báo khách hàng<br>Khai báo tuyển bán hàng                                       | - Loaigao dich nhajohudi kho:<br>däy. Goiý: Nhàp vay muon, Xu<br>- Vào menu Danh mục ≻ Quản I<br>rew tábo đừ ướu<br>♦ đả nhân<br>- hơn việth<br>- hong việth<br>- hong hong - hong - ho                                                                                                    | hệ thống mặc định đã lạo r<br>ki thà vay mươn<br>lý danh mục. Nhân leon Thế<br>lý tanh mục. Nhân leon Thế<br>lý tanh mục. Nhân leon Thế<br>lý tanh mục.<br>Nhân leon tác<br>2 cự<br>2 cự<br>2 cự<br>4 lự<br>5 mược<br>6 muya leon<br>7 mược                                                                                                    | a 2 loại giao dịch Nhập<br>âm mới để tạo mới dai<br>lich<br>Cây<br>Hộp<br>Ly<br>pack<br>Thunh<br>Thiông      | o điều chỉnh, Xuất đi<br>nh mục<br>Q<br>ví tinh                                                                                                    | Sụ chỉnh. Nếu bạn muốn quân                                                                  | lý giao dich kho the                                                     |
| <ul> <li>Khai bảo đội bản hàng</li> <li>Khai bảo sản phẩm</li> <li>Khai bảo khách hàng</li> <li>Khai bảo tuyển bản hàng</li> </ul> | - Loai giao dich nhập vai hinc:<br>đây. Gọi ý: Nhập vay mươn, Xu<br>- Vào menu Danh mục > Quản I<br>rou sko từ ư<br>♦ Ge nhận<br>- Hong việt<br>- Hong việt<br>- Hong việt<br>- Hong việt<br>- Hong việt<br>- Hong việt<br>- Hong việt<br>- Hong việt<br>- Hong việt<br>- Hong việt<br>- Hong việt<br>- Hong việt<br>- Hong việt<br>- Hong việt<br>- Hong việt<br>- Hong việt<br>- Hong việt<br>- Hong<br>- Hong việt<br>- Hong việt<br>- Ho                                           | hệ thống mặc định đã lạo ra<br>lất trả vay mượn<br>lý đanh mục. Nhắn icon Thứ<br>lý đanh mục. Nhắn icon Thứ<br>Trư Hai transformation<br>Trư Hai transformation<br>2 chi<br>2 chi<br>2 | a 2 loại giao dịch Nhập<br>ăm mới để tạo mới dai<br>cich<br>Cây<br>Họo<br>Ly<br>pack<br>Thunh<br>Thunh<br>Vị | nh mục<br>Q<br>Viện khiến chính, Xuất đi<br>nh mục<br>Viện khiến chiến c | âu chỉnh. Nếu bạn muốn quân<br>Gin chủ                                                       | lý giao dịch kho the                                                     |

# Hình 102: Màn hình Hướng dẫn khai báo dữ liệu

**Bước 2**: Người dùng thực hiện tuần tự các chức năng như cây Khai báo dữ liệu, thực hiện các bước mô tả cho từng chức năng như Hướng dẫn khai báo dữ liệu danh mục

#### 2.7. Công nợ

#### 2.7.1. Thanh toán công nợ

a. Mục đích, ý nghĩa:

Thực hiện thanh toán công nợ cho khách hàng

b. Các bước thực hiện

**Bước 1**: Sau khi đăng nhập với quyền admin của đơn vị, chọn menu Công nợ  $\rightarrow$  Thanh toán công nợ

| Công nọ                                                        | Công nợ Thanh toán công nợ                                                                                                    |                              |             |               |                        |                      |  |  |  |  |  |  |
|----------------------------------------------------------------|----------------------------------------------------------------------------------------------------|------------------------------|-------------|---------------|------------------------|----------------------|--|--|--|--|--|--|
| THÔNG 1                                                        | THÔNG TIN TÌM KIẾM                                                                                                    |                              |             |               |                        |                      |  |  |  |  |  |  |
| Thanh toán theo Don hàng/Số phiếu 💌 Loại Tất cả 💌 Khách hàng 💌 |                                                                                                    |                              |             |               |                        |                      |  |  |  |  |  |  |
|                                                                | NVBH                                                                                                    | Khách hàng<br>Đơn hàng/Số ph | iếu         | Loại chứng tù | Khách hàng trà nợ 🔹 🔻  | Số đơn hàng/Số phiếu |  |  |  |  |  |  |
|                                                                | Ngày in PGH                                                                                                    |                              | -           | 📰 Ngày nợ     | -                      | <b></b>              |  |  |  |  |  |  |
|                                                                |                                                                                                    |                              |             |               | Tìm kiếm               |                      |  |  |  |  |  |  |
| NHẬP TH                                                        | IANH TOÁN                                                                                                    |                              |             |               |                        |                      |  |  |  |  |  |  |
|                                                                | Số chứng từ *                                                                                                    | TN19158251201                | 81034581    |               |                        |                      |  |  |  |  |  |  |
|                                                                | Tổng tiền nợ                                                                                                    | 0                            | Tống tiền t | hanh toán 0   | Tổng tiền chiết khấu 0 |                      |  |  |  |  |  |  |
| DANH SÁ                                                        | ÁCH ĐƠN HÀN                                                                                                    | 5/ SÓ PHIÉU CẦN T            | HANH TOÁN   |               |                        |                      |  |  |  |  |  |  |
| STT                                                            | STT 📄 Số đơn hàng/Số phiếu Số đơn hàng Số đơn hàng Số Đơn hàng Số Đơn hàng Số Đơn |                              |             |               |                        |                      |  |  |  |  |  |  |
| 1                                                              |                                                                                                    |                              |             |               |                        |                      |  |  |  |  |  |  |
|                                                                |                                                                                                    |                              |             |               | Thanh toár             |                      |  |  |  |  |  |  |

Hình 103: Màn hình Thanh toán công nợ

Bước 2: Chọn Thanh toán:

• Theo Khách hàng --> Màn hình Thanh toán công nợ hiện thị như sau

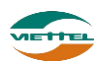

| Công n | or Thanh toán o | công nợ     |                |                      |                      |             |                       |                          |         |     |
|--------|-----------------|-------------|----------------|----------------------|----------------------|-------------|-----------------------|--------------------------|---------|-----|
| THÔNG  | TIN TÌM KIÉM    |             |                |                      |                      |             |                       |                          |         |     |
|        | Thanh toán theo | Khách hàng  | ✓ Khách hàng   | Mã khách hàng        | Tên/SÐT              |             | Địa chỉ KH            |                          |         |     |
|        | Ngày in PGH     | -           |                |                      |                      |             |                       |                          |         |     |
|        |                 |             |                |                      | Tìm kiếm             |             |                       |                          |         |     |
| NHẬP T | HANH TOÁN       |             |                |                      |                      |             |                       |                          |         |     |
|        |                 |             |                |                      |                      |             |                       |                          |         |     |
| STT    | Loại phiếu      | Số chứng từ | Khách hàng(F9) | Khách hàng nợ<br>NPP | NPP nợ khách<br>hàng | Nợ hiện tại | Số tiền thanh<br>toán | Nợ sau khi<br>thanh toán | Ghi chú | Xóa |
|        | •               | ·           |                | ▼ 0                  | 0                    | 0           |                       | 0                        |         | 童   |
|        |                 |             |                |                      | Thanh toán           |             |                       |                          |         |     |

Hình 104: Màn hình Thanh toán theo khách hàng

Nhập Loại sản phẩm, Số chứng từ, Khách hàng, Số tiền thanh toán, Ghi chú sau đó nhấn Thanh toán để hoàn tất việc thanh toán theo khách hàng

 Hoặc thanh toán theo Đơn hàng/ Số phiếu --> Màn hình Thanh toán công nợ hiện thị như sau. Nhập Loại sản phẩm, Số chứng từ, Khách hàng, Số tiền thanh toán, Ghi chú sau đó nhấn Thanh toán để hoàn tất việc thanh toán theo khách hàng

| Công i | nợ Thanh toán c | công nợ     |                |                      |                      |             |                       |                          |         |     |
|--------|-----------------|-------------|----------------|----------------------|----------------------|-------------|-----------------------|--------------------------|---------|-----|
| THÔN   | S TIN TÌM KIÉM  |             |                |                      |                      |             |                       |                          |         |     |
|        | Thanh toán theo | Khách hàng  | ✓ Khách hàng   | Mã khách hàng        | Tên/SĐT              | 1           | Địa chỉ KH            |                          |         |     |
|        | Ngày in PGH     | -           |                |                      |                      |             |                       |                          |         |     |
|        |                 |             |                |                      | Tìm kiếm             |             |                       |                          |         |     |
| NHẬP   | THANH TOÁN      |             |                |                      |                      |             |                       |                          |         |     |
|        |                 |             |                |                      |                      |             |                       |                          | 1       |     |
| STT    | Loại phiếu      | Số chứng từ | Khách hàng(F9) | Khách hàng nợ<br>NPP | NPP nợ khách<br>hàng | Nợ hiện tại | Số tiền thanh<br>toán | Nợ sau khi<br>thanh toán | Ghi chú | Xóa |
|        | •               |             |                | •                    | 0 0                  | 0           |                       | 0                        |         | Û   |
|        |                 |             |                |                      | Thanh toán           |             |                       |                          |         |     |

Hình 105: Màn hình Thanh toán theo khách hàng

Bước 3: Nhấn nút Thanh toán → Nhấn nút Đồng ý để xác nhận thanh toán

#### 2.7.2. Xem công nợ khách hàng

a. Mục đích, ý nghĩa:

Xem công nợ của khách hàng

b. Các bước thực hiện
 Bước 1: Sau khi đăng nhập với quyền admin của đơn vị, chọn menu Công nợ →
 Xem công nợ khách hàng

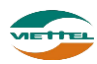

| Công nợ                         | Xem công nợ khách hàng           |               |                        |  |  |  |  |
|---------------------------------|----------------------------------|---------------|------------------------|--|--|--|--|
| THÔNG T                         | N ТÌM KIÉM                       |               |                        |  |  |  |  |
|                                 | Xem theo Khách hàng 👻 Mã khách h | ng 🗸 Mức nợ - | VND                    |  |  |  |  |
| Tìm kiếm<br>Tìm kiếm khách hàng |                                  |               |                        |  |  |  |  |
| STT                             | Khách hàng                       | Địa chỉ       | Nợ hiện tại            |  |  |  |  |
| 1                               | V_KH_01 - Durong Minh Trang      | TP HCM        | 0                      |  |  |  |  |
| 2                               | V_KH_08 - Trịnh Thị Kim Thoa     |               | Số hở hiện tậi 0       |  |  |  |  |
| 10 🔻                            | 📢 🖣 Trang 🚺 của 1 🕨 🕅 🖒          |               | Xem 1 đến 2 của 2 dòng |  |  |  |  |
|                                 |                                  |               |                        |  |  |  |  |

Hình 106: Màn hình Xem công nợ khách hàng

Bước 2: Tìm kiếm khách hàng → Xem công nợ tại cột Nợ hiện tại

#### 2.7.3. Điều chỉnh công nợ

a. Mục đích, ý nghĩa:

Thực hiện chức năng này khi có Tăng nợ KH với NPP hoặc Tăng nợ NPP với khách hàng

b. Các bước thực hiện

**Bước 1**: Sau khi đăng nhập với quyền admin của đơn vị, chọn menu Công nợ  $\rightarrow$  Điều chỉnh công nợ

| Công nợ | Điều chỉnh công nợ |          |                                   |                          |                      |                   |         |     |  |
|---------|--------------------|----------|-----------------------------------|--------------------------|----------------------|-------------------|---------|-----|--|
| THÔNG T | IN PHIÉU           |          |                                   |                          |                      |                   |         |     |  |
| STT     | Loại phiếu         | Số phiếu | Mã khách hàng(F9)                 | Nợ hiện tại              | Số tiền điều chỉnh   | Nợ sau điều chỉnh | Ghi chú | Xóa |  |
|         | <b>▼</b>           |          | <b>•</b>                          | 0                        |                      | 0                 |         | ŵ   |  |
|         | Tăng nợ KH với NPP |          |                                   |                          |                      |                   |         |     |  |
|         | Tăng nợ NPP với KH |          |                                   | Luru                     |                      |                   |         |     |  |
|         |                    |          | 📩 Tải mẫu file excel Nhập từ file |                          |                      |                   |         |     |  |
|         |                    |          | © Bản quyền thu                   | iộc về Tập đoàn Viễn Thi | ông Quân Đội Viettel |                   |         |     |  |
|         |                    |          |                                   |                          |                      |                   |         |     |  |

Hình 107: Màn hình Xem công nợ khách hàng

Bước 2: Chọn Loại phiếu

Bước 3: Nhấn F9, chọn Mã khách hàng

Bước 4: Nhập Số tiền điều chỉnh

Bước 5: Nhập Ghi chú (nếu có)

Bước 6: Nhấn nút Lưu để lưu thông tin điều chỉnh

Ngoài ra, người dùng có thể điểu chỉnh công nợ bằng cách nhập bằng file, các bước thực hiện như sau:

Bước 1: Nhấn Tải mẫu file excel để tải file excel mẫu

Bước 2: Nhập thông Loại phiếu, Mã khách hàng, Số tiền điều chỉnh vào file

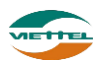

| d. | А   | В          | С        | D             | E                  | F              |
|----|-----|------------|----------|---------------|--------------------|----------------|
|    | STT | LOẠI PHIẾU | SỐ PHIẾU | MÃ KHÁCH HÀNG | SỐ TIỀN ĐIỀU CHỈNH | <b>GHI CHÚ</b> |
| ſ  |     |            | <b>•</b> |               |                    |                |
|    |     |            |          |               |                    |                |
|    |     |            |          |               |                    |                |
| Τ  |     |            |          |               |                    |                |
| 1  |     |            |          |               |                    |                |
| 7  |     |            | •        | •             |                    |                |

Bước 3: Nhấn vào để chọn file excel đã hoàn tất

**Bước 4**: Nhấn vào Nhập từ file để nhập dữ liệu từ file vào hệ thống.

**Bước 5**: Nhấn vào nút Đồng ý tại cửa sổ xác nhận để đẩy dữ liệu vào hệ thống. **Lưu ý**: Chương trình sẽ hiển thị thông báo số bản ghi nhập từ file thành công hoặc thất bai. Nhập thành công 1 dòng, thất bại 1 dòng. Xem chi tiết lỗi

**Bước 7**: Nếu có dòng thất bại, nhấn vào link Xem chi tiết lỗi để tải file lỗi chi tiết, sau đó sửa dữ liệu hợp lệ và thực hiện lại từ bước 2 đến 5 để nhập dữ liệu.

#### 2.8. Báo cáo

#### 2.8.1. Biểu đồ - Thống kê chung

- *A. Mục đích, ý nghĩa:* Thống kê doanh số, sản lượng, số khách hàng phát sinh doanh số.
- b. Các bước thực hiện
   Bước 1: Sau khi đăng nhập với quyền admin của đơn vị, chọn menu Báo cáo →
   Biểu đồ → Thống kê chung

Bước 2: Chọn Từ ngày, Đến ngày và Loại biểu đồ → Nhấn nút Xem

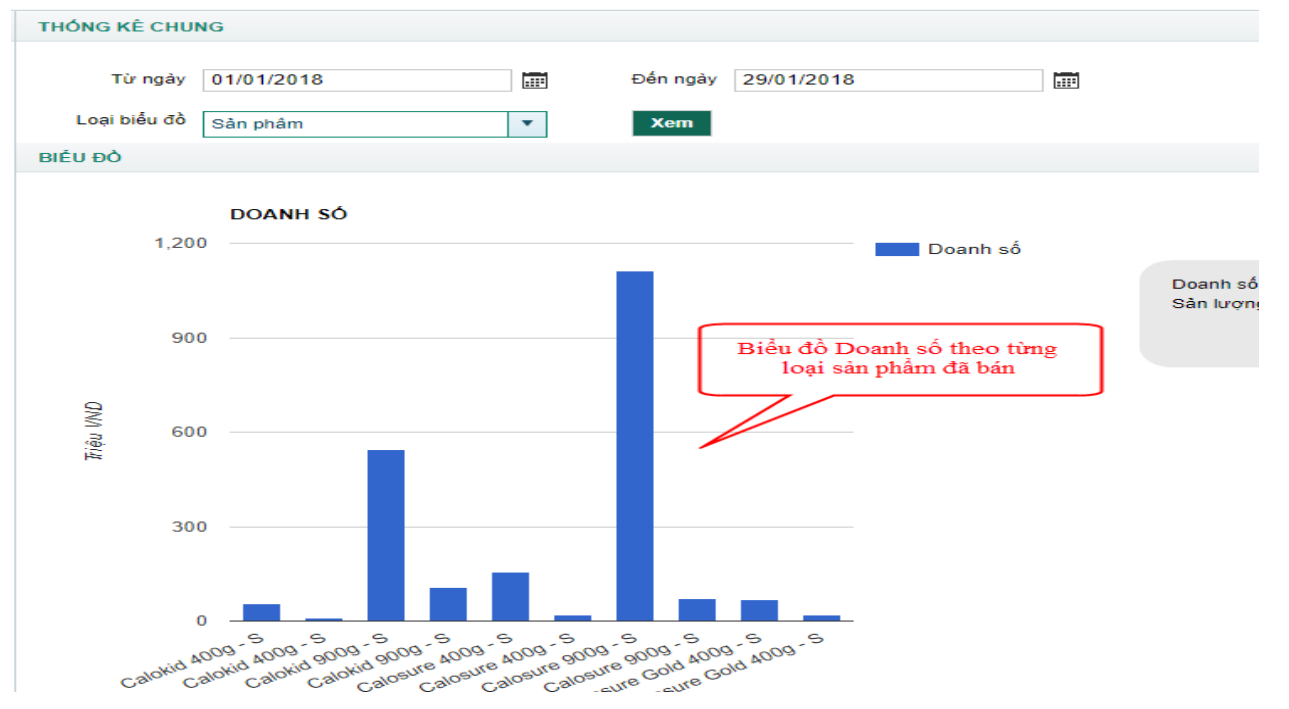

Hình 108: Màn hình xem báo cáo Biểu đồ Thống kê chung

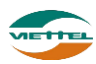

**Lưu ý:** Số liệu tính Doanh thu phụ thuộc vào cấu hình: Ngày làm mốc tính doanh số đơn hàng là Ngày duyệt đơn hàng hay Ngày tạo đơn hàng

#### 2.8.2. Báo cáo giám sát

#### 2.8.2.1. Thời gian ghé thăm khách hàng

a. Mục đích, ý nghĩa:

Xem báo cáo thời gian ghé thăm khách hàng của NVBH trong một khoảng thời gian mong muốn. Mục đích để kiểm soát thời gian làm việc thực sự của NVBH.

b. Các bước thực hiện

**Bước 1**: Sau khi đăng nhập với quyền admin của đơn vị, chọn menu Báo cáo  $\rightarrow$  Báo cáo giám sát  $\rightarrow$  Thời gian ghé thăm khách hàng

**Bước 2**: Nhập Từ ngày, Đến ngày xem báo báo

Bước 3: Nhấn nút Xuất Excel để xem báo cáo

| I.1 THỜI GIAN GHẾ THẰM KHÁCH HÀNG |            |  |            |            |            |  |  |
|-----------------------------------|------------|--|------------|------------|------------|--|--|
| GSBH (F9)                         | GS_02      |  |            | NVBH (F9)  |            |  |  |
| Từ ngày *                         | 29/01/2018 |  |            | Đến ngày * | 29/01/2018 |  |  |
|                                   |            |  | Xuất Excel |            |            |  |  |

Hình 109: Màn hình xem báo cáo Thời gian ghé thăm khách hàng

## 2.8.2.2. Lộ trình chi tiết của NVBH

a. Mục đích, ý nghĩa:

Xem báo cáo chi tiết lộ trình NVBH mỗi ngày. Mục đích để kiểm soát tình hình đi thị trường của NVBH.

b. Các bước thực hiện

Bước 1: Sau khi đăng nhập với quyền admin của đơn vị, chọn menu Báo cáo →
Báo cáo giám sát → Lộ trình chi tiết của NVBH
Bước 2: Nhập Từ ngày, Đến ngày xem báo báo
Bước 3: Nhấn nút Xuất Excel để xem báo cáo

| 1.2 LỘ TRÌNH CHI TIẾT NVBH |            |  |          |            |  |  |
|----------------------------|------------|--|----------|------------|--|--|
| GSBH                       | GS_02      |  | NVBH     | Chọn NVBH  |  |  |
| Từ ngày                    | 29/01/2018 |  | Đến ngày | 29/01/2018 |  |  |
|                            |            |  | I        | Xuất Excel |  |  |

Hình 110: Màn hình xem báo cáo Lộ trình chi tiết khách hàng

Tài liệu hướng dẫn sử dụng Ứng dụng DMS Lite trên nền tảng web

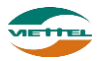

#### 2.8.2.3. Thời gian làm việc của NVBH

- *A*, Mục đích, ý nghĩa:
   Xem báo cáo chi tiết thời gian làm việc của mỗi nhân viên.
- b. Các bước thực hiện

Bước 1: Sau khi đăng nhập với quyền admin của đơn vị, chọn menu Báo cáo →
Báo cáo giám sát → Thời gian làm việc của NVBH
Bước 2: Nhập Từ ngày, Đến ngày xem báo báo
Bước 3: Nhấn nút Xuất Excel để xem báo cáo

| 1.3 THỜI GIAN LÀM V | IỆC CỦA NVBH |               |            |  |
|---------------------|--------------|---------------|------------|--|
| GSBH                | GS_02        | NVBH          | Chọn NVBH  |  |
| Từ ngày*            | 29/01/2018   | <br>Đến ngày* | 29/01/2018 |  |
|                     |              | I             | Xuất Excel |  |

Hình 111: Màn hình xem báo cáo Thời gian làm việc của NVBH

#### 2.8.2.4. Danh sách vấn đề

- a. Mục đích, ý nghĩa: Xem báo cáo chi tiết về các vấn đề đã tao.
- b. Các bước thực hiện

**Bước 1**: Sau khi đăng nhập với quyền admin của đơn vị, chọn menu Báo cáo  $\rightarrow$  Báo cáo giám sát  $\rightarrow$  Danh sách vấn đề

**Bước 2**: Nhập Từ ngày, Đến ngày và các thông tin cần thiệt khác **Bước 3**: Nhấn nút Xuất Excel để xem báo cáo

| 1.4 DANH SÁCH VÁN | ÐÈ         |                 |            |  |
|-------------------|------------|-----------------|------------|--|
| Người tạo         | Tất cả     | Người thực hiện | Tất cả     |  |
| Trạng thái        | Tất cả     | Loại vấn đề     | Tắt cà     |  |
| Từ ngày*          | 29/01/2018 | Đến ngày*       | 29/01/2018 |  |
|                   |            |                 | Xuất Excel |  |

Hình 112: Màn hình xem báo cáo Danh sách vấn đề

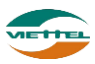

#### 2.8.2.5. Kết quả đi tuyến

- *Mục đích, ý nghĩa:* Báo cáo cung cấp số liệu để đánh giá chất lượng ghé thăm khách hàng của NVBH
- b. Các bước thực hiện
  Bước 1: Sau khi đăng nhập với quyền admin của đơn vị, chọn menu Báo cáo →
  Báo cáo giám sát → Kết quả đi tuyến
  Bước 2: Nhập Từ ngày, Đến ngày xem báo báo

Bước 3: Nhấn nút Xuất Excel để xem báo cáo

| 1.5 KÉT QUẢ ĐI TUYẾ | N          |               |            |  |
|---------------------|------------|---------------|------------|--|
| GSBH                | Chọn GSBH  | NVBH          | Chọn NVBH  |  |
| Từ ngày*            | 29/01/2018 | <br>Đến ngày* | 29/01/2018 |  |
|                     |            |               | Xuát Excel |  |

Hình 113: Màn hình xem báo cáo Kết quả đi tuyến

<u>Ý nghĩa các cột trong file xuất báo cáo:</u>

- *Số khách hàng phải ghé thăm trong ngày*: là số khách hàng phải ghé thăm theo kế hoạch, được tính từ tuyến mà NVBH được giao
- Số khách hàng phải đã ghé thăm có đơn hàng: số khách hàng NVBH đã ghé thăm và có đặt hàng
- Số khách hàng phải đã ghé thăm không có đơn hàng: số khách hàng NVBH đã ghé thăm và không có đặt hàng
- *Số khách hàng phải đã ghé thăm đóng cửa:* số khách hàng NVBH đã ghé thăm nhưng khách hàng đóng cửa
- *Số khách hàng phải chưa ghé thăm:* số khách hàng NVBH chưa ghé thăm theo quy định

#### 2.8.2.6. Mở mới khách hàng

a. Mục đích, ý nghĩa:

Báo cáo cung cấp thông tin số liệu khách hàng được nhân viên bán hàng mở thêm b. Các bước thực hiện

**Bước 1**: Sau khi đăng nhập với quyền admin của đơn vị, chọn menu Báo cáo  $\rightarrow$  Báo cáo giám sát  $\rightarrow$  Mở mới khách hàng

**Bước 2**: Nhập Từ ngày, Đến ngày và các thông tin cần thiết khác

Bước 3: Nhấn nút Xuất Excel để xem báo cáo

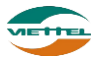

| 1.6 MỞ MỚI KHÁCH H | IÀNG            |               |            |  |
|--------------------|-----------------|---------------|------------|--|
| GSBH               | Chọn GSBH       | NVBH          | Chọn NVBH  |  |
| Trạng thái         | Chọn trạng thái |               |            |  |
| Từ ngày*           | 01/01/2018      | <br>Đến ngày* | 29/01/2018 |  |
|                    |                 | 1             | Xuất Excel |  |

Hình 114: Màn hình xem báo cáo Mở mới khách hàng

#### 2.8.2.7. Không ghé thăm khách hàng trong tuyến

a. Mục đích, ý nghĩa:

Báo cáo cung cấp thông tin khách hàng trong tuyến của NVBH chưa được ghé thăm

b. Các bước thực hiện

Bước 1: Sau khi đăng nhập với quyền admin của đơn vị, chọn menu Báo cáo →
Báo cáo giám sát → Không ghé thăm khách hàng trong tuyến
Bước 2: Nhập Từ ngày, Đến ngày và các thông tin cần thiết khác
Bước 3: Nhấn nút Xuất Excel để xem báo cáo

| 1.7 KHÔNG GHÉ THĂM KH TRONG TUYÉN |            |  |           |            |  |  |  |
|-----------------------------------|------------|--|-----------|------------|--|--|--|
| GSBH                              | Chọn GSBH  |  | NVBH      | Chọn NVBH  |  |  |  |
| Từ ngày*                          | 01/01/2018 |  | Đến ngày* | 29/01/2018 |  |  |  |
|                                   |            |  | - 1       | Xuất Excel |  |  |  |

Hình 115: Màn hình xem báo cáo Không ghé thăm khách hàng trong tuyến

#### 2.8.2.8. Cảnh báo khách hàng

a. Mục đích, ý nghĩa:

Báo cáo thông tin những khách hàng đã được thêm trùng trong hệ thống

b. Các bước thực hiện
Bước 1: Sau khi đăng nhập với quyền admin của đơn vị, chọn menu Báo cáo →
Báo cáo giám sát → Cảnh báo khách hàng
Bước 2: Chọn GSBH, NVBH
Bước 3: Nhấn nút Xuất Excel để xem báo cáo

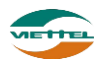

| 1.8 CẢNH BÁO KHÁC | H HÀNG TRÙNG |      |            |  |
|-------------------|--------------|------|------------|--|
| GSBH              | Chọn GSBH    | NVBH | Chọn NVBH  |  |
|                   |              |      | Xuát Excel |  |

Hình 116: Màn hình Cảnh báo khách hàng trùng

#### 2.8.2.9. Thông tin tuyến

a. Mục đích, ý nghĩa:

Cho biết thông tin khách hàng ở từng tuyến thuộc nhóm bán hàng nào với chu kỳ ghé thăm cụ thể

b. Các bước thực hiện

**Bước 1**: Sau khi đăng nhập với quyền admin của đơn vị, chọn menu Báo cáo  $\rightarrow$  Báo cáo giám sát  $\rightarrow$  Thông tin tuyến

**Bước 2**: Nhập Từ ngày, Đến ngày và các thông tin cần thiết khác **Bước 3**: Nhấn nút Xuất Excel để xem báo cáo

| 1.9 THÔNG TIN TUYẾ | N                           |                  |
|--------------------|-----------------------------|------------------|
| Nhóm bán hàng      | Nhóm bán hàng               | Tuyến Chọn tuyển |
| Ngày*              | 29/01/2018 📰 - 29/01/2018 📰 |                  |
|                    |                             | Xuất Excel       |

Hình 117: Màn hình Thông tin tuyến

#### 2.8.2.10. Tình hình sử dụng DMS

a. Mục đích, ý nghĩa:

Cho biết thông tin thời gian làm việc trên DMS của từng nhân viên bán hàng trong khoảng thời gian tìm kiếm

b. Các bước thực hiện
Bước 1: Sau khi đăng nhập với quyền admin của đơn vị, chọn menu Báo cáo →
Báo cáo giám sát → Tình hình sử dụng DMS
Bước 2: Nhập Từ ngày, Đến ngày và các thông tin cần thiết khác
Bước 3: Nhấn nút Xuất Excel để xem báo cáo

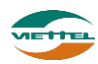

| 1.10 TÌNH HÌNH SỬ DI | UNG DMS       |       |                           |  |
|----------------------|---------------|-------|---------------------------|--|
| Nhóm bán hàng        | Nhóm bán hàng | NVBH  | Chọn NVBH                 |  |
| GSBH                 | Chọn GSBH     | Ngày* | 29/01/2018 📰 - 29/01/2018 |  |
| Mẫu                  | Mẫu 1 👻       |       |                           |  |
|                      |               |       | Xuất Excel                |  |

Hình 118: Màn hình Báo cáo Tình hình sử dụng DMS

#### Chú thích báo cáo:

- Sheet *Tổng hợp* 
  - Tổng số mục tiêu đã kiểm tra: Tổng số lượt ghé thăm
  - Số ngày sử dụng DMS: Số ngày sử dụng phần mềm được tính bằng tổng của:
    - + Đối với KH ngoại tuyến: có đăng nhập
    - + Đối với KH trong tuyến: có đăng nhập và có ghé thăm khách hàng
  - Số ngày không sử dụng DMS: Số ngày không sử dụng phần mềm được tính bằng tổng của:

+ Đối với KH ngoại tuyến: có đăng nhập nhưng không ghé thăm KH

+ Đối với KH trong tuyến: có đăng nhập và không có ghé thăm khách hàng

- Sheet Chi tiết
  - Số "M" đã kiểm tra trong n ngày: Tổng số lượt ghé thăm
- Sheet Báo cáo thời gian làm việc
  - Tổng Ngày: Tổng số ngày làm việc thực tế có sử dụng app
    - + Đối với những ngày bắt buộc đi tuyến: phải đăng nhập app
    - + Đối với những ngày không bắt buộc đi tuyến (làm thêm): phải đăng nhập app và có ghé thăm khách hàng
- Sheet Báo cáo không ghé thăm mục tiêu
  - Tổng MÃ MT: Tổng số khách hàng chưa ghé thăm

## 2.8.2.11. Báo cáo quảng đường di chuyển

- Mục đích, ý nghĩa:
   Cho biết tổng khoảng cách các điểm bán di chuyển trong ngày trên màn hình lộ trình của NVBH
- b. Các bước thực hiện

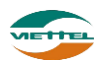

Bước 1: Sau khi đăng nhập với quyền admin của đơn vị, chọn menu Báo cáo →
Báo cáo giám sát → Báo cáo quãng đường di chuyển
Bước 2: Nhập Từ ngày, Đến ngày và các thông tin cần thiết khác
Bước 3: Nhấn nút Xuất Excel để xem báo cáo

| 1.11 BÁO CÁO QUÃN | G ĐƯỜNG DI CHUYỂN |   |          |            |  |
|-------------------|-------------------|---|----------|------------|--|
| GSBH              | Chọn GSBH         |   | NVBH     | Chọn NVBH  |  |
| Từ ngày           | 29/01/2018        |   | Đến ngày | 29/01/2018 |  |
| Từ giờ            | 08:00             | ] | Đến giờ  | 18:00      |  |
|                   |                   |   | I        | Xuất Excel |  |

Hình 119: Màn hình Báo cáo Quảng đường di chuyển

**Lưu ý**: Quãng đường được tính bằng tổng khoảng cách các điểm bán di chuyển trong ngày trên màn hình lộ trình của NVBH. Số km được tính theo dữ liệu google map trả về

#### 2.8.3. Báo cáo doanh số

#### 2.8.3.1. Sản lượng và doanh số

a. Mục đích, ý nghĩa:

Xem báo cáo sản lượng và doanh số bán hàng của nhân viên trong thời gian tìm kiếm. Mục đích để theo dõi tình hình bán hàng theo mặt hàng cụ thể để chủ động kế hoạch kinh doanh.

b. Các bước thực hiện

**Bước 1**: Sau khi đăng nhập với quyền admin của đơn vị, chọn menu Báo cáo  $\rightarrow$  Báo cáo doanh số  $\rightarrow$  Sản lượng và doanh số

**Bước 2**: Nhập Từ ngày, Đến ngày và các thông tin cần thiết khác **Bước 3**: Nhấn nút Xuất Excel để xem báo cáo

| 2.1 BÁO | CÁO DOANH | I SỐ SẢN LƯỢNG |               |            |  |
|---------|-----------|----------------|---------------|------------|--|
|         | GSBH      | Chọn GSBH      | NVBH          | Chọn NVBH  |  |
|         | Từ ngày*  | 29/01/2018     | <br>Đến ngày* | 29/01/2018 |  |
|         |           |                |               | Xuát Excel |  |

Hình 120: Màn hình Sản lượng và doanh số

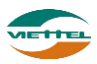

#### Sản lượng và doanh số theo nhân viên bán hàng 2.8.3.2.

a. Mục đích, ý nghĩa:

Xem báo cáo sản lượng và doanh số bán hàng của nhân viên. Mục đích để kiểm soát sản lượng của từng nhân viên để đánh giá năng lực NVBH.

b. Các bước thực hiện

**Bước 1**: Sau khi đăng nhập với quyền admin của đơn vị, chọn menu Báo cáo  $\rightarrow$ Báo cáo doanh số  $\rightarrow$  Sản lượng và doanh số theo nhân viên bán hàng Bước 2: Nhập Từ ngày, Đến ngày và các thông tin cần thiết khác Bước 3: Nhấn nút Xuất Excel để xem báo cáo

| 2.2 SẢN LƯỢNG VÀ I | ΟΟΑΝΗ SÓ THEO NVBH |           |            |  |
|--------------------|--------------------|-----------|------------|--|
| GSBH               | Chọn GSBH          | NVBH      | Chọn NVBH  |  |
| Từ ngày*           | 29/01/2018         | Đến ngày* | 29/01/2018 |  |
|                    |                    | I         | Xuất Excel |  |

Hình 121: Màn hình Báo cáo Sản lượng và doanh số theo NVBH

#### Sản lượng và doanh số của KH 2.8.3.3.

a. Mục đích, ý nghĩa:

Xem báo cáo sản lượng và doanh số bán hàng của khách hàng. Mục đích để theo dõi mức đô tiêu thu hàng để có kế hoach chăm sóc khách hàng cho phù hợp.

b. Các bước thực hiên

**Bước 1**: Sau khi đăng nhập với quyền admin của đơn vị, chọn menu Báo cáo  $\rightarrow$ Báo cáo doanh số  $\rightarrow$  Sản lượng và doanh số của KH

Bước 2: Nhập Từ ngày, Đến ngày và các thông tin cần thiết khác F

| <b>Bước 3</b> : Nhân nút Xuât Excel đê xem báo ca | io |
|---------------------------------------------------|----|
|---------------------------------------------------|----|

| 2.3 SẢN LƯỢNG VÀ Đ   | DOANH SỐ CỦA KH   |           |            |  |
|----------------------|-------------------|-----------|------------|--|
| Đội bán hàng         | Chọn đội bán hàng |           |            |  |
| Từ ngày*<br>Bằng cấp | 29/01/2018        | Đến ngày* | 29/01/2018 |  |
|                      |                   | I         | Xuất Excel |  |

Hình 122: Màn hình Báo cáo Sản lượng và doanh số của khách hàng

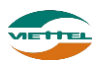

#### 2.8.3.4. Thực hiện chỉ tiêu KPI

- a. Mục đích, ý nghĩa:
   Xem báo cáo tình hình thực hiện chỉ tiêu KPI trong tháng của nhân viên bán hàng.
- b. Các bước thực hiện
   Bước 1: Sau khi đăng nhập với quyền admin của đơn vị, chọn menu Báo cáo →
   Báo cáo doanh số → Thực hiện chỉ tiêu KPI
   Bước 2: Chon thíng xem báo cáo và các thông tin cần thiất khác

**Bước 2**: Chọn tháng xem báo cáo và các thông tin cần thiết khác **Bước 3**: Nhấn nút Xuất Excel để xem báo cáo

| 2.4 THỰC HIỆN CHỈ T | IÊU KPI   |      |            |
|---------------------|-----------|------|------------|
| GSBH                | Chọn GSBH | NVBH | Chọn NVBH  |
| Tháng*              | 01/2018   |      |            |
|                     |           |      | Xuất Excel |

Hình 123: Màn hình Báo cáo Thực hiện chỉ tiêu KPI

#### 2.8.3.5. Kế hoạch tiêu thụ của NVBH

a. Mục đích, ý nghĩa:

Xem tình hình thực hiện kế hoạch được giao của nhân viên bán hàng.

b. Các bước thực hiện

Bước 1: Sau khi đăng nhập với quyền admin của đơn vị, chọn menu Báo cáo →
Báo cáo doanh số → Kế hoạch tiêu thụ của NVBH
Bước 2: Nhập Từ ngày, Đến ngày và các thông tin cần thiết khác
Bước 3: Nhấn nút Xuất Excel để xem báo cáo

| 2.5 KÉ HOẠCH TIÊU T | THỤ CỦA NVBH |               |            |  |
|---------------------|--------------|---------------|------------|--|
| GSBH                | Chọn GSBH    | NVBH          | Chọn NVBH  |  |
| Từ ngày*            | 29/01/2018   | <br>Đến ngày* | 29/01/2018 |  |
|                     |              | I             | Xuất Excel |  |

Hình 124: Màn hình Báo cáo Kế hoạch tiêu thụ của NVBH

#### 2.8.3.6. Danh sách đơn hàng

a. Mục đích, ý nghĩa:

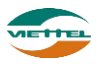

Xem danh sách đơn hàng của nhân viên bán hàng mang về trong khoảng thời gian từ ngày đến ngày.

b. Các bước thực hiện

**Bước 1**: Sau khi đăng nhập với quyền admin của đơn vị, chọn menu Báo cáo  $\rightarrow$  Báo cáo doanh số  $\rightarrow$  Danh sách đơn hàng

**Bước 2**: Nhập Từ ngày, Đến ngày và các thông tin cần thiết khác **Bước 3**: Nhấn nút Xuất Excel để xem báo cáo

| 2.6 DANH SÁCH ĐƠN | 1 HÀNG                                                 |
|-------------------|--------------------------------------------------------|
| GSBH              | Chọn GSBH NVBH Chọn NVBH                               |
| Trạng thái        | Chọn trạng thái Dữ liệu thô                            |
| Ngày đặt từ       | 29/01/2018 📰 giờ 00:00 Đến ngày 29/01/2018 📰 giờ 23:59 |
| Ngày duyệt từ     | giờ 00:00 Đến ngày giờ 23:59                           |
| Ngày trả hàng từ  | SKUs -                                                 |
|                   | Xuất Excel                                             |

Hình 125: Màn hình Báo cáo Danh sách đơn hàng

#### 2.8.3.7. Chương trình khuyến mãi

a. Mục đích, ý nghĩa:

Xem danh sách chương trình khuyến mãi trong khoảng thời gian từ này đến ngày.

b. Các bước thực hiện

**Bước 1**: Sau khi đăng nhập với quyền admin của đơn vị, chọn menu Báo cáo  $\rightarrow$  Báo cáo doanh số  $\rightarrow$  Chương trình khuyến mãi

**Bước 2**: Nhập Từ ngày, Đến ngày và các thông tin cần thiết khác **Bước 3**: Nhấn nút Xuất Excel để xem báo cáo

| 2.7 CHƯƠNG TRÌNH H | KHUYÉN MÃI        |                        |     |
|--------------------|-------------------|------------------------|-----|
| Đội bán hàng       | Chọn đội bán hàng | Loại khuyến mãi Tất cả |     |
| Từ ngày            | 29/01/2018        | Đến ngày 29/01/2018    | III |
| Ngày duyệt từ      |                   | Đến ngày               |     |
|                    |                   | Xuất Excel             |     |

Hình 126: Màn hình Báo cáo Chương trình khuyến mãi

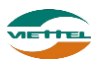

#### 2.8.3.8. Khách hàng phát sinh doanh số

- *a. Mục đích, ý nghĩa:* Xem thông tin khách hàng đã phát sinh doanh số khoảng thời gian tìm kiếm
- b. Các bước thực hiện
  Bước 1: Sau khi đăng nhập với quyền admin của đơn vị, chọn menu Báo cáo →
  Báo cáo doanh số → Khách hàng phát sinh doanh số
  Bước 2: Nhập Từ ngày, Đến ngày và các thông tin cần thiết khác
  Bước 3: Nhấn nút Xuất Excel để xem báo cáo

| 2.8 KHÁCH HÀNG PH | ÁT SINH DOANH SÓ          |                 |                      |
|-------------------|---------------------------|-----------------|----------------------|
| Nhóm bán hàng     | Nhóm bán hàng             | Loại khách hàng | Chọn loại khách hàng |
| Ngày*             | 29/01/2018 📰 - 29/01/2018 | 📰 Doanh số      | -                    |
| Ngày tạo KH       | -                         |                 |                      |
|                   |                           | l               | Xuất Excel           |

Hình 127: Màn hình Báo cáo Khách hàng phát sinh doanh số

#### 2.8.3.9. Thực đặt thực giao

a. Mục đích, ý nghĩa:

Cho biết khả năng đáp ứng sản phẩm bán và sản phẩm khuyến mãi theo nhu cầu thị trường

b. Các bước thực hiện

**Bước 1**: Sau khi đăng nhập với quyền admin của đơn vị, chọn menu Báo cáo  $\rightarrow$  Báo cáo doanh số  $\rightarrow$  Thực đặt thực giao

**Bước 2**: Nhập Từ ngày, Đến ngày và các thông tin cần thiết khác **Bước 3**: Nhấn nút Xuất Excel để xem báo cáo

| 2.9 THỰC ĐẶT THỰC           | GIAO                                             |               |                                        |
|-----------------------------|--------------------------------------------------|---------------|----------------------------------------|
| Đội bán hàng<br>Ngày đặt từ | Chọn đội bán hàng<br>29/01/2018 📰 - 29/01/2018 📰 | Ngày duyệt từ | ······································ |
|                             |                                                  | Xuất Excel    |                                        |

Hình 128: Màn hình Báo cáo Thực đặt thực giao

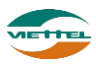

#### 2.8.4. Báo cáo kho

#### 2.8.4.1. Xuất nhập tồn

a. Mục đích, ý nghĩa:

Xem báo cáo xuất nhập tồn kho công ty. Mục đích để theo dõi những tác động làm thay đổi tồn kho trong một khoảng thời gian cụ thể.

b. Các bước thực hiện

**Bước 1**: Sau khi đăng nhập với quyền admin của đơn vị, chọn menu Báo cáo  $\rightarrow$  Báo cáo kho  $\rightarrow$  Xuất nhập tồn

**Bước 2**: Chọn Kho, nhập Từ ngày, Đến ngày và các thông tin cần thiết khác **Bước 3**: Nhấn nút Xuất Excel để xem báo cáo

| 3.1 XUẤT NHẬP TÒN |                      |                  |                            |   |  |
|-------------------|----------------------|------------------|----------------------------|---|--|
| Kho*<br>Từ ngày*  | Tất cả<br>29/01/2018 | Mẫu<br>Đến ngày* | Mẫu tổng hợp<br>29/01/2018 | • |  |
|                   |                      |                  | Xuất Excel                 |   |  |

Hình 129: Màn hình Báo cáo Xuất nhập tồn

## 2.8.4.2. Xuất nhập tồn chi tiết

a. Mục đích, ý nghĩa:

Xem báo cáo chi tiết xuất nhập tồn kho công ty. Mục đích để theo dõi những tác động cụ thể lên một mặt hàng nào đó làm thay đổi tồn kho trong một khoảng thời gian cụ thể.

b. Các bước thực hiện

**Bước 1**: Sau khi đăng nhập với quyền admin của đơn vị, chọn menu Báo cáo  $\rightarrow$  Báo cáo kho  $\rightarrow$  Xuất nhập tồn chi tiết

**Bước 2**: Chọn Kho, nhập Từ ngày, Đến ngày

Bước 3: Nhấn nút Xuất Excel để xem báo cáo

| 3.2 XUẤT NHẬP TÔN CHI TIẾT |            |  |           |            |  |  |  |  |  |
|----------------------------|------------|--|-----------|------------|--|--|--|--|--|
| Kho*                       | Tất cả     |  |           |            |  |  |  |  |  |
| Từ ngày*                   | 29/01/2018 |  | Đến ngày* | 29/01/2018 |  |  |  |  |  |
|                            |            |  | I         | Xuát Excel |  |  |  |  |  |

Hình 130: Màn hình Báo cáo Xuất nhập tồn chi tiết

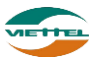
# 2.8.4.3. Tồn kho điểm lẻ

- a. Mục đích, ý nghĩa:
   Cho phép xem tồn kho (số lượng lẻ + số lượng trong mỗi thùng) của từng sản phẩm của khách hàng
- b. Các bước thực hiện

**Bước 1**: Sau khi đăng nhập với quyền admin của đơn vị, chọn menu Báo cáo  $\rightarrow$  Báo cáo kho  $\rightarrow$  Tồn kho điểm lẻ

Bước 2: Chọn Kho, nhập Từ ngày, Đến ngày

Bước 3: Nhấn nút Xuất Excel để xem báo cáo

| 3.3 TỔN KHO ĐIỂM LI | Ė          |               |            |  |
|---------------------|------------|---------------|------------|--|
| GSBH                | Chọn GSBH  | NVBH          | Chọn NVBH  |  |
| Từ ngày*            | 29/01/2018 | <br>Đến ngày* | 29/01/2018 |  |
|                     |            | 1             | Xuất Excel |  |

Hình 131: Màn hình Báo cáo Tồn kho điểm lẻ

## 2.8.4.4. Chi tiết đơn hàng xuất bán

- a. Mục đích, ý nghĩa:
  - Cho phép xem thông tin chi tiết đơn hàng xuất bán
- b. Các bước thực hiện

Bước 1: Sau khi đăng nhập với quyền admin của đơn vị, chọn menu Báo cáo →
Báo cáo kho → Chi tiết đơn hàng xuất bán
Bước 2: Chọn Kho, nhập Từ ngày, Đến ngày
Bước 3: Nhấn nút Xuất Excel để xem báo cáo

| 3.4 CHI TIẾT ĐƠN HÀ | NG XUẤT BÁN                 |     |            |
|---------------------|-----------------------------|-----|------------|
| Đội bán hàng        | Chọn đội bán hàng           | Kho | Chọn kho   |
| Ngày bán            | 29/01/2018 📰 - 29/01/2018 📰 |     | Xuất Excel |

Hình 132: Màn hình Báo cáo Chi tiết đơn hàng xuất bán

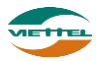

### 2.8.5. Báo cáo công nợ

### 2.8.5.1. Chi tiết thanh toán

a. Mục đích, ý nghĩa:

Xem thông tin chi tiết thanh toán của từng khách hàng

b. Các bước thực hiện

**Bước 1**: Sau khi đăng nhập với quyền admin của đơn vị, chọn menu Báo cáo  $\rightarrow$  Báo cáo công nợ  $\rightarrow$  Chi tiết thanh toán

**Bước 2**: Chọn Kho, nhập Từ ngày, Đến ngày và các thông tin cần thiết khác **Bước 3**: Nhấn nút Xuất Excel để xem báo cáo

| 4.1 CHI TIÉT THANH | ΓΟÁN                      |                 |            |
|--------------------|---------------------------|-----------------|------------|
| NPP                | chọn NPP                  | Khách hàng (F9) |            |
| Ngày*              | 29/01/2018 📰 - 29/01/2018 |                 |            |
|                    |                           | I               | Xuát Excel |

Hình 133: Màn hình Báo cáo Chi tiết thanh toán

#### 2.8.5.2. Tỷ lệ công nợ doanh thu

*A*, Mục đích, ý nghĩa: Xem tỷ lệ công nợ doanh thu của công ty

b. Các bước thực hiện

**Bước 1**: Sau khi đăng nhập với quyền admin của đơn vị, chọn menu Báo cáo  $\rightarrow$  Báo cáo công nợ  $\rightarrow$  Tỷ lệ công nợ doanh thu

**Bước 2**: Chọn Kho, nhập Từ ngày, Đến ngày và các thông tin cần thiết khác **Bước 3**: Nhấn nút Xuất Excel để xem báo cáo

| 4.4 TỶ LỆ CÔNG NỢ I | DOANH THU                 |     |                                     |
|---------------------|---------------------------|-----|-------------------------------------|
| Khách hàng          | Chọn khách hàng           |     | NVBHChọn NVBH                       |
| Ngày*               | 01/01/2016 📰 - 29/01/2018 | H H | lạn mức(Nợ/Doanh thu)% Từ 1 đến 100 |
|                     |                           |     | Xuất Excel                          |

Hình 134: Màn hình Báo cáo Tỷ lệ công nợ doanh thu

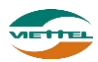